# 定額減税操作マニュアル

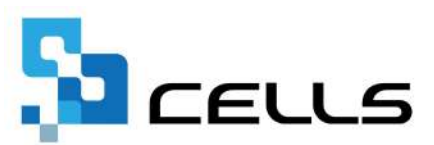

# 目次

| 改訂 | 履歴・・  | ••••••••••••••••••••••••••••••••••••••                     |
|----|-------|------------------------------------------------------------|
| はじ | めに・・  | ••••••••••••••••••••••••••••••••••••••                     |
| 1. | 「定額   | 頁減税」の起動方法・・・・・・・・・・・・・・・・・・ <u>5</u>                       |
| 2. | 「定額   | 頁減税額のお知らせ」作成方法・・・・・・・・・・・・・・・ <mark>7</mark>               |
| 3. | 対象人   | 、数登録と確認方法・・・・・・・・・・・・・・・・・・・・・・・・・・・・・・・・・・・・              |
|    | 3.1.  | 令和6年5月31日以前に退職や<br>令和6年6月2日以降に入社する社員がいる場合・・・・・・・ <u>18</u> |
|    | 3. 2. | 相違する場合の登録方法・・・・・・・・・・・・・・・・20                              |
| 4. | 給与·   | 賞与計算について・・・・・・・・・・・・・・・・・・・・・・・・21                         |
|    | 4.1.  | 給与(賞与)更新後の保存データ修正について・・・・・・・・24                            |
| 5. | 定額洞   | 成税のための申告書作成方法・・・・・・・・・・・・・・・・・2 <u>8</u>                   |
|    | 5.1.  | 白紙の「マイナンバー回収のお願い」の出力方法・・・・・・ <u>32</u>                     |
|    | 5.2.  | 定額減税のための申告書関連資料について・・・・・・・・・33                             |
| 6. | 月次演   | 成税額確認方法・・・・・・・・・・・・・・・・・・・・・・・・・・・・・・・・・・ <u>34</u>        |
|    | 6.1.  | 月次減税の途中から『Cells給与』を導入した場合 ・・・・・ <u>40</u>                  |
| 7. | 年末調   | P整計算について                                                   |
|    | 7.1.  | 各種帳票について・・・・・・・・・・・・・・・・・・・・・・・・・・・・・・・・・・・・               |
|    | 7.2.  | 月次定額減税計算について・・・・・・・・・・・・・・・・・・・・・・・・・・・・・ <u>43</u>        |
|    | 7.3.  | 明細書のおしらせ欄の表示について・・・・・・・・・・50                               |

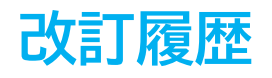

| 修正年月日      | 修正頁                     | 修正内容                                                                                    |
|------------|-------------------------|-----------------------------------------------------------------------------------------|
| 2024/3/26  |                         | 初版発行                                                                                    |
| 2024/4/2   | 全編                      | バージョン値の修正                                                                               |
| 2024/4/24  | 全編<br>P18-19<br>P21-24  | バージョン値の修正<br>「3.1.令和6年5月31日以前に退職や令和6年6月2日<br>以降に入社する社員がいる場合」の内容を修正<br>「4.給与・賞与計算について」追記 |
| 2024/5/10  | P25-30                  | 「5. 定額減税のための申告書作成方法」追記                                                                  |
| 2024/6/19  | P24-27<br>P34-41<br>P41 | 「4.1.給与(賞与)更新後の保存データ修正に<br>ついて」の内容を一部追記<br>「6.月次減税額確認方法」追記<br>「7.年末調整計算について」追記          |
| 2024/9/10  | P42<br>P43-53           | 「7.1.各種帳票について」見出しを追加し内容を修正<br>「7.2.月次定額減税計算について」および<br>「7.3.明細書のおしらせ欄の表示について」追記         |
| 2024/11/28 | 全編                      | 年末調整に関する内容を一部修正                                                                         |

## はじめに

本マニュアルでは、定額減税の操作についてご案内します。 2024年6月1日以降に支払われる給与・賞与より実施される

「定額減税」の従業員ごとの対象人数・減税額登録、残額確認、 定額減税のための申告書の作成、定額減税額のお知らせの作成が可能 です。

## 1. 「定額減税」の起動方法

1. 事業所ファイルを開き、給与(賞与)処理>「入力と計算」をクリックします。

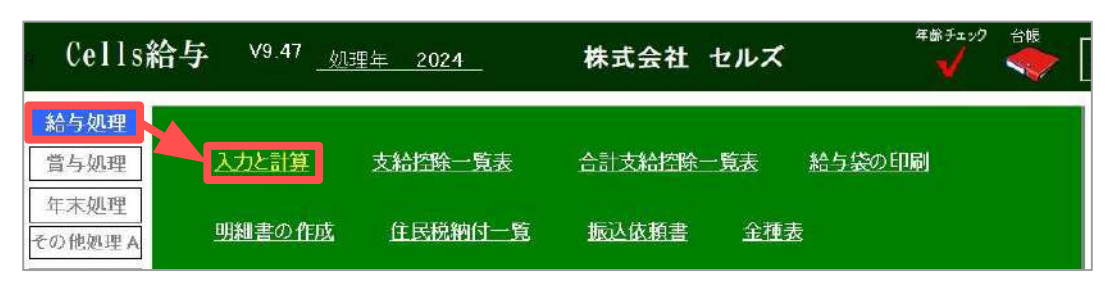

2. 「定額減税」をクリックします。

| ※与入力と計算<br>和 6 年 6 月<br>団ム日 R5.6.30 | MENU           | 支給日<br>等入力       | 追加<br>削除    | 1                  | =            | 計算結果<br>一覧   | UJIAR                   | •            | 印刷       | 個人別<br>集計  | ツール        | 支給控<br>除一覧  |      | (- <i>L</i><br>-   → | Ĩ                | 2額減税           |                   |
|-------------------------------------|----------------|------------------|-------------|--------------------|--------------|--------------|-------------------------|--------------|----------|------------|------------|-------------|------|----------------------|------------------|----------------|-------------------|
| NO 氏名                               | 出勤 有続<br>日数 日妻 | 合 欠勤 判<br>女 日数 何 | 寺別<br>木暇 出勤 | 時間時間               | 法内<br>休田     | 法外 /<br>休出 5 | [衣]<br>[注]<br>[[]<br>[] | 見 遅早<br>文 時間 | 法外<br>休出 | 60h超残<br>業 | 定額減務<br>残額 | た 定額湯<br>人参 | 税 *  | 学 自然税1<br>成税額1 計     | は20124年<br>「語滅税」 | 8月から行<br>ボタンから | われます。<br>藩師してください |
| 定額                                  | 减税             | 6                | ?           |                    |              |              |                         |              |          |            |            |             |      |                      |                  |                |                   |
|                                     |                |                  |             |                    |              |              |                         |              |          |            |            |             |      |                      |                  |                |                   |
| X                                   | 数の登録と          | 確認               | 月) ※)       | 欠定額減移<br>主額減税開     | (対象)<br>  始前 | 人数を登<br>こ変更し | 録します。<br>てください。         | Cells        | 給与に登     | き録されて      | いる扶養       | 睍族とチ1       | ックを行 | 行います。                |                  |                |                   |
| Ē                                   | 1次減税額研         | 在認               | 月)          | 月次減税額及び残額の確認ができます。 |              |              |                         |              |          |            |            |             |      |                      |                  |                |                   |
| 定額                                  | 咸税のための         | 申告書              | F 105       | 泉徴収に(              | 系る定          | 頃減税の         | ための申                    | 告書 )         | 兼 年末     | 調整に係       | る定額減       | 税のため        | の申告  | 書」を作                 | 成しま              | ₫.             |                   |
| 定額                                  | 記蔵税額のお         | 知らせ              | 定           | 資減税額の              | お知ら          | せを表示         | します。                    |              |          |            |            |             |      |                      |                  |                |                   |
|                                     | 終了             |                  | 20          | ファイルを限             | 記ます          | 0            |                         |              |          |            |            |             |      |                      |                  |                |                   |

ポイント

毎月の給与から定額減税をおこなうために必要な情報は、Ver9.47または Ver9.48へバージョンアップした際、登録されている個人情報や扶養情報を もとに自動集計されます。 また、Ver9.47またはVer9.48へのバージョンアップ時点で以下の条件に 当てはまる従業員は「月次定額減税対象者」から除外し、それ以外の 従業員を「月次定額減税対象者」とします。 ※配偶者は区分が「控除」「控除(老人)」「同一生計」の場合に、被扶養者は 「非居住者」以外を「月次定額減税対象者」とします。

- 乙欄が適用される人
- 令和6年6月2日以後に入社した人
- 令和6年5月31日以前に退職した人
- 非居住者

<u>目次へ戻る↑</u>

## 1. 「定額減税」の起動方法

▶ 個人情報内の「定額減税」からも起動が可能です。

|                      | 個人供簽<br>000001 佐藤 豊<br>000002 佐藤 理恵子<br>000003 佐藤 雪<br>000004 小林 段<br>000005 - 浦 和美<br>基本情報  振込/年月日/住所等   その他   000%                                                                                                    | ×            |
|----------------------|----------------------------------------------------------------------------------------------------|--------------|
|                      | 000006 高木 政告<br>000007 伊勢 編一 部課 ▼ 記扶護人数 ▼ 有給発日数<br>000008 体務 紙男                                                                                                    | 台帳情報         |
|                      | 000009         版本 秀樹         固定手当等           000012         井原 友美         第           000013         加古 修         給与区分                                                                                                    | 並び替え         |
| Cells給与              | 000014 获原 真一<br>000015 大石 弘文                                                                                                    | <u>9-127</u> |
| 給与処理                 | 000016         売車小車         資車手当         皆動手当         住宅手当         技術手当           000017         建築 かわり <td>No変更<br/>利除</td>                                                                                                    | No変更<br>利除   |
| 营与饥理                 | 000019 一之兼後<br>000020 小柳 雅也<br>000021 小柳 雅也                                                                                                    | EDAR         |
| 在末処理                 | 000027 計算<br>000023 単田 学 標準報酬月版 マ ↓ 社会保険料計算 雇用保険 ・                                                                                                    | 前年情報         |
| その他処理A               | 000024 田口 現美     000025 松元 京     位康保険     位康保険     「介護保険抜当 厚生年金 厚生年金 厚生年金基金     ワソ0026 松元 東                                                                                                    | 年調情報         |
| その他処理B               | 000027 加勝 中大郎<br>000027 田藤 中大郎<br>000028 平井 聡                                                                                                    | 最低賃金         |
| •                    |                                                                                                    | 定额减税         |
| 1月 2月<br>27入 27/     | CJARA示     CJARA示     CJARA ANA     CJARA ANA     CJARA ANA | 登録人数<br>29人  |
| 1月31日 2月29<br>9月 10月 | 11月 12月 賞与1 賞与2 賞与3 賞与2                                                                                                    |              |
|                      |                                                                                                    |              |
|                      |                                                                                                    |              |
| 基本項目                 |                                                                                                    |              |
|                      |                                                                                                    |              |

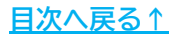

## 2. 「定額減税額のお知らせ」作成方法

1. 「定額減税額のお知らせ」をクリックします。

| 定額減税 🦳 🥐    |                                                                       |
|-------------|-----------------------------------------------------------------------|
| 人数の登録と確認    | 月次定額減税対象人数を登録します。Cells給与に登録されている扶養親族とチェックを行います。<br>※定額減税開始前に変更してください。 |
| 月次減税額確認     | 月次減税額及び残額の確認ができます。                                                    |
| 定額減税のための申告書 | 「源泉徴収に係る定額減税のための申告書 兼 年末調整に係る定額減税のための申告書」を作成します。                      |
| 定額減税額のお知らせ  | 定額減税額のお知らせを表示します。                                                     |
| 終了          | このファイルを閉じます。                                                          |

| ♀ ポ-<br>「人<br>可能<br>作成 | イント<br>、数の登<br>ぎです。<br>式方法の<br>額<br>減税 | 録と確<br>詳細は<br>?            | ニーー<br>認」か<br><u>手順2(</u>       | らも<br><u>8ペ</u> -            | ,「定<br><u>ージ)</u>                  | 額減税の<br>からをこ                                 | コンティング つわり つわり うち つうし うち 知らせ ご参照くた                     |                                    | <br>するこ             | とが       |
|------------------------|----------------------------------------|----------------------------|---------------------------------|------------------------------|------------------------------------|----------------------------------------------|--------------------------------------------------------|------------------------------------|---------------------|----------|
|                        | 人数の登録<br>月次減税額                         |                            | 月次定額<br>※定該域<br>月次減税<br>※「月次源   | 減税対象<br>税開始前<br>額及び残<br>戦税額確 | 家人数を登<br>前に変更して<br>該額の確認が<br>認しは現在 | 録します。Cells緒<br>Cください。<br>ができます。<br>使用することはでき | らちに登録されている<br>またい。                                     | 扶養親族とチェックを                         | 行います。               |          |
| 定額減税人                  | 数登録と確認                                 | 戻                          | 3                               | データ                          | 売込                                 | ツール                                          | 登録                                                     | 並替                                 | 印刷 定著               | 寛減税のお知らせ |
| 株式会社 ヤルブ               |                                        | 「データ読込<br>「月次定額源<br>縁の項目は[ | 」でデータを読み<br>駅の有無」「月)<br>直接入力が可能 | 込んで、月<br>次定額減移<br>です。「月)     | 次定額減稅的                             | の対象人数を確認し<br>の有無」は有の場合<br>創(自動計算)」が「月        | ください。<br>「1」としてください。<br>次定額減税額(登録情報<br>数がCells給与に登録される | 服)」と異なる場合薄い資<br>ている情報と異なる場合は<br>項目 | き色で表示します。<br>専赤色にする |          |
| 社員No                   | 氏名                                     | 入社年月日                      | 退社年月日                           | 給与<br>区分                     | 税扶養                                | 月次定額減税<br>の有無                                | 月次定額減税対象<br>配偶者の有無                                     | 月次定額減税対象 扶養人数                      | 月次定額減税額<br>(自動計算)   | 月次定額減税額  |

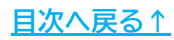

#### 「定額減税額のお知らせ」作成方法 2.

2. 「作成」をクリックします。

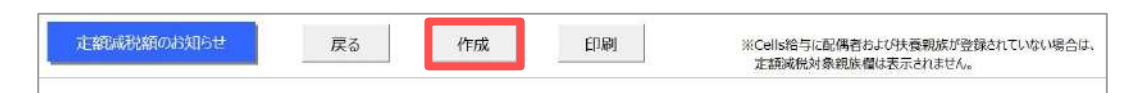

3. お知らせを出力したい従業員を選択します。 ※従業員を個別で選択する場合、CtrlキーやShiftキーを押しながら選択、または ドラッグ操作にて対象者を全て選択します。

※Cells給与に扶養者情報の登録がされている場合、年少者の有無を判定し、年少者が いる場合は「年少「有」」欄に「〇」を表示します。 扶養者の登録方法は「2024年版年末調整操作マニュアル(年調データ入力編)」を ご参照ください。

- ※前年にCells給与で年末調整をしておりかつ、同一生計配偶者が登録されている 場合など、該当者がいる場合にのみ「申告書必要」欄が表示されます。
- ※「月次定額減税「有」」欄は「月次定額減税対象者」のみ「〇」が表示されます。 「月次定額減税対象者」の判定は「1. 「定額減税」の起動方法(5ページ)」の ポイントをご参照ください。

| No     | 氏名              | 月次定額減税<br>「有」    | 年少<br>[有] | 申告書<br>,必要      | リストを選択して「出力」をクリックしてください。         |
|--------|-----------------|------------------|-----------|-----------------|----------------------------------|
| 000001 | し佐藤 豊           | 0                |           |                 | 一出力形式の選択                         |
| 000003 | 2 佐藤 理恵子        |                  |           |                 | HIV JAP LOOKED (                 |
| 000003 | 3 佐藤 肇          | <u> </u>         |           |                 | ● 印刷 ○ PDF(1ファイル) ○ PDF(一人1ファイル) |
| 000004 | 1 小林 良二         | 0                | <u> </u>  |                 |                                  |
| 000005 | 5 三浦 和美         | 0                | 0         |                 |                                  |
| 00000€ | □ 高木 政美         |                  |           |                 | ▼ 配偶者の由告書が必要が社員は由告書が必要な旨を記載する    |
| 00000/ | 伊勢 順一           |                  |           | ~               |                                  |
| 00000  | け 後藤 純劣         |                  |           | U               | ※すでに令和6年扶養控除申告書または定額減税のための申告書(   |
| 000009 | り 収本 労働         |                  |           |                 | 配偶者を記載して提出済の場合はチェックをはずしてください。    |
| 000012 |                 |                  |           |                 |                                  |
| 00001  | )加口酸<br>1茄店吉二   |                  |           |                 | 出力                               |
| 00001- | · 然不灵<br>- 大石武文 |                  |           |                 |                                  |
| 000011 | 志平 小雪           |                  |           |                 |                                  |
| 000017 | 7 渡岸かおり         |                  |           |                 |                                  |
| 000018 | 西浩司             | ŏ                |           |                 |                                  |
| 000019 | 一之涵綾            | ō                |           |                 |                                  |
| 000020 | ) 小柳 雅也         |                  |           |                 |                                  |
| 000021 | い 内野 猛          |                  |           |                 | 個別で選択するにはCTRLキーまたはSHFFTキーを押しながら  |
| 000022 | 2 神部 幸子         |                  |           |                 | 選択します。                           |
| 000023 | 3 山田 学          | 0                |           |                 | またドラッグ操作による選択も可能です。              |
|        |                 |                  |           |                 |                                  |
| V 3/77 | 選択              | 一月次定額減減          | 「右」を選     | ≩‡ <del>R</del> |                                  |
|        | KELY Y          | 7 JACAL ROUMERIA | A BILL    | 21/2            |                                  |

「月次定額減税「有」を選択」にチェックを入れると、月次定額減税の 対象者のみを全て選択します。

「すべて選択」にチェックを入れると、月次定額減税の非対象者も含めた 従業員をすべて選択します。

> 000023 山田学 すべて選択 ✓ 月次定額減税「有」を選択

-

## 2. 「定額減税額のお知らせ」作成方法

「源泉徴収に係る定額減税のための申告書」の提出が必要な社員に対し、
 その旨を記載する場合、「配偶者の申告書が必要な社員は申告書が必要な旨を
 記載する」にチェックを入れます。

※申告書必要欄に「〇」が表示されている従業員のお知らせにのみ文言を表示します。
※すでに令和6年扶養控除申告書や定額減税のための申告書に配偶者を記載して
提出している場合は、チェックをはずします。

※申告書必要欄が表示されていない場合は、チェックボックスも表示されません。 ※定額減税のための申告書の詳細については「<u>5. 定額減税のための申告書作成方法</u> (28ページ)」をご確認ください。

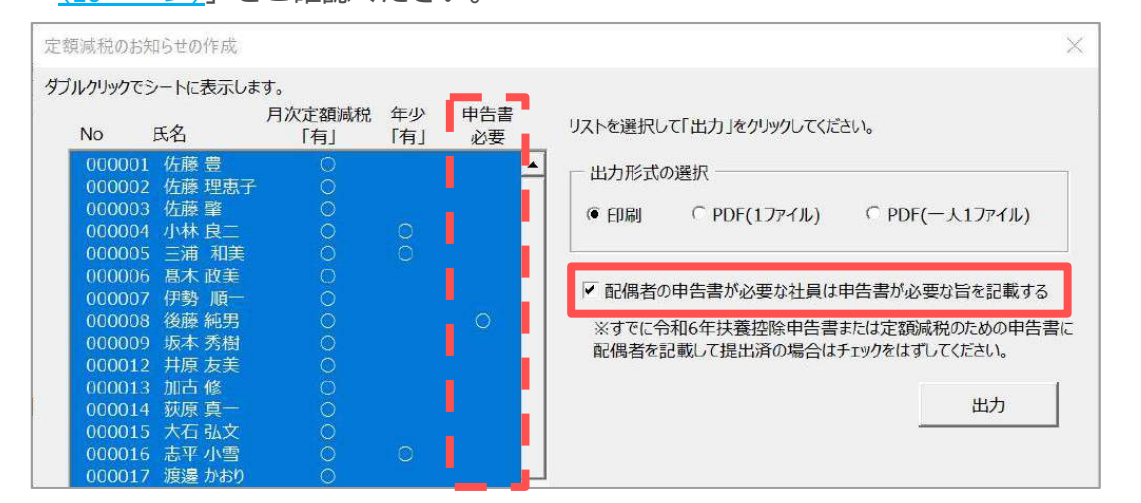

ポイント

従業員をダブルクリックすると、シート上に出力内容を表示します。

| クリックでシートに表示します。<br>月次定頭減税 年少 申告書 リストを選<br>No 氏名 「有」「有」 必要 リストを選                                                                                                    | 設備のおないらせ 調査 作成 目期 またのがないらせ またので、 またので、 にの またので、 またので、 またのので、 またので、 またので、 またの |
|----------------------------------------------------------------------------------------------------|----------------------------------------------------------------------------------------------------|
| 000006 高木 政美 〇                                                                                                    | 174116年 77 日<br>後原純男様                                                                                                    |
| 000012 井原友美<br>000013 加古修<br>000014 加吉修<br>000014 西西夏一                                                                                                    | 定額減税額のお知らせ                                                                                                    |
| 000015         大石 弘文         ※すで           000016         志平 小雪         ○         記備者           000017         渡邊 か約り         ○         記備者           000018         西流司         ○         ○           00019         一次前後         ○         ○           000102         小柳 雅也         ○         ○           000102         小柳 雅益         ○         ○           000121         沖野 釜         ○         ○           000123         山田 学         ○         ○ | 令和6年6月1日以後最初の給与(賞与を含みます。)から、同一生計配傷害・扶養税族の人数によって振泉<br>所得税が登除されます。担保される正義場所の予定額を応知らせじます。<br>正義編成税分娩期族の人数を変更する場合にご理察ください。<br>なお、定義減税については、年末調整の際に改めて定算減税対象税族の有無を確認し再度計算します。                                                                                                    |
| 000025 松元涼 ○                                                                                                    | ○定額減税額<br>注額減份の有無: 有                                                                                                    |
| 「すべて遊択」「月次定額或税」有法選択                                                                                                    | □ 生計配備者: 有 ※ 扶養現法入裂: 0人<br>※12素解除: % 3-22週期的:#00##書記に発行者記述報: (第二2次2人)<br>50.0000 □                                                                                                    |
|                                                                                                    | (本人+同一生計配得者+扶養現族人数×30,000円)                                                                                                    |
|                                                                                                    | 定認識解以像設備整備書:生計模一にする配備単位35、合計所得過離析46万円以下の人<br>定認識解以考察法長領第:2回対象法後期除起30/26病未得の詳長領系<br>(回過者: 这基礎供付に24至後者/3時2ます。)                                                                                                    |
|                                                                                                    | 〇定鏡識相対象鏡族                                                                                                    |
|                                                                                                    | 同一生計配偶者 後膝 美代子 ※                                                                                                    |
|                                                                                                    | 扶務細胞①                                                                                                    |

<u>目次へ戻る↑</u>

## 2. 「定額減税額のお知らせ」作成方法

お知らせを出力する任意の形式を選択し、「出力」をクリックします。
 ※「印刷」の場合はMicrosoft Excelに設定しているプリンタより出力します。
 ※プリンタの設定はMicrosoftのサポートサイト等でご確認ください。

| No                                                                                                    | 氏名                                                                                        | 月次定額減税<br>「有」 | 年少<br>「有」 | 申告書<br>必要 | リストを選択して「出力」をクリックしてください。                                                                                                    |
|----------------------------------------------------------------------------------------------------|-------------------------------------------------------------------------------------------|---------------|-----------|-----------|----------------------------------------------------------------------------------------------------|
| 000001<br>000002<br>000004<br>000005<br>000006<br>000006<br>000005<br>000006<br>000005<br>000005<br>000012<br>000012<br>000012 | 佐佐佐小三基伊後坂井加荻大寺慶藤藤林浦木勢藤本原古原石一豊理肇良和政順純秀友修真弘子子、金子子、金子子、小学学校、小学学校、小学学校、小学学校、小学学校、小学学校、小学学校、小学 | 0000000000000 |           | 0         | 出力形式の選択<br>● 印刷 ○ PDF(1ファイル) ○ PDF(一人1ファイル)<br>■ 配偶者の申告書が必要な社員は申言書が必要な旨を記載する<br>※すでに令和6年扶養控除申告書または定額感税のための申告書に<br>配偶者を記載して提出済の場合はチェックをはずしていたさい。<br>出力 |

出力イメージ

| 4-100 ≠ β ⊨ E                                                                                                    | Choix R C                                                                                                    |
|----------------------------------------------------------------------------------------------------|----------------------------------------------------------------------------------------------------|
| 注意認識を経動の名称の合わらせ                                                                                                    | 定調 体积 网络毛的石油                                                                                                    |
| 今代の中の長日日以本書詞の始めに運動を見出すす。1910、同一を計画別書の本書書記を人力によって原意用<br>単純化物語とれずす、の単純化な可能調味用の予定が見た実行が止ます。                                                                                                    | 作れなり生命第二回以降地行の応当代開始を取っます。3分か、同一生計400時間・共変的後々人的によって原原所<br>明代計4時代に時代にます。10時 2月15日時期100万年後期を見たりたいます。                      |
| 注意構成的は最高級の人物生活要求な場合にご問題が注意し、<br>など、注意構成的については、中午週間の時に効めて主要構成的な最高級の可能性構成に再改計算します。                                                                                                    | 建筑和有时期的成人和支援的不多的自体了排的代表中心。<br>48. 开始的第三人们选《中国的公司记忆开发的名称开始的现在中的支持起行用自计制人类中。                                             |
| Operation                                                                                                    | OTHIGHS                                                                                                    |
| <br>二 11 紀元後年 和 ※ 詳重現地人数 の人                                                                                                    | :运行间到30分钟#1: 竹<br>同一生1103月前: 30 — 共有4056人35: 0人                                                                        |
| (a people submission where it is the state of the state of the st | 30,000 円<br>(4.4 - 8) - 82 - 81 - 84 - 82 - 82 - 82 - 82 - 82 - 82 - 82                                                |
| 一定部項目は用意が知道:後年で、一定など利益のから、通知で利益時代も同時には、<br>定部項目は同時では、「かかか、日本、単語のはよく」)は第二面には単語目<br>(注意を、利用型目前には、「注意」では、日本、日本、日本、日本、日本、日本、日本、日本、日本、日本、日本、日本、日本、                                                                                                    | 2564400-85688, 127-5-5468800-0, 02768280900700-<br>256400-856800, 027-5008000-0714800000000000000000000000000000000000 |
|                                                                                                    |                                                                                                    |
| 第一立打起政府 他等 关代子 5<br>打要机应①                                                                                                    |                                                                                                    |
| 1 (1990)                                                                                                    |                                                                                                    |
| 日期時间で<br>日期時间で<br>日期時间で<br>日期時间での                                                                                                    |                                                                                                    |
| (#AMPLIA WERE LTYRAMECONDER OF LANCE AMPLIC (054.)                                                                                                    |                                                                                                    |
| 配偶者・扶養者の登録がある場合                                                                                                    | 配偶者・扶養者の登録がない場合                                                                                                    |
|                                                                                                    |                                                                                                    |
| 💡 ポイント                                                                                                    |                                                                                                    |
| <u>9ページのポイント</u> でシート上に表示し                                                                                                    | たお知らせを印刷する場合、                                                                                                    |
| 「印刷」をクリックすると、表示され                                                                                                    | ている1名分が、Microsoft Excelに                                                                                               |
| 設定しているプリンタより出力されま                                                                                                    | す。                                                                                                    |
|                                                                                                    |                                                                                                    |
| Transcellar                                                                                                    |                                                                                                    |
| 後原 糺穷 様                                                                                                    | ? プリンターの準備はよろしいですか?                                                                                                    |
| 定額減税額のお知らせ                                                                                                    |                                                                                                    |
|                                                                                                    |                                                                                                    |
|                                                                                                    | /                                                                                                    |

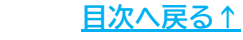

毎月の給与から定額減税をおこなうための、対象人数の登録と確認が可能です。 ※給与・賞与の計算方法は「<u>4. 給与・賞与計算について(21ページ〜)</u>」をご参照ください。 ※定額減税対応の年末調整は「<u>7. 年末調整計算について(42ページ〜)</u>」をご参照ください。

1. 「人数の登録と確認」をクリックします。

| 定額減税 🦳 🥐    |                                                                       |
|-------------|-----------------------------------------------------------------------|
| 人数の登録と確認    | 月次定額減税対象人数を登録します。Cells給与に登録されている扶養親族とチェックを行います。<br>※定額減税開始前に変更してください。 |
| 月次減税額確認     | 月次減税額及び残額の確認ができます。                                                    |
| 定額減税のための申告書 | 「源泉徴収に係る定額減税のための申告書 兼 年末調整に係る定額減税のための申告書」を作成します。                      |
| 定額減税額のお知らせ  | 定額減税額のお知らせを表示します。                                                     |
| 終了          | このファイルを閉じます。                                                          |

2. 「データ読込」をクリックします。

| 主領減税人数登録と確認   |    | 戻                          | a                               | <del>7</del> -93       | 范込                      | ツール                                              | 登録                                                                | 並替                                 | 印刷 定额                | 風魂税のお知らせ          |
|---------------|----|----------------------------|---------------------------------|------------------------|-------------------------|--------------------------------------------------|-------------------------------------------------------------------|------------------------------------|----------------------|-------------------|
| # PAN - 1-1-1 |    | 「データ読込<br>「月次定額)<br>緑の項目は」 | 」でデータを読み<br>或税の有無」「月<br>直接入力が可能 | 込んで、月<br>次定額減<br>です。「月 | 次定額減税<br>税対象配偶<br>次定額減税 | の対象人数を確認<br>皆の有無」は有の場<br>額(自動計算)」が「<br>□ 配偶者、扶養ノ | してください。<br>合「1」としてください、<br>月次定額減税額(登録<br>、数がCells給与に登録され<br>登録される | 情報)」と異なる場合薄<br>ている情報と異なる場合は3<br>項目 | い黄色で表示します。<br>専亦色にする |                   |
| 社員No          | 氏名 | 入社年月日                      | 退社年月日                           | 給与<br>区分               | 税扶養<br>人数               | 月次定額減税<br>の有無<br>※有は「1」                          | 月次定額減税対象<br>配偶者の有無<br>※有は「1」                                      | 月次定額減税対象<br>扶養人数                   | 月次定額減税額<br>(自動計算)    | 月次定額減税額<br>(登録情報) |
| -             |    |                            |                                 |                        |                         |                                                  | •                                                                 |                                    |                      |                   |
|               |    |                            |                                 |                        |                         |                                                  |                                                                   |                                    |                      |                   |

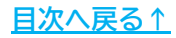

 リストに表示する従業員を選択し「読込」をクリックします。
 ※従業員を個別で選択する場合、CtrlキーやShiftキーを押しながら選択、または ドラッグ操作にて対象者を全て選択します。

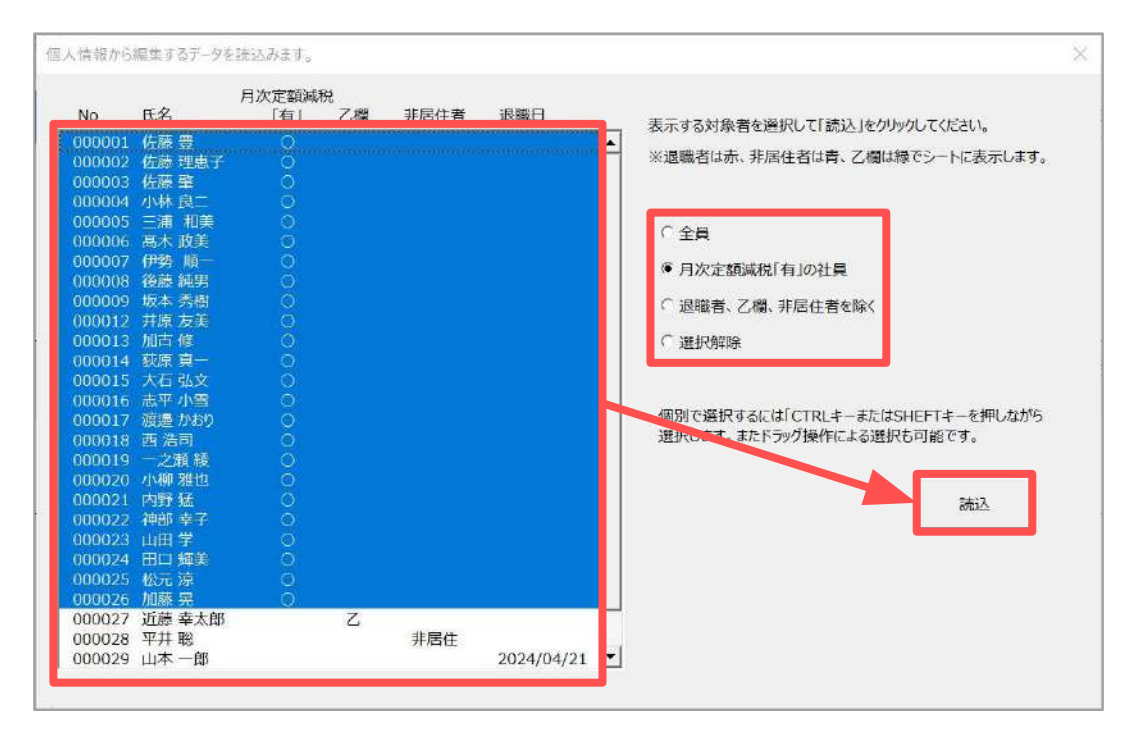

| 月〕<br>場<br>※ | 、<br>次定額<br>合は、<br>シート_ | 減税の計算対<br>下図のよう<br>Lの詳細な表 | 対象となら<br>こシート上<br>示について | ない退職<br>に表示さ<br>は次ページ | 諸、Z<br>れます<br>ジ以降 | 乙欄、非<br>す。<br>をご確認 | ≡居住者を読み込んだ<br><ください。                            |
|--------------|-------------------------|---------------------------|-------------------------|-----------------------|-------------------|--------------------|-------------------------------------------------|
| 株            | 式会社 セノ                  | レズ                        |                         | N2                    |                   |                    | • 乙欄:緑色                                         |
|              | 社員No                    | 氏名                        | 入社年月日                   | 退社年月日                 | 給与<br>区分          | 税扶養<br>人数          | <ul> <li>● 非居住者:青色</li> <li>● 退職者:赤色</li> </ul> |
|              |                         | :后藤 去十郎                   | H17/5/23                |                       | 月給                | 乙欄                 |                                                 |
|              | 000027                  | LINE T ALLE               |                         |                       |                   | 0                  |                                                 |
|              | 000027<br>000028        | 平井聡                       | H17/8/21                |                       | 月稻                | U                  | 8                                               |

- 4. 登録済みの個人情報や扶養者情報をもとにVer9.47またはVer9.48への バージョンアップ時に自動集計した、「月次定額減税の有無」「月次定額減税 対象扶養者の有無」「月次定額減税対象扶養人数」「月次定額減税額」を 一覧に表示します。
  - ※自動集計については「<u>1. 「定額減税」の起動方法(5ページ)</u>」のポイントを ご参照ください。
  - ※Cells給与に登録している扶養情報と「月次定額減税対象扶養者の有無」 「月次定額減税対象扶養人数」「月次定額減税額」欄が相違する場合で、一括で 数値を合わせる場合は、<u>「3.2. Cells給与に登録の扶養情報と対象人数が相違する</u> 場合の登録方法」(20ページ)を参考に数値を合わせてください。

| 定額減損    | 此人数登録と確認 | 戻                           | ଚ                                | データ詞                      | ti <u>X</u>                 | ツール                                               | 登録                                                                 | 並替                                  | 印刷 定器               | 減税のお知らせ           |
|---------|----------|-----------------------------|----------------------------------|---------------------------|-----------------------------|---------------------------------------------------|--------------------------------------------------------------------|-------------------------------------|---------------------|-------------------|
| 바카스가 1/ | 11 7     | 「データ読込」<br>「月次定額」。<br>緑の項目は | 」でデータを読み<br>城免の有無」「月)<br>直接入力が可能 | 込んで、月)<br>欠定額減税<br>です。「月ガ | 欠定額減税(0<br>対象配偶者)<br>化定額減税額 | の対象人数を確認し<br>の有無」は有の場合<br>((自動計算)」が月<br>□ 配偶者、扶業人 | くください。<br>「1」としてください。<br>次定額減税額(登録情報<br>数がCelis給与に登録される)<br>登録される) | 段)」と異なる場合薄い資<br>にいで情報と異なる場合は3<br>月日 | 資色で表示します。<br>幕赤色にする |                   |
| 社員No    | 氏名       | 入社年月日                       | 退社年月日                            | 給与<br>区分                  | 税扶養<br>人数                   | 月次定額成税<br>の有無<br>※有は[1]                           | 月次定額減税対象<br>配偶者の有無<br>※有は「1」                                       | 月次定額減税対象<br>扶養人数                    | 月次定額咸税額<br>(自動計算)   | 月次正額減税額<br>(登録情報) |
| 000001  | 佐藤豊      | \$59/3/29                   |                                  | 月給                        | 0                           | 1                                                 | 0                                                                  | 0                                   | 30,000              | 30,000            |
| 000002  | 佐藤 理恵子   | S59/3/29                    |                                  | 月給                        | 0                           | 1                                                 | 0                                                                  | 0                                   | 30,000              | 30,000            |
| 000003  | 佐藤 肇     | S59/3/29                    |                                  | 月給                        | 1                           | 1                                                 | 0                                                                  | 0                                   | 30,000              | 30,000            |
| 000004  | 小林良二     | S59/3/29                    |                                  | 月給                        | 2                           | 1                                                 | 0                                                                  | 1                                   | 60,000              | 60,000            |
| 000005  | 三浦 和美    | \$59/3/29                   |                                  | 月給                        | 5                           | 1                                                 | 0                                                                  | 7                                   | 240,000             | 240,000           |
| 000006  | 高木 政美    | S63/9/26                    |                                  | 月給                        | 0                           | 1                                                 | 1                                                                  | 1                                   | 90,000              | 90,000            |
| 000007  | 伊勢 順一    | H19/2/23                    |                                  | 月給                        | 0                           | 1                                                 | 0                                                                  | 0                                   | 30,000              | 30,000            |
| 000008  | 後藤 純男    | S63/12/1                    |                                  | 月給                        | 0                           | 1                                                 | 1                                                                  | 0                                   | 60,000              | 60,000            |
| 000009  | 版本 秀樹    | S63/11/16                   |                                  | 月給                        | 0                           | 1                                                 | 0                                                                  | 0                                   | 30,000              | 30,000            |
| 000012  | 井原 友美    | H2/5/12                     | The manufacture in the           | 月給                        | 0                           | 1                                                 | 0                                                                  | 0                                   | 30,000              | 30,000            |
| 000013  | 加古 修     | H6/12/10                    |                                  | 月給                        | 0                           | 1                                                 | 0                                                                  | 0                                   | 30,000              | 30,000            |
| 000014  | 秋原 真一    | H5/5/12                     |                                  | 月給                        | 0                           | 1                                                 | 0                                                                  | 0                                   | 30,000              | 30,000            |
| 000015  | 大石弘文     | H5/1/12                     |                                  | 月給                        | 0                           | 1                                                 | 0                                                                  | 0                                   | 30,000              | 30,000            |
| 000016  | 志平小雪     | H5/11/22                    |                                  | 月給                        | 1                           | 1                                                 | 0                                                                  | 1                                   | 60,000              | 60,000            |
| 000017  | 渡邊 かおり   | H6/11/14                    |                                  | 時間給                       | 0                           | 1                                                 | 0                                                                  | 0                                   | 30,000              | 30,000            |
| 000018  | 西浩司      | H9/2/21                     |                                  | 月給                        | 1                           | 1                                                 | 0                                                                  | 0                                   | 30,000              | 30,000            |
| 000019  | 一之瀬綾     | H10/10/28                   |                                  | 月給                        | 0                           | 1                                                 | 0                                                                  | 0                                   | 30,000              | 30,000            |
| 000020  | 小柳 雅也    | H10/12/5                    |                                  | 月給                        | 0                           | 1                                                 | 0                                                                  | 0                                   | 30,000              | 30,000            |

#### ポイント

「配偶者、扶養人数がCells給与に登録されている情報と異なる場合は 薄赤色にする」にチェックを入れると、【Cells給与に扶養情報が登録されて いる扶養情報】欄と異なる数値がある箇所を薄赤色で表示します。 対象人数等の修正の目安としてご利用ください。

| 正額減松                              | 見人数登録と確認                   | 戻:                            | a                                 | データ語                      | 起                          | ツール                                                 | 登録                                                     | 並替                               | 印刷定                                 |
|-----------------------------------|----------------------------|-------------------------------|-----------------------------------|---------------------------|----------------------------|-----------------------------------------------------|--------------------------------------------------------|----------------------------------|-------------------------------------|
|                                   |                            | 「データ読込」<br>「月次定額調<br>緑の項目は1   | 」でデータを読みう<br>繊約の有無」「月2<br>直接入力が可能 | 込んで、月)<br>欠定額減税<br>です。「月2 | 欠定額減税の<br>対象配偶者(<br>欠定額減税額 | 対象人数を確認して<br>の有無」は有の場合<br>((自動計算)」が「月)<br>✓ 配偶者、扶養人 | てください。<br>「1」としてください。<br>次定額減税額(登録情報<br>数がCells給与に登録され | 吸)」と異なる場合薄い歯<br>ている情報と異なる場合は現    | き色で表示します。<br><sub>専赤色にする</sub>      |
| 式会社 乜                             | ルズ                         |                               |                                   |                           |                            |                                                     | 登録される                                                  | 項目                               |                                     |
| 式会社 セノ<br>社員No                    | 氏名                         | 入社年月日                         | 退社年月日                             | 給与<br>区分                  | 税扶養<br>人数                  | 月次定額咸税<br>の有無<br>※有は「1」                             | 登録される<br>月次定額減税対象<br>配偶者の有無<br>※有は「1」                  | 項目<br>月次定額減税対象<br>扶養人数           | 月次定額減税額<br>(自動計算)                   |
| 式会社 乜)<br>社員No<br>000001          | ルズ<br>氏名<br>佐藤 豊           | 入社年月日<br>559/3/29             | 退社年月日                             | 給与<br>区分<br>月給            | 税扶養<br>人数<br>0             | 月次定額域税<br>の有無<br>※有は「1」<br>1                        | 登録される<br>月次定額減税対象<br>配偶者の有無<br>※有は「1」                  | 項目<br>月次定額減税対象<br>扶養人数<br>0      | 月次定額減税額<br>(自動計算)<br>30,00          |
| 式会社 也<br>社員No<br>000001<br>000002 | ルズ<br>氏名<br>佐藤 豊<br>佐藤 理恵子 | 入社年月日<br>559/3/29<br>559/3/29 | 退社年月日                             | 給与<br>区分<br>月給<br>月給      | 税扶養<br>人数<br>0<br>0        | 月次定額域税<br>の有無<br>※有は「1」<br>1<br>1                   | 登録される<br>月次定額減税対象<br>配偶者の有無<br>※有は[1]<br>・ 0<br>0      | 項目<br>月次定額減税対象<br>扶養人数<br>0<br>0 | 月次定額減税額<br>(自動計算)<br>30,00<br>30,00 |

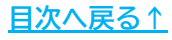

5. Cells給与に登録されている扶養情報は一覧の右側に表示され、前年の 年末調整をCells給与でおこなっている場合は、「前年配偶者源泉控除対象」 「前年配偶者所得」を参考値として表示します。

※扶養者が非居住者の場合は定額減税対象外のため、扶養情報には表示されません。 ※扶養者の登録方法は「2024年版 年末調整操作マニュアル(年調データ入力編)」を ご参照ください。

※Cells給与に扶養情報を登録していない場合は<u>手順7(15ページ)</u>へ進みます。

| 定額減税人数登録。                                                        | - <del>産業 - 和成税の</del> お | 知らせ 口,<br>【Ce               | 日次定額減税の残額を表示する<br>目5桁与に管録されている決審<br>定額減税対象配備者の有無は<br>※Cels統与では目特験目控的<br>源泉控除対象配備者以外の「<br>前年が源泉控除対象配備者で                                                                    | (情報)について<br>(結果者区分が12時(「連線(考<br>()を求)」を除いた同一生計画33<br>()を求)」「時代をえ)」「同一生計<br>()ないいてちかわつらず、定部版 | 5人)」「同一生計」の場<br>磐谷「同一生計」と表<br>計について、給与計算<br>免対象配偶者が「1」で     | 記合に「有」と判定し<br>示しています。<br>時に定額減税対象<br>登録されている場                                                                                                    | しています。<br>別とするには「源泉御頃に係<br>合は配偶者がオレンジ色で    | る定額減税のための甲告書」の計<br>表示されます。(前年の配調者の                                                                                                    | 記出が必要です。<br>の情報がある場合のみ)                                            |                              |
|------------------------------------------------------------------|--------------------------|-----------------------------|----------------------------------------------------------------------------------------------------|---------------------------------------------------------------------------------------------|-------------------------------------------------------------|----------------------------------------------------------------------------------------------------|--------------------------------------------|----------------------------------------------------------------------------------------------------|--------------------------------------------------------------------|------------------------------|
| 林국승차 世儿子                                                         |                          | 10                          | 日後の大衆国権を表                                                                                                    | 1.9 5                                                                                       | 国在港は完成成得知                                                   | 急外のため表示し                                                                                                    | プロム                                        |                                                                                                    |                                                                    | 4                            |
| 社員No D                                                           | 名    月次走到                | 和成况组织 定<br>描示) 定<br>面       | 額減税対象<br>電者の有無<br>※判は「1」                                                                                                    | * 配偶者 配偶者区                                                                                  | 前年配偶者<br>原泉控除対象<br>(参考)                                     | 前年<br>配偶者所得<br>(参考)                                                                                                    | 拉聯                                         | 时象扶養親族                                                                                                    | 1                                                                  | G最末满扶養親族                     |
| 000001 佐藤 豊<br>000002 佐藤 理恵                                      | 7                        | 30,000                      | 1 0<br>1 0                                                                                                    | 佐藤 朱里 同一生語<br>佐藤 元 「陸隊                                                                      | 1                                                           | 0                                                                                                    |                                            |                                                                                                    |                                                                    |                              |
| 000003 仮総望<br>000004 小林良二<br>000005 三連 和道                        |                          | 30,000<br>60,000<br>240,000 | 0 0 1                                                                                                    | 三浦由紀子 配結                                                                                    | 0                                                           | 0                                                                                                    | <b>浦正子 三浦まみ</b> や                          | 二浦 爱子、三浦 智宮                                                                                                    | 小林 委                                                               | es. =#                       |
| 000006 高木 改美<br>000007 伊勢 順                                      | -                        | 90,000 30,000               | 1 1<br>0 0                                                                                                    | 高木 美智子   控除(老                                                                               | 0                                                           | 1                                                                                                    | 木志野                                        |                                                                                                    |                                                                    |                              |
| 000008 後藤純男<br>000009 坂本 秀樹                                      |                          | 60,000<br>30,000            | 1 0                                                                                                    | 後藤 美代子 控除                                                                                   |                                                             | 1,300,000                                                                                                    |                                            |                                                                                                    |                                                                    |                              |
| 000012 开展及至<br>000013 加古修<br>000014 获原真                          |                          | 30,000                      | 0 0                                                                                                    |                                                                                             |                                                             |                                                                                                    |                                            |                                                                                                    |                                                                    |                              |
| 000015 大石 弘文<br>000016 志平 小雪                                     |                          | 30,000<br>60,000            | 0 0 0 0 1                                                                                                    |                                                                                             |                                                             |                                                                                                    |                                            |                                                                                                    | 志平 由里                                                              |                              |
| 000017 波漫かお<br>000018 西浩司<br>000019 一之道緑                         | )                        | 30,000                      | 0 0                                                                                                    |                                                                                             |                                                             |                                                                                                    |                                            |                                                                                                    |                                                                    |                              |
| 000020 小柳 雅也<br>000021 内野 猛                                      |                          | 30,000<br>30,000            | 0 0 0                                                                                                    |                                                                                             | •••                                                         |                                                                                                    |                                            |                                                                                                    |                                                                    |                              |
| 000022 神部 主子                                                     |                          | 30,000                      | 0 0                                                                                                    |                                                                                             |                                                             |                                                                                                    |                                            |                                                                                                    |                                                                    |                              |
| ロークリ<br>クリ<br>入っ<br>入っ<br>米配<br>入<br>※配<br>人<br>※合<br>(Cells統与に関 |                          |                             | <ul> <li>、データ</li> <li>、データ</li> <li>または</li> <li>税の合表</li> <li>税合表</li> <li>税合表</li> <li>ホマい</li> <li>いない場</li> <li>(地) (1) (1) (1) (1) (1) (1) (1) (1) (1) (1</li></ul> | 7確認のが<br>「税のみ打<br>気示するこ<br>満示するこ<br>読を<br>は<br>に<br>「Cell<br>いる扶養<br>に<br>るはボタ              | こめに、<br>た養対<br>ことが<br>にチェ<br>ん。<br>s<br>新報の<br>引<br>、<br>とが | ロ、象可<br>ック<br>教可<br>ック<br>表示<br>さ<br>る場合(4)<br>の<br>ま<br>の<br>の<br>表示<br>、<br>る<br>場合(1)<br>の<br>の<br>表示<br>の<br>の<br>表示<br>の<br>の<br>の<br>の<br>の<br>の<br>の<br>の<br>の<br>の<br>の<br>の<br>の | に登録<br>細は <u>こ</u><br>が入って<br>情報のま<br>れません | マスティス<br>マスティン<br>また<br>で<br>また<br>で<br>また<br>で<br>また<br>で<br>また<br>で<br>も、<br>し<br>、<br>で<br>も、<br>、<br>また<br>、<br>する」<br>いて<br>も、<br>、<br>また<br>、<br>、<br>、<br>、<br>、<br>、<br>、<br>、<br>、<br>、<br>、<br>、<br>、 | 、<br>、<br>、<br>、<br>、<br>、<br>、<br>、<br>、<br>、<br>、<br>、<br>、<br>、 | こ日付が<br>ックが<br>こ日付が<br>ックすると |
| 定額減税対象                                                           | ******                   | *11                         |                                                                                                    | 前年配偶者                                                                                       | 前年                                                          |                                                                                                    |                                            |                                                                                                    |                                                                    |                              |
| 配偶者の有無<br>※有は「1」                                                 | 委人数                      | 配偶                          | 诸 配偶者区:                                                                                                    | 分 原泉控除対象<br>(表考)                                                                            | 配借者所<br>(参考)                                                | 得                                                                                                    | 控制                                         | 対象扶養親族                                                                                                    |                                                                    |                              |
|                                                                  | 台帳に社員の。<br>カッコ内は令和       | アータがない場合<br>6年12月31日        | 合は配偶者の有無及<br> 時点の年齢です。                                                                                                    | び扶養親族人会サブ                                                                                   | ランクになります                                                    | •                                                                                                    |                                            |                                                                                                    |                                                                    |                              |
|                                                                  | Cells                    | 合与の扶養情                      | 報を表示する                                                                                                    |                                                                                             |                                                             |                                                                                                    |                                            |                                                                                                    |                                                                    |                              |
|                                                                  | 【台帳に登録さ                  | れている扶養                      | 青報(一月 日時点)                                                                                                    | 1                                                                                           |                                                             |                                                                                                    |                                            |                                                                                                    |                                                                    |                              |
|                                                                  | 配偶者有無<br>※有は「1」          | 扶養親族<br>人数                  | 配偶者                                                                                                    |                                                                                             | 扶養親加                                                        | ί¢                                                                                                    |                                            |                                                                                                    | 16歲末満扶養新                                                           | 現族                           |
|                                                                  | 0                        | D                           |                                                                                                    |                                                                                             |                                                             |                                                                                                    |                                            |                                                                                                    |                                                                    |                              |
|                                                                  | 0                        | 0                           |                                                                                                    |                                                                                             |                                                             |                                                                                                    |                                            |                                                                                                    | 0)                                                                 |                              |
|                                                                  | 1                        | 7                           | 三浦 由紀子(42歲)                                                                                                    | 三浦 正子(33歳)、三浦:                                                                              | また(32線)、三浦                                                  | <b>委子(29</b> 艘)、                                                                                                    | 三浦 智寛(23版)                                 | 三浦 早苗(15歳)、                                                                                                    | 三浦 太郎(12歳)                                                         | 、三浦 幸子(7歲)                   |
| -                                                                |                          |                             |                                                                                                    |                                                                                             |                                                             |                                                                                                    |                                            |                                                                                                    |                                                                    |                              |

<u>目次へ戻る↑</u>

「前年配偶者源泉対象控除」欄が空欄にもかかわらず、
 「月次定額減税対象配偶者の有無」欄が【1】となっている場合、
 配偶者の氏名がオレンジで表示されるので、定額減税の対象者としない場合は、
 「月次定額減税対象配偶者の有無」欄を【0】とします。

※定額減税の対象とする場合「<u>5. 定額減税のための申告書作成方法(28ページ〜)</u>」の 手順にて定額減税のための申告書を作成します。

| ·                       | 110-110                      | 1                |                   |                   | 【Cells給与に登録                | 禄されている扶養僧      | 韩&( 月 日時 | 点)】 ※非居                                  |
|-------------------------|------------------------------|------------------|-------------------|-------------------|----------------------------|----------------|----------|------------------------------------------|
| 月次定額減税<br>の有無<br>※有は「1」 | 月次定額減税対象<br>配偶者の有無<br>※有は「1」 | 月次定額減税対象<br>扶養人数 | 月次定額減税額<br>(自動計算) | 月次定額減税額<br>(登録情報) | 定額減税対象<br>配偶者の有無<br>※有は「1」 | 定額減税対象扶<br>養人数 | 配偶者      | 配偶者区分                                    |
| 1                       | 1                            | 0                | 60,000            | 30,000            | 1                          | 0              | 佐藤 朱里    | 同一生計                                     |
| 1                       | 1                            | 0                | 60,000            | 30,000            | 1                          | 0              | 佐藤元      | 控除                                       |
| 1                       | 0                            | 0                | 30,000            | 30,000            | 0                          | 0              |          |                                          |
| 1                       | 0                            | 1                | 60,000            | 60,000            | 0                          | 1              |          |                                          |
| 1                       | 0                            | 7                | 240,000           | 240,000           | 0                          | 7              | 三浦 由紀子   | 百改時                                      |
| 1                       | 1                            | 1                | 90,000            | 90,000            | 1                          | 1              | 高木 美智子   | 控除(老人)                                   |
| 1                       | 0                            | 0                | 30,000            | 30,000            | 0                          | 0              |          | 0.0000000000000000000000000000000000000  |
| 1                       | 0                            | • 0              | 30,000            | 60.000            | 1                          | 0              | 後藤 美代子   | 控除                                       |
| 1                       | 0                            |                  | 30,000            | 30,000            | U                          | U              |          | -                                        |
| 1                       | 1                            | U                | 30,000            | 30,000            | 0                          | 0              |          | a an an an an an an an an an an an an an |
| 1                       | 100                          | 0                | 30,000            | 30,000            | 0                          | 0              |          | a sanata sa su sa                        |

 定額減税の対象人数等に修正がある場合は、「月次定額減税の有無」
 「月次定額減税対象配偶者の有無」「月次定額減税対象扶養人数」欄を 直接入力にて修正します。

※緑の項目のみ直接入力が可能です。

| VA     |                         |                              |                  | )                 |                   |
|--------|-------------------------|------------------------------|------------------|-------------------|-------------------|
| 氏名     | 月次定額減税<br>の有無<br>※有は「1」 | 月次定額減税対象<br>配偶者の有無<br>※有は「1」 | 月次定額減税対象<br>扶養人数 | 月次定額減税額<br>(自動計算) | 月次定額減税額<br>(登録情報) |
| 佐藤 豊   | 1                       | 1                            | 0                | 60,000            | 30,000            |
| 佐藤 理恵子 | 1                       | 1                            | 0                | 60,000            | 30,000            |
| 佐藤 肇   | 1                       | 0                            | 0                | 30,000            | 30,000            |
| 小林良二   | 1                       | 0                            | 1                | 60,000            | 60,000            |
| 三浦 和美  | 1                       | 0                            | 7                | 240,000           | 240,000           |
| 髙木 政美  | 1                       | 1                            | 1                | 90,000            | 90,000            |

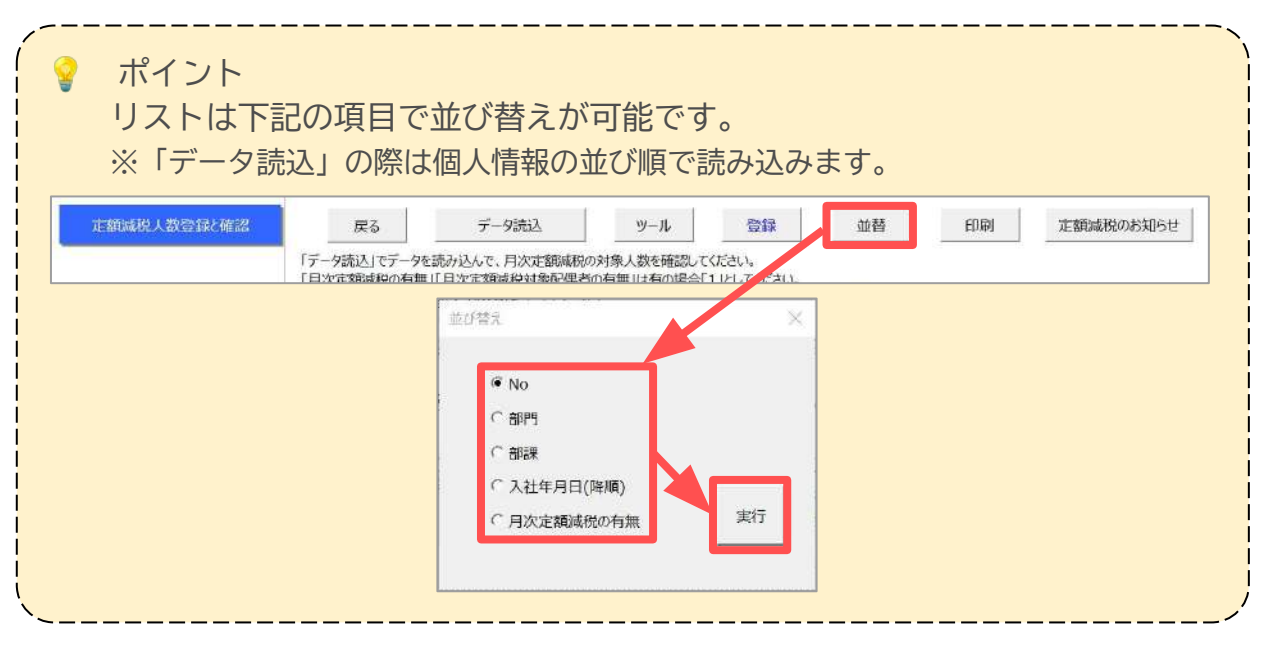

8. 「月次定額減税」欄は、<u>手順2~7(11~15ページ)</u>までに読込・修正した情報を もとに自動で計算し直します。

※「月次定額減税額(登録情報)」欄と金額が異なる場合は、薄い黄色で表示します。

| 株式会社セ  | ルス     | /                       |                              | 1                | )                 |                   |
|--------|--------|-------------------------|------------------------------|------------------|-------------------|-------------------|
| 社員No   | 氏名     | 月次定額減税<br>の有無<br>※有は「1」 | 月次定額減税対象<br>配偶者の有無<br>※有は「1」 | 月次定額減税対象<br>扶養人数 | 月次定額減税額<br>(自動計算) | 月次定額減税額<br>(登録情報) |
| 000001 | 佐藤 豊   | 1                       | 1                            | 0                | 60,000            | 30,000            |
| 000002 | 佐藤 理恵子 | 1                       | 1                            | 0                | 60,000            | 30,000            |
| 000003 | 佐藤 肇   | 1                       | 0                            | 0                | 30,000            | 30,000            |
| 000004 | 小林良二   | 1                       | 0                            | 1                | 60,000            | 60,000            |
| 000005 | 三浦 和美  | 1                       | 0                            | 7                | 240,000           | 240,000           |
| 000006 | 髙木 政美  | 1                       | 1                            | 1                | 90,000            | 90,000            |
| 000007 | 伊勢 順一  | 1                       | 0                            | 0                | 30,000            | 30,000            |
| 800000 | 後藤 純男  | 1                       | 1                            | 0                | 60,000            | 60,000            |

ポイント

「月次定額減税」欄は自動計算されるよう設定しておりますが、手動入力へ 切り替えが可能です。

「ツール」>「月次定額減税額の入力切替」タブ>「月次定額減税額を 手入力に切替」をクリックし、金額を直接入力してください。

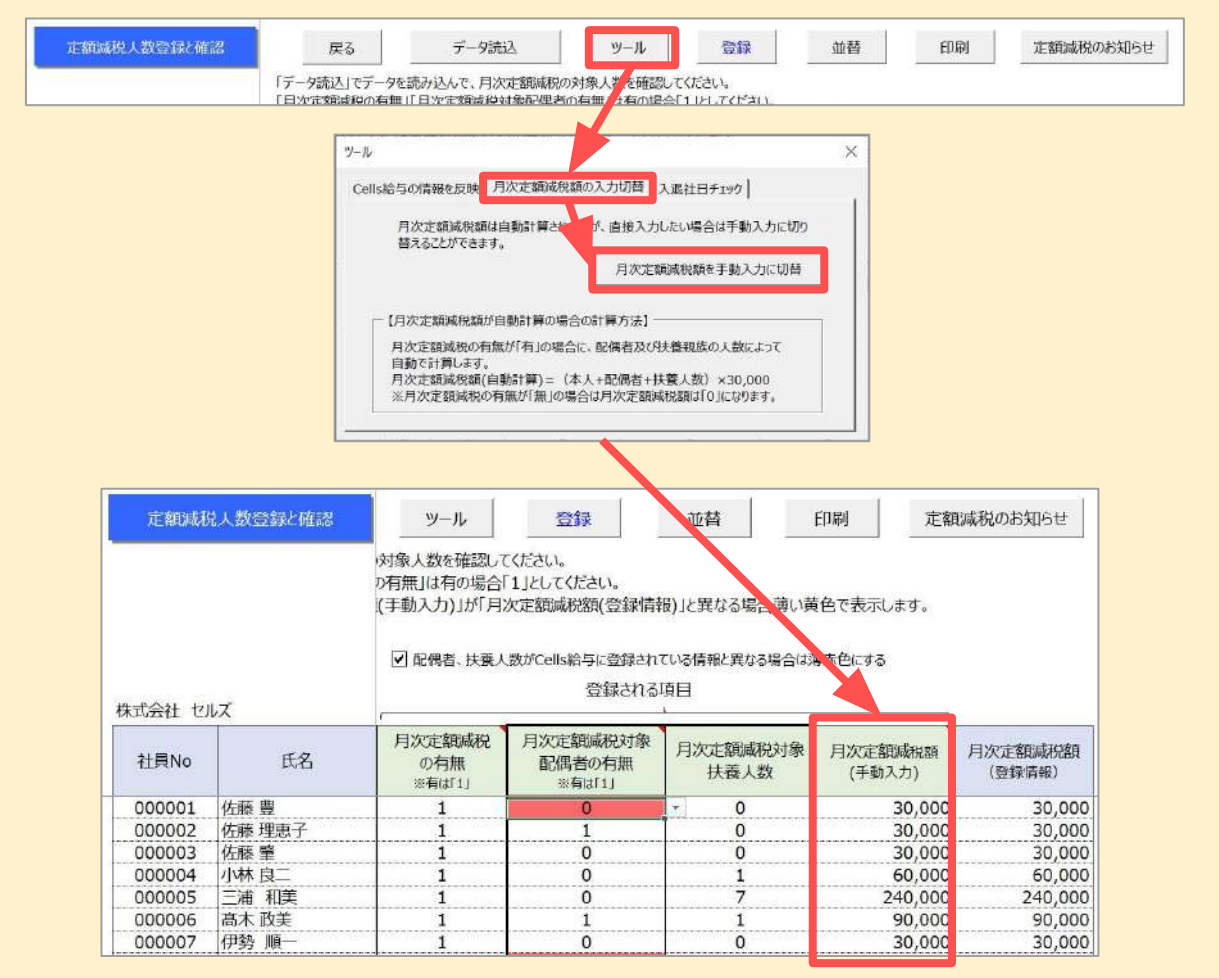

9. 各項目が正しい内容に修正できたら「登録」をクリックします。 登録した内容は「給与(賞与)入力と計算」に表示されます。

|             |                |                |          |       |    |      |          |          |          |          |       |          |          | $\mathbf{N}$ |            |                |                        |                     |
|-------------|----------------|----------------|----------|-------|----|------|----------|----------|----------|----------|-------|----------|----------|--------------|------------|----------------|------------------------|---------------------|
| 給与          | した計算           |                | 支給日      | 1 j   | 色加 |      |          | 1.5      | 計算結      | 果        |       | 1.1      |          | 100 1 001    |            | + ****         |                        |                     |
| 河口 6<br>支払日 | 年6月<br>R6.6.30 | MENU           | 等入力      | ,<br> | 削除 |      | 計算       |          | 一覧       | د _      | 明細    |          | 印刷       | 集計           | 9-1        | 又 粘 控<br>除 一 覧 |                        | 定額減税                |
| NO          | 氏名             | 出勤 有給<br>日数 日数 | 欠勤<br>日数 | 特別休暇  | 出勤 | 時間   | 残業<br>時間 | 法内<br>休出 | 法外<br>休出 | 深夜<br>残業 | 遅早 回数 | 遅早<br>時間 | 法外<br>休出 | 60h 超残<br>業  | 定額減税<br>残額 | 定額減利<br>人数     | 克<br>※定額減税は2<br>減税額は定額 | 324年6月から<br>1減税ボタンか |
| 100000      | 佐藤豊            | 20             |          |       |    |      |          |          |          |          |       |          |          | -            | 30.000     |                | 1                      |                     |
| 00002       | 佐藤 理恵子         | 20             |          |       |    |      |          |          |          |          |       |          |          |              | 30.000     |                | 2                      |                     |
| 00003       | 佐藤肇            | 20             | 1        |       |    |      |          |          |          |          |       |          | 1        |              | 30,000     |                | 1                      |                     |
| 00004       | 小林良二           | 20             |          |       |    |      | 2.15     |          |          |          |       |          |          |              | 60.000     |                | 2                      |                     |
| 00005       | 三浦 和美          | 20             |          |       |    |      | 32.00    |          |          | 2.00     |       |          |          |              | 24D,000    |                | 8                      |                     |
| 00006       | 髙木 政美          | 20             |          |       |    |      | 5.30     |          |          |          |       |          |          |              | 90.000     |                | 3                      |                     |
| 00007       | 伊勢順一           | 20 2           |          |       |    |      | 6 30     |          |          |          |       |          |          |              | 30,000     |                | 1                      |                     |
| 80000       | 後藤 純男          | 20             |          |       |    |      | 15.00    |          |          | 3.00     |       |          |          |              | 60.000     |                | 1                      |                     |
| 00009       | 坂本 秀樹          | 20 1           |          |       |    |      | 6.00     |          |          |          |       |          |          |              | 30,000     |                | 1                      |                     |
| 00012       | 井原 友美          | 20             |          |       |    |      | 28.00    |          |          |          |       |          |          | ******       | 30,000     |                | 1                      |                     |
| 00013       | 加古 修           | 20             |          |       |    |      | 12.00    |          |          |          |       |          |          |              | 30,000     |                | 1                      |                     |
| 00014       | 荻原 真一          | 20 1           |          |       |    |      | 20.00    |          |          |          |       |          |          |              | 30,000     |                | 1                      |                     |
| 00015       | 大石 弘文          | 20             |          |       |    |      | 2.00     |          |          |          |       |          |          |              | 30.000     |                | 1                      |                     |
| 00016       | 志平 小雪          | 20             |          |       |    |      | 25.00    |          |          |          | 1     | 0.30     |          |              | 60,000     |                | 2                      |                     |
| 00017       | 渡邊 かおり         | 20             |          |       | S  | 4.00 | 2.00     |          |          |          |       |          |          |              | 30.000     |                | 1                      |                     |
| 00018       | 西浩司            | 20 2           |          |       |    |      | 6.30     |          |          |          |       |          |          |              | 30,000     |                | 1                      |                     |
| 00019       | 一之瀬 綾          | 20             |          |       |    |      | 13.00    | 2        |          |          |       |          |          |              | 30,000     |                | 1                      |                     |
| 00020       | 小柳 雅也          | 20             |          |       |    |      | 26 00    |          |          |          |       |          |          |              | 30,000     |                | 1                      |                     |
| 00021       | 内野 猛           | 20 1           |          |       | 1  |      | 17.00    |          |          |          |       |          |          |              | 30,000     |                | 1                      |                     |
| 00022       | 神部 幸子          | 20             | ļ        |       | 10 | 5.00 |          |          |          |          |       |          |          |              | 3D,000     |                | 1                      |                     |
| 000023      | 山田学            | 20             |          |       |    |      | 0.15     |          |          |          |       |          | Ļ        |              | 30,000     |                | 1                      |                     |
| 00024       | 田口 輝美          | 20             |          |       |    |      | 1 00     |          |          |          |       |          |          |              | 30,000     |                | 1                      |                     |

作成したリストは印刷も可能です。

「印刷」をクリックし印刷する項目を選択後、「印刷」をクリックすると、 Microsoft Excelに設定しているプリンタより出力します。

※プリンタの設定はMicrosoftのサポートサイト等でご確認ください。

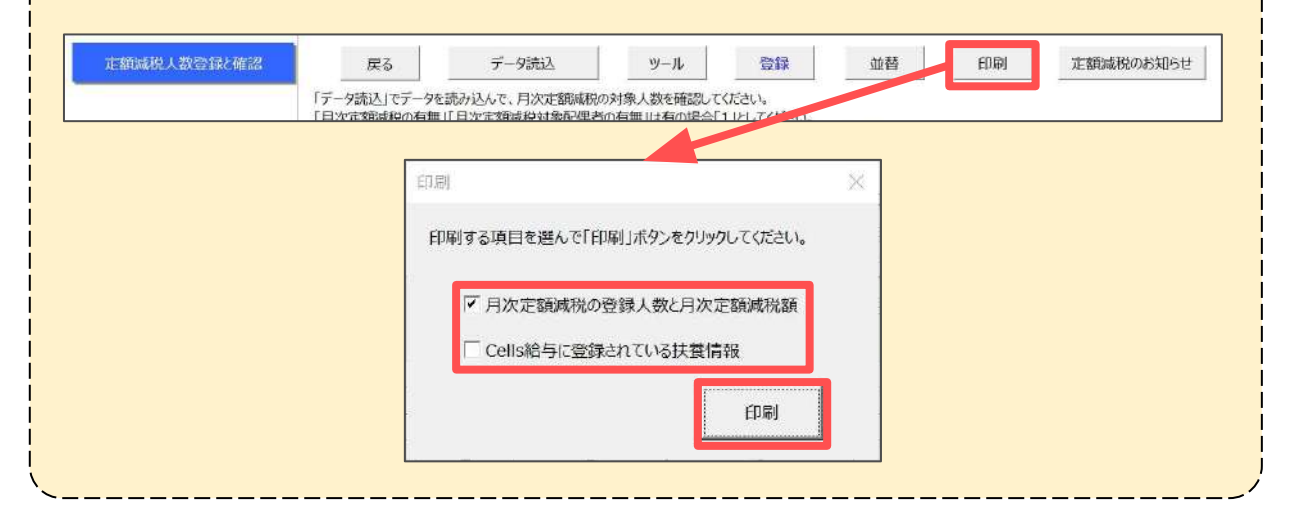

#### 3.1. 令和6年5月31日以前に退職や令和6年6月2日以降に入社する社員がいる場合

令和6年5月31日以前に退職、または令和6年6月2日以降に入社した従業員は定額減税の 対象にはなりませんが、リスト上で「月次定額減税の有無」欄が【有(1)】となっている 場合、下記の手順にて一括で【無(0)】に変更が可能です。

1. 「ツール」>「入退社日チェック」タブ>「入退社日チェック」を クリックします。

|   | 「データ読込」でデータを                                              | 読み込んで、月次定額減税                                                         | の対象人数を確認して                                      | 夏季                                               | 亚母                                           | 印刷             | 定額減税のお知らせ |
|---|-----------------------------------------------------------|----------------------------------------------------------------------|-------------------------------------------------|--------------------------------------------------|----------------------------------------------|----------------|-----------|
| 2 | <u> 1日からまるのの</u><br>ソール                                   |                                                                      |                                                 |                                                  |                                              | × <sup>転</sup> | します。      |
|   | Cells給与の情報を                                               | <b>豆映</b>   月次定額減税                                                   | 額の入力切替                                          | 入退社日チェック                                         | 2                                            |                |           |
|   | 令和6年5月<br>額減税の対象<br>月次定額減れ<br>る場合、「入注<br>※令和6年6,<br>しません。 | 31日以前の退職もしく<br>私になりません。<br>光の対象外であるにもれ<br>見社日チェック」のボタン<br>月2日以後に入社した | は令和6年6月21<br>かわらず、月次走<br>をクリックすることで<br>人で、すでに定額 | 日以後に入社し<br>:額減税の有無<br>一覧で表示しま<br>減税を開始して<br>入退社日 | た人は月次定<br>が「有」の人がい<br>す。<br>いる社員は表示<br>ヨチェック | ۱<br>E         |           |

「月次定額減税の有無」欄を【無(0)】に変更する従業員を選択します。
 ※入社日のチェックでは既に定額減税を開始している対象の従業員は表示されません。
 ※退社日のチェックでは定額減税を開始していても対象の従業員を表示します。
 ※表示の従業員をすべて選択する場合は「すべて選択」にチェックを入れます。

| 令和(<br>リスト | 5年6月2日以<br>を選択し、「月         | 【後に入社した人<br> 次定額減税を[            | は月次定額減税の対象にはなりません。<br>無1にする1のボタンをクリックすることで、  |  |
|------------|----------------------------|---------------------------------|----------------------------------------------|--|
| 月次第        | 定額減税の有<br>定額減税対象<br>が必要ない場 | 無、月次定額)<br>該扶養親族の有約<br>合は右上の「×」 | 成税対象配偶者の有無、<br>無を「無」にすることができます。<br>で閉じてください。 |  |
|            | No                         | 氏名                              | 入退社年月日                                       |  |
|            | 000028<br>000030           | 平井 聡<br>新規 二郎                   | 退 R6/5/31<br>入 R6/6/3                        |  |
|            |                            |                                 |                                              |  |
|            |                            |                                 |                                              |  |
|            |                            |                                 |                                              |  |
|            |                            |                                 |                                              |  |
|            | 1                          |                                 |                                              |  |
|            |                            |                                 |                                              |  |

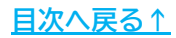

3. 「月次定額減税を「無」にする」をクリックします。

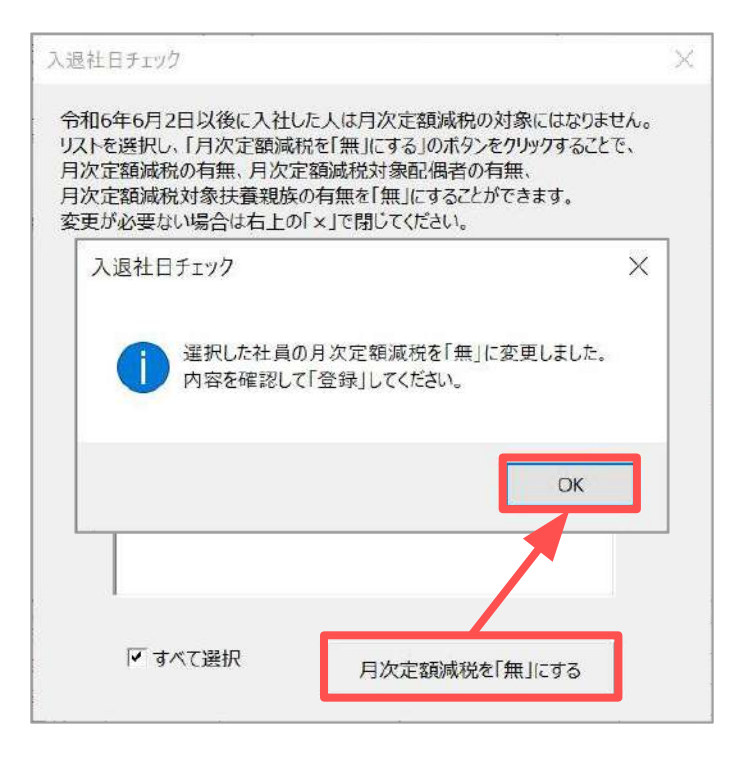

 「月次定額減税の有無」欄が変更されていることを確認し、「登録」をします。
 ※その他内容に修正がある場合は「3.対象人数登録と確認方法」の<u>手順6~7</u> (<u>15ページ)</u>を参考に修正し登録します。

| 定額減    | 脱人数登録と確認 | 戻                          | อ                               | データ詞                   | 动入                      | ツール                                   | 登録                                                                | 遊替                                 | 印刷 定額                | 観滅税のお知らせ          |
|--------|----------|----------------------------|---------------------------------|------------------------|-------------------------|---------------------------------------|-------------------------------------------------------------------|------------------------------------|----------------------|-------------------|
| 株式会社 乜 | ルズ       | 「データ読込<br>「月次定額」<br>緑の項目は」 | 」でデータを読み<br>威税の有無」「月<br>直接入力が可能 | 込んで、月<br>次定額減<br>です。「月 | 次定額減税<br>税対象配偶<br>次定額減税 | の対象人数を確認に<br>者の有無」は有の場<br>額(自動計算)」が「ノ | ってください。<br>合「1」としてください。<br>月次定額成税額(登録<br>数がCells給与に登録される<br>登録される | 情報)」と異なる場合薄<br>ている情報と異なる場合は対<br>項目 | い黄色で表示します。<br>専赤色にする |                   |
| 社員No   | 氏名       | 入社年月日                      | 退社年月日                           | 給与<br>区分               | 税扶養<br>人数               | 月次定額減税<br>の有無<br>※有は「1」               | 月次定額減税対象<br>配偶者の有無<br>※有は「1」                                      | 月次定額減税対象<br>扶養人数                   | 月次定額減税額<br>(自動計算)    | 月次定額減税額<br>(登録情報) |
| 000024 | 田口 輝美    | H19/3/1                    |                                 | 月給                     | 0                       | 1                                     | 0                                                                 | 0                                  | 30.000               | 30,000            |
| 000025 | 松元 涼     | H19/3/21                   |                                 | 月給                     | 0                       | 1                                     | 0                                                                 | 0                                  | 30,000               | 30,000            |
| 000036 | Look C   | 1122/0/24                  |                                 | 1746                   | 2                       |                                       | •                                                                 | 0                                  | 20,000               | 30,000            |
| 000028 | 平井 聡     | H17/8/21                   | R6/5/31                         | 月給                     | 0                       | 0                                     | 0                                                                 | 0                                  | 0                    | 30,000            |
| 000030 | 新規 二郎    | R6/6/3                     | A TAPACON AND A TAPAC           | 月給                     | 0                       | 0                                     | 0                                                                 | 0                                  | 0                    | 30,000            |

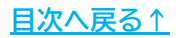

#### 3.2. Cells給与に登録の扶養情報と対象人数が相違する場合の登録方法

Ver9.47またはVer9.48ヘバージョンアップしたあとに扶養情報を登録(変更)した場合は、 「月次定額減税対象配偶者の有無」「月次定額減税対象扶養人数」が【Cells給与に 登録されている扶養情報】と異なる内容で表示されます。 新たにCells給与に登録(変更)した扶養情報を定額減税人数に反映する場合は、 下記手順にて対象人数を反映してください。

※扶養者の登録方法は「<u>2024年版 年末調整操作マニュアル(年調データ入力編)</u>」を ご参照ください。

 「ツール」>「Cells給与の情報を反映」タブ>「Cells給与情報の反映」を クリックします。

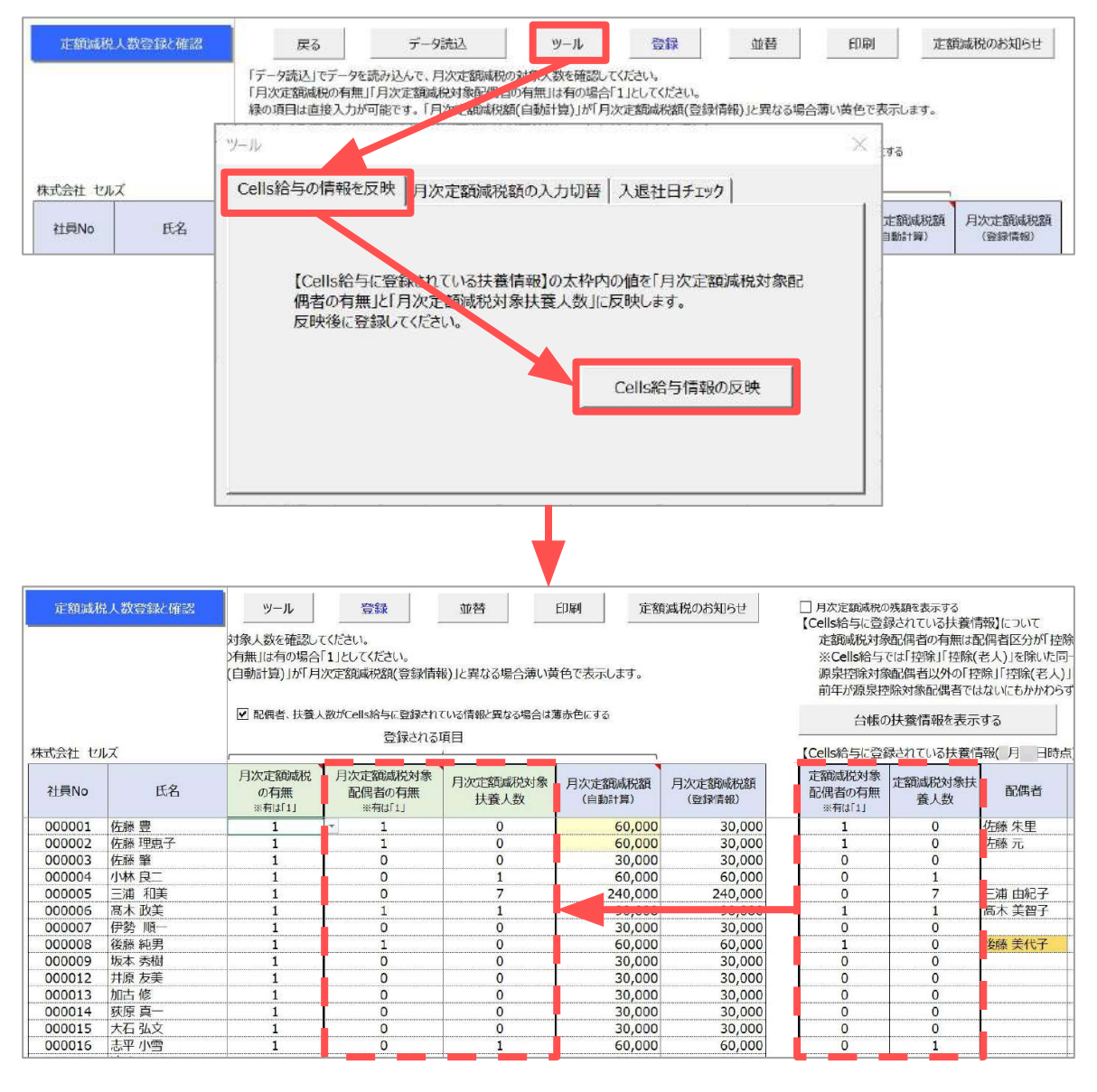

 内容に修正がある場合は「3.対象人数登録と確認方法」の<u>手順6~7(15ページ)</u>を 参考に修正し登録します。

「給与(賞与)処理」>「入力と計算」から給与(賞与)計算をおこないます。
 ※給与計算の流れは<u>こちら</u>、賞与計算の流れは<u>こちら</u>をご参照ください。

| 与加强                             |                                                                            | V9.49 <u>刘</u><br>小 <del>川</del> 首 | <u>理年</u><br>士 \$                                      | <u>202</u>              | <u>4</u><br>一覧志                                                                                                    | i                     | 株                   | <式会<br>+↓₩                                                                                       | 社                               | セルフ<br>65 t      | <b>&lt;</b><br>₃≙ | 与华尔                                            | 4667<br>V                   |              |                             | スーム<br>(注:<br>(注:<br>(注:<br>(注:<br>(注:<br>(注:<br>(注:<br>(注:                                                                                                  | 3                                       | 1                                                                                                    |                                                                         |                                           |                   |                       |                                |              |     |
|---------------------------------|----------------------------------------------------------------------------|------------------------------------|--------------------------------------------------------|-------------------------|----------------------------------------------------------------------------------------------------|-----------------------|---------------------|--------------------------------------------------------------------------------------------------|---------------------------------|------------------|-------------------|------------------------------------------------|-----------------------------|--------------|-----------------------------|----------------------------------------------------------------------------------------------------|-----------------------------------------|----------------------------------------------------------------------------------------------------|-------------------------------------------------------------------------|-------------------------------------------|-------------------|-----------------------|--------------------------------|--------------|-----|
| 未処理                             |                                                                            | に回复                                | , en en en en en en en en en en en en en               | 01-2095.<br>F 1: - FØ 1 | 納付一                                                                                                    | 質                     | 振                   | 前入依据                                                                                             | 고며<br> 書                        | <u>昆</u> 丞<br>余律 | ▲<br>■<br>■表      | - <b></b>                                      |                             |              |                             |                                                                                                    |                                         |                                                                                                    |                                                                         |                                           |                   |                       |                                |              |     |
| )他処理 A                          | 支払                                                                         | 状况内訳書                              | : 3                                                    | た給控                     | 除チェ                                                                                                    | ~                     | ŧ                   | 加倉合語                                                                                             |                                 | <u>7</u>         | 観け                | K⊦                                             |                             |              |                             |                                                                                                    |                                         |                                                                                                    |                                                                         |                                           |                   |                       |                                |              |     |
|                                 |                                                                            |                                    |                                                        |                         |                                                                                                    |                       |                     |                                                                                                  |                                 |                  |                   |                                                | į                           | 合与更新         | Ē                           |                                                                                                    |                                         |                                                                                                    |                                                                         |                                           |                   |                       |                                |              |     |
| 1月<br>27人                       | 1865人が<br>令和 6<br>文単日 R                                                    | かと計算<br>4年 6 月<br>16.6.28          | ME                                                     | INU                     | 支給E<br>等入力                                                                                                    |                       | <u>倉力</u> 0<br>111除 |                                                                                                  | 計算                              |                  | 計算(結<br>          | 课<br>[ ]                                       | AN                          | <b>e</b> r   | 81                          | 個人別<br>集計                                                                                                    | ツール                                     | 支給排除一點                                                                                                    | at He                                                                   | <del>⊼-</del> Δ<br>← →                    |                   | 定劉減                   | R                              |              |     |
| <u>1月31日</u><br>9月              | NO                                                                         | 氏名                                 | 出勤日数                                                   | 有給<br>日数                | 欠勤<br>日数                                                                                                    | 特別<br>休暇              | 出勤                  | 肺時間                                                                                              | 残業<br>時間                        | 法内<br>休出         | 法外<br>休出          | 灌夜<br>残業                                       | 遅早<br>回数                    | 2月 注<br>計問 休 | 外。                          | Oh 超戏<br>業                                                                                                    | 定額減務<br>残額                              | 定額人                                                                                                    | 減税<br>数                                                                 | ※定額減税<br>減税額は                             | (土2024<br>定额)成    | 年6月か<br>脱ボタン          | ら行われ<br>から確認                   | ます。<br>してくださ | 6n. |
|                                 | 000001 13<br>000002 (2<br>000003 (2                                        | E膝 豊<br>住藤 理恵子<br>住藤 肇             | 20                                                     |                         |                                                                                                    |                       | -                   |                                                                                                  |                                 |                  |                   | -                                              |                             |              |                             |                                                                                                    | 30,00<br>30,00<br>30,00                 | 0                                                                                                    | 1                                                                       |                                           |                   |                       |                                |              |     |
| milite                          | 000004 /J<br>000005 Ξ                                                      | N林 良二<br>三浦 和美                     | 20                                                     | 2                       |                                                                                                    |                       |                     |                                                                                                  | 5.30<br>60.00                   |                  |                   | -                                              |                             |              |                             | 2.00                                                                                                    | 60.00<br>240.00                         | 0                                                                                                    | 2                                                                       |                                           |                   |                       |                                |              |     |
| # * 10                          | 000006 篇<br>000007 例                                                       | 「赤 政美<br>■勢 順一                     | 20                                                     |                         |                                                                                                    |                       |                     |                                                                                                  | 12.00<br>13.30                  |                  |                   | 1.00                                           |                             |              |                             |                                                                                                    | 90,00<br>30,00                          | 0                                                                                                    | 9<br>1                                                                  |                                           |                   |                       |                                |              |     |
| 四个项                             | 000008 18<br>000009 15                                                     | §藤 純男<br>反本 秀樹                     | 20                                                     | 3                       |                                                                                                    |                       |                     |                                                                                                  | 26.00<br>17.00                  |                  |                   |                                                |                             |              |                             |                                                                                                    | 60,00<br>30.00                          | 0                                                                                                    | 2                                                                       |                                           |                   |                       |                                |              |     |
| _                               | 000012 ±                                                                   | ‡原 友美<br>()古 修                     | 20                                                     |                         |                                                                                                    |                       |                     |                                                                                                  | 25.00<br>8.00                   |                  |                   |                                                |                             | -            |                             | _                                                                                                    | 30,00<br>30,00                          | 0                                                                                                    | 1                                                                       |                                           |                   |                       |                                |              |     |
|                                 | 000014 3/                                                                  | く <u>原 県一</u><br>七石 弘文             | 20                                                     | 1                       |                                                                                                    |                       |                     | _                                                                                                | 6 30                            |                  |                   |                                                |                             |              |                             |                                                                                                    | 30,00                                   | 0                                                                                                    | 1                                                                       |                                           |                   |                       |                                |              |     |
|                                 | 000016 2                                                                   | 5平 小吉<br>8邊 かおり<br>50年回            | 20                                                     |                         |                                                                                                    |                       | 1                   | 102.00                                                                                           | 6.00<br>28.00                   |                  |                   |                                                |                             | -            |                             |                                                                                                    | 30,00                                   | 0                                                                                                    | 1                                                                       |                                           |                   |                       |                                |              |     |
|                                 | 000019 -                                                                   | -之瀬綾                               | 20                                                     | 2                       |                                                                                                    |                       |                     |                                                                                                  | 515                             |                  |                   |                                                |                             | -            |                             |                                                                                                    | 30,00                                   | 0                                                                                                    | 1                                                                       |                                           |                   |                       |                                |              |     |
|                                 | イン                                                                         | 一<br>た<br>た                        |                                                        |                         |                                                                                                    |                       | <b>-</b> 1          | , _                                                                                              |                                 |                  | <u> </u>          |                                                |                             |              |                             |                                                                                                    |                                         |                                                                                                    | _ /                                                                     |                                           | n                 |                       |                                |              |     |
| 「場」「通                           | く支合令常 減税                                                                   | 小<br>日等<br>月次<br>6年6<br>り給<br>緋対   | 入定月与 象                                                 | 力」<br>額<br>1日<br>(賞     | 」<br>「<br>成<br>和<br>】<br>「<br>与                                                                                                    | で見るよう                 | 支 をり 十              | ムE<br>旧味<br>もi                                                                                   | し、うのである                         | たった              | 令源社な              | 和6<br>泉戸<br>へ日                                 | 年6<br>所得<br>の<br>り<br>ます    | 月1税一。        | -<br>日で<br>に<br>領<br>額      | 「山谷」の一人の「山谷」の「山谷」の「山谷」の「山谷」の「山谷」の「山谷」の「山谷」の「山谷」                                                                                                    | <br>、(賞-<br>(賞次)<br>対象                  | のE<br>与)<br>こ<br>る                                                                                                    | 日代計算                                                                    | ーー<br>すが記<br>算を                           | し<br>と<br>加       | E<br>さ<br>ま<br>マ<br>味 | ・<br>わ <sup>-</sup><br>す。<br>さ | てい           | 12  |
| 「<br>場<br>【<br>通<br>【<br>定<br>都 | (イン谷、和通 減)                                                                 | ット<br>日次<br>6年6<br>り給              | 入定1年1月1日(泉)                                            | カ」<br>額<br>1日<br>(賞     | 」<br>「<br>利<br>】<br>「<br>利                                                                                                    | さ<br>え<br>え<br>う<br>言 | を<br>を<br>り<br>手    | ム<br>E<br>I<br>I<br>I<br>I<br>I<br>I<br>I<br>I<br>I<br>I<br>I<br>I<br>I<br>I<br>I<br>I<br>I<br>I | ー<br>に<br>え<br>し<br>新<br>の<br>お | たのすこ             | 令源社な              | 和6泉戸、1日の10日の10日の10日の10日の10日の10日の10日の10日の11日の11 | 年6<br>千<br>行<br>得<br>切<br>す | 月11税合。       | ー<br>日で <sup>新</sup> は<br>額 | 】治与 「咸税                                                                                                    | 、降(<br>(賞-)<br>(賞-)<br>()<br>()         | のE<br>与)<br>え<br>】                                                                                                    | 日代                                                                      | ー<br>一<br>が<br>記<br>算<br>を<br>成<br>税<br>ぞ | 受定<br>し<br>を<br>加 | E<br>さ<br>ま<br>で<br>味 | れ<br>す。<br>さ                   | ず、           | ×   |
|                                 | イン谷、<br>て支合、<br>令常<br>(1)<br>(1)<br>(1)<br>(1)<br>(1)<br>(1)<br>(1)<br>(1) |                                    | 入定月与<br>象<br><sup>現分 斑</sup><br><sup>(1)</sup><br>2024 |                         | 」<br>(<br>(<br>(<br>)<br>(<br>)<br>(<br>)<br>(<br>)<br>)<br>(<br>)<br>)<br>(<br>)<br>(<br>)<br>)<br>(<br>)<br>(<br>)<br>)<br>(<br>)<br>)<br>(<br>)<br>)<br>(<br>)<br>)<br>(<br>)<br>)<br>(<br>)<br>)<br>(<br>)<br>)<br>(<br>)<br>)<br>(<br>)<br>)<br>(<br>)<br>)<br>(<br>)<br>)<br>(<br>)<br>)<br>(<br>)<br>)<br>(<br>)<br>)<br>)<br>(<br>)<br>)<br>)<br>(<br>)<br>)<br>)<br>(<br>)<br>)<br>)<br>)<br>)<br>(<br>)<br>)<br>)<br>(<br>)<br>)<br>)<br>(<br>)<br>)<br>)<br>)<br>(<br>)<br>)<br>)<br>)<br>)<br>(<br>)<br>)<br>)<br>)<br>)<br>(<br>)<br>)<br>)<br>)<br>(<br>)<br>)<br>)<br>)<br>)<br>)<br>()<br>)<br>)<br>)<br>)<br>)<br>)<br>()<br>)<br>)<br>)<br>)<br>)<br>)<br>)<br>)<br>)<br>)<br>)<br>)<br>)<br>)<br>)<br>)<br>)<br>)<br>) |                       |                     |                                                                                                  |                                 | てた。ううう           | 令源社ない             | 和6泉戸への日本の日本の日本の日本の日本の日本の日本の日本の日本の日本の日本の日本の日本の  | 年6<br>の<br>す                |              | 日<br>で<br>ポ<br>は            | 】<br>よ<br>ら<br>与<br>与<br>、<br>「<br>年<br>は<br>和<br>に<br>、<br>「<br>年<br>い<br>、<br>「<br>「<br>」<br>し<br>し<br>し<br>し<br>し<br>し<br>し<br>し<br>し<br>し<br>し<br>し<br>し | 、<br>(賞-<br>引次)<br>対象<br><sup>6 ]</sup> | の<br>与<br>う<br>り<br>つ<br>こ<br>名<br>の<br>し<br>、<br>の<br>日<br>の<br>日<br>、<br>の<br>日<br>、<br>の<br>日<br>、<br>の<br>日<br>、<br>の<br>日<br>、<br>の<br>日<br>、<br>の<br>、<br>の | 3<br>大<br>二<br>二<br>二<br>二<br>二<br>二<br>二<br>二<br>二<br>二<br>二<br>二<br>二 | 」<br>ま<br>26人<br>ま<br>26人<br>ま<br>こ<br>「  | 受定した力             |                       | れ-<br>す。<br>せ-                 | ず、           | ×   |

2. 月次定額減税された金額は支給控除一覧表の最下部の「定額減税額」欄と、 明細書の「おしらせ」欄に記載されます。

※「おしらせ」欄に表示の定額減税に関する文言は編集できません。
※月次定額減税非対象者や月次定額減税残額が計算時点で「0円」の場合は「おしらせ」欄に表示されません。

| MENU  | 給与支給           | 設計        |         | → 1 <u>•</u> | EDB)    | 〕月チェック<br>一覧 個人別 | 入力<br>計算 | 合計 部<br>一覧 部調 | 門 項目<br>認刻 表示 | 月変<br>チェック | λ-μ<br>←   → |         |
|-------|----------------|-----------|---------|--------------|---------|------------------|----------|---------------|---------------|------------|--------------|---------|
| 支払年月日 | 6月分<br>R6.6.28 |           |         | 支給人数         | 26名     | 総ページ<br>現ページ     | 2<br>1   |               |               |            |              |         |
| NO    | 000001         | 000002    | 000003  | 000004       | 000005  | 000006           | 000007   | 800008        | 000009        | 000012     | 000013       | 000014  |
| 氏 3   | 佐藤豊            | 佐藤 理恵子    | 佐藤肇     | 小林良二         | 三浦 和美   | 昌木 政美            | 伊勢順一     | 浅藤 純男         | 坂本 秀樹         | 井原 友美      | 加古修          | 荻原 真一   |
| 年金基金  | 0              | 0         | 0       | 0            | 0       | D                | 0        | 0             | 0             | 0          | 0            | 0       |
| 雇用保険  | 0              | 0         | 0       | 3,564        | 4,481   | 3,703            | 3,079    | 2,726         | 2,635         | 2,760      | 2,397        | 2,051   |
| 社会保険計 | 141.524        | 69.500    | 0       | 3.564        | 29.481  | 31,703           | 25.079   | 56.496        | 59,863        | 59.988     | 2.397        | 50.243  |
| 課稅対象額 | 2,358,376      | 1,430,500 | 210,000 | 590,444      | 713,269 | 581,504          | 484,079  | 397,917       | 375,269       | 395,912    | 393,128      | 287,598 |
| 源泉所得税 | 629,380        | 253,374   | 0       | Ó            | 0       | 0                | 0        | 0             | 0             | 0          | 0            | 0       |
| 住民税   | 145,000        | 85,000    | 8,600   | 48,000       | 24,000  | 18,900           | 15,600   | 13,500        | 12,000        | 16,800     | 14,000       | 9,800   |
| 親睦会   | 0              | 0         | 0       | 500          | 500     | 500              | 500      | 500           | 500           | 500        | 500          | 500     |
| 算付金   | 0              | 0         | 0       | 0            | 0       | 0                | 0        | 0             | 0             | 0          | 0            | 0       |
| 控除計   | 774,380        | 338,374   | 8,600   | 48,500       | 24,500  | 19,400           | 16,100   | 14,000        | 12,500        | 17,300     | 14,500       | 10.300  |
| 控除合計  | 916,004        | 407,874   | 8,600   | 52,064       | 53,981  | 51.103           | 41.179   | 70,496        | 72,363        | 77.288     | 16.897       | 60,543  |
| 差引支給額 | 1.583,996      | 1.092.126 | 201,400 | 541,944      | 692,869 | 566.204          | 472.079  | 383.917       | 366,869       | 382,712    | 382.728      | 281,398 |
| 銀行振込1 | 1.583,996      | 1.092.126 | 201,400 | 441.944      | 692,869 | 566.204          | 472,079  | 383,917       | 366,869       | 382.712    | 332,728      | 281.398 |
| 銀行振込2 | 0              | 0         | 0       | 100,000      | 0       | 0                | 0        | 0             | 0             | 0          | 50,000       | 0       |
| 定額波税額 | 80,000         | 30,000    | 3,500   | 32,510       | 35,850  | 43,790           | 26,950   | 16,260        | 14,550        | 16,260     | 16,020       | 7,920   |

明細書出力イメージ(一例)

| \$ | 基       | 本 485        | 】<br>1000   | 家 | 族  | 手 | 当000    | 役    | 員     | 報 | Ř#  | 役 | 職 | 手 | 当    | 食    | 事  | 手 1<br>4.00 | 불        | 對   | 10         | 置<br>000   | 往 | 宅        | €<br>50  | 当       | 技        | 術  | 手    | 当  |   |   |            |    |
|----|---------|--------------|-------------|---|----|---|---------|------|-------|---|-----|---|---|---|------|------|----|-------------|----------|-----|------------|------------|---|----------|----------|---------|----------|----|------|----|---|---|------------|----|
|    |         | 363          | No. Io      | - |    |   | nice .  |      | - 110 |   |     |   |   |   |      |      | -  | 1,00        | 浸        | 5   | 休          | 出          | 残 | 業        | <b>₽</b> | 当       | 休        | H  | 出    | 勤  | 深 | 夜 | 残          | *  |
| 給  | 60      | n超到          | 漢業          | 遅 | 早  | 控 | 除       | 欠    | 勤     | 控 | 瞭   | 通 | 動 | 課 | 税    | Ā    | 勤】 | 課種          | ł.       |     |            |            | 課 | 税        | 4.0      | 計       | 非        | 課  | 税    | 81 | 総 | 支 | 給 94 (     | 名  |
| 搾  | 健       | 康 (          | 業隊          | 介 | 護  | 保 | 険       | 厚    | 生     | 年 | 金   | 年 | 金 | 基 | 金    | 雇    | 用  | 保 1         | 章 利<br>4 | 会   | 保制         | 第二日<br>564 | 課 | 見対<br>59 | 家<br>0.4 | 稿<br>44 | <b>康</b> | 東西 | 斤得   | 税  | 住 | Ĩ | €<br>48.(  | 移  |
|    | 親       | 睦            | 会<br>500    | 貸 | 个  | t | 金       | -    |       |   |     |   |   |   | -    |      |    | -           |          |     | 100        | 202.0      |   | 1000     | 100      | 101     |          |    |      |    |   |   | 1124       |    |
| 除  | - 20-21 |              |             |   |    |   |         | 10.5 |       |   | 45- |   |   |   | 2.24 | -110 |    |             |          |     |            |            | 年 | 末        | R.       | 整       | 空        | ß  | 48.5 | #f | 控 | 除 | 合          | 8  |
| 勜  | 出       | 新日           | 1 8<br>0.00 | 有 | 給  | 8 | 数<br>00 | 灾    | 勤     | 8 | 数   | 特 | 別 | 休 | 暇    | 出    | 勤  | 時間          | 1 6      | Ohi | 證残         | 業          |   |          | _        |         |          |    |      |    |   |   | XP.        |    |
|    |         |              |             |   | 調  | 間 | 外篇      | 为矜   | 時!    | 5 |     |   |   |   |      | 14.6 |    | 遅刻          | 1- 5     | 1.8 |            |            |   |          |          | 12      | 8        | +算 | 項    | B  | 8 |   |            |    |
| 愈  | 残       | 業            | 寺間<br>5:30  | 法 | 内  | 休 | 出       | 法    | 外     | 休 | 出   | 瀮 | 夜 | 残 | 業    | 遅    | 旱  |             | 女遇       | Ę   | 時          | 間)         | - |          |          |         |          |    |      |    |   |   |            |    |
| 記本 | 課和      | 党,用<br>1.595 | 計割<br>5,878 | 税 | 扶猪 | 人 | 数2      | à    |       |   |     |   |   |   |      |      |    |             | - St     | 行   | 振i<br>441. | 入1<br>944  | 銀 | 行<br>10  | 这0.0     | 2       | 現        | 金子 | を紹   | 額  | 差 | 5 | と経<br>41.5 | 割4 |

ポイント

その他のおしらせがある場合「定額減税:〇〇円」の後ろに表示されます。 また、明細書におしらせを表示しないに設定しており、月次定額減税の 対象者がいる場合、「明細書の作成」を開くと自動でおしらせを表示する 設定に一時的に変更します。(設定は保存されません。)

給与(賞与)が確定したら「給与(賞与)更新」をおこなうと、
 「給与(賞与)入力と計算」画面の「定額減税残額」欄から月次定額減税額を
 引いた金額が更新され、現在の月次定額減税残額の確認が可能です。
 ※その他「6,月次減税額確認方法(34ページ~)」でも残額の確認が可能です。

|                    |                        | C                     | e l      | ls          | 給与         | j.       | V9       | .49              | 処理:      | <b>∓ </b> % | 2024     |           |          | 株          | 式会       | 社也               | ルズ         |              | 年龄   | チェック<br>✓ |   |  |
|--------------------|------------------------|-----------------------|----------|-------------|------------|----------|----------|------------------|----------|-------------|----------|-----------|----------|------------|----------|------------------|------------|--------------|------|-----------|---|--|
|                    |                        | <b>給与</b><br>賞与<br>年末 | 如3<br>如3 | 里<br>里<br>里 |            | 入        | 力と言      | <b>計算</b><br>ので「 | ÷        | 支給!<br>(注目  | 空æsta    | <u>覧表</u> | 4        | 合言         | 支給       | <u>空际一覧</u><br>尹 | <u>表</u>   | 給与袋の         | 10aj |           |   |  |
| 終ち)<br>令和 6<br>支払日 | した計算<br>年 6<br>R6.6.28 | H I                   | MEN      | JU          | 支給E<br>等入ナ |          | 自加<br>削除 |                  | 計算       |             | 計算結      | 果<br>[    | 明細       |            | 印刷]      | 個人別<br>集計        | ツール        | 支給控<br>除一覧   |      |           |   |  |
| NO                 | 氏名                     | 出日                    | 勤数       | 有給日数        | 欠勤<br>日数   | 特別休暇     | 出勤       | 肺間               | 残業<br>時間 | 法内<br>休出    | 法外<br>休出 | 深夜<br>残業  | 遅早<br>回数 | 遲早<br>時間   | 法外<br>休出 | 60h 超列<br>業      | 定額減税<br>残額 | : 定額減和<br>人数 | Ŕ    | 給与到       | 勏 |  |
| 000001             | 佐藤豊                    |                       | 20       |             |            |          |          |                  |          |             |          |           |          |            |          |                  |            | 0            | 1    |           |   |  |
| 000002             | 佐藤 理恵                  | 子                     | 20       |             |            |          |          |                  |          |             |          |           |          |            |          |                  |            | 0            | 1    |           |   |  |
| 000003             | 佐藤肇                    |                       | 20       |             |            |          | 1        |                  |          |             |          |           |          |            |          |                  | 26,50      | 0            | 1    |           |   |  |
| 000004             | 小林良二                   |                       | 20       | . 2         |            |          |          |                  | 5.30     |             |          |           |          |            |          |                  | 27,49      | 3            | 2    |           |   |  |
| 000005             | 三浦 和美                  | ŧ.                    | 20       |             |            |          |          |                  | 60.00    |             |          |           |          | Concerne I |          | 2.00             | 204,15     | 3            | 1    |           |   |  |
| 000006             | 高木 政美                  |                       | 20       |             |            |          |          |                  | 12.00    |             |          | 1.00      |          |            |          |                  | 46,21      | 0            | 3    |           |   |  |
| 000007             | 伊勢 順-                  | -                     | 20       |             |            |          |          |                  | 13.30    |             |          |           |          |            |          |                  | 3,05       |              | 1    |           |   |  |
| 000008             | 後藤 純男                  |                       | 20       | 3           |            | <u></u>  | P        |                  | 26.00    |             |          |           |          |            |          |                  | 43,74      |              | 23   |           |   |  |
| 000009             | 坂本 秀植                  | 1                     | 20       |             | L          | <u> </u> | ļ        |                  | 17.00    |             |          |           |          |            |          |                  | 15,45      | 0            | .11  |           |   |  |
| 000012             | 井原 友美                  |                       | 20       |             |            |          |          |                  | 25.00    |             |          |           |          |            | 1        |                  | 13,74      | 3            | 1    |           |   |  |
| 000013             | 加古修                    |                       | 20       |             |            |          |          |                  | 8.00     |             |          |           |          |            |          |                  | 13,98      | 0            | 11   |           |   |  |
| 000014             | 荻原 真一                  |                       | 20       | 1           |            |          |          |                  | 6.30     |             |          |           |          |            |          |                  | 22,08      | 01           | 1    |           |   |  |
| 000015             | 大石弘文                   |                       | 20       |             |            |          |          |                  | 15.00    |             |          |           |          |            |          |                  | 20,84      | 0            | 1    |           |   |  |
| 000016             | 志平小雪                   | <u> </u>              | 20       |             | L          | l        | L        |                  | 6.00     |             |          |           |          |            |          |                  | 55,72      | 3            | 2    |           |   |  |
| 000017             | 渡邊かお                   | (J)                   | 20       |             |            |          | 1        | 102.00           | 28.00    |             |          |           |          |            |          |                  | 27,32      | 0            | 1    |           |   |  |
| 000018             | 西浩司                    |                       | 201      |             |            |          | 1        |                  | 12.00    |             |          |           |          |            |          |                  | 23,02      | 01           | 1    |           |   |  |
| 000019             | 一之瀬移                   | ξ                     | 20       | 2           |            |          |          |                  | 5.15     |             |          |           |          |            |          |                  | 14,96      | 0            | 1    |           |   |  |
| 000020             | 小柳 雅せ                  | 1                     | 20       |             |            |          | 2        |                  | 20,30    |             |          |           |          |            |          |                  | 16,19      | <u>.</u>     | 1    |           |   |  |
| 000021             | 内野猛                    |                       | 20       |             |            |          | L        |                  | 15.00    |             |          |           |          |            |          |                  | 16,92      | 3            | 1    |           |   |  |
| 000022             | 神部 幸子                  |                       | 20       |             |            |          | 1        | 110.00           |          |             |          |           |          |            |          |                  | 28,87      | 5            | 1    |           |   |  |

💡 ポイント

同月に給与・賞与の両方の支給がある場合、支払日が早い順に 給与(賞与)更新まで完了する必要があります。 給与(賞与)更新の完了前に次の給与(賞与)計算をはじめた場合、 月次定額減税残額が正しい数値とならず、計算のやり直し等が発生する 可能性があるためご注意ください。

例:賞与(6月14日支払)・給与(6月25日支払)の場合、<u>以下の手順にて必ず操作</u>を してください。

①6月14日支払い賞与の計算

②賞与更新 → <u>\*月次定額減税残高更新\*</u>

③6月25日支払い給与の計算

④給与更新 → \*月次定額減税残高更新\*

#### 4.1. 給与(賞与)更新後の保存データ修正について

給与(賞与)更新後の保存データは「更新を取り消して、計算しなおす方法」か 「更新を取り消しせず、保存データの「編集」機能を利用して修正をおこなう方法」の いずれかで修正することが可能ですが、定額減税期間中(令和6年6月1日以降支払分)の 注意点やポイントをご案内します。

#### ■更新を取り消して、計算しなおす方法

※更新取り消しの詳細についてはこちらをご参照ください。

💡 ポイント

月次定額減税の対象期間中の保存データの「更新の取消」をおこなう場合、 最新の支給日から順に取消をおこない、対象月まで全て取消をしてください。 ※月次定額減税残額と実際の月次定額減税額が相違することにより、再度の修正が 必要になる可能性があります。

例:令和6年6月14日支給の賞与を「更新の取消」して修正したい場合の取消順

| 他処理 A<br>他処理 B                                                                            | 月<br>1月<br>2月<br>3月<br>4月<br>5月                                                                  | 〇月分<br>令和6年1月分<br>令和6年2月分<br>令和6年3月分<br>令和6年4月分<br>令和6年4月分 | <u>支給日</u><br>R6.1.31<br>R6.2.29<br>R6.3.31<br>R6.4.30<br>R6.5.31 | 人数<br>27<br>27<br>27<br>27<br>27<br>27 | <u>支持総領</u><br>13391914<br>12845303<br>13073460<br>13161827<br>12949237 | 確認   戻す   移動 東新の取消   民集  <br>直前に行った更新を取り削ます。更新処理では、その月のデーを在保<br>存 理秘対象語、社会保障者、振泉校、有給時日数の学家町する。<br>作業者行っていますが、「更新の取り」は更新な社会保存データをクリア                                  |
|-------------------------------------------------------------------------------------------|--------------------------------------------------------------------------------------------------|------------------------------------------------------------|-------------------------------------------------------------------|----------------------------------------|-------------------------------------------------------------------------|----------------------------------------------------------------------------------------------------|
| 1月         2           27人         27           1月31日         2月2           9月         10 | 6<br>7<br>7<br>8<br>7<br>8<br>7<br>8<br>7<br>8<br>7<br>8<br>7<br>8<br>7<br>8<br>7<br>8<br>7<br>8 | 令和6年6月分<br>令和6年7月分                                         | R6.6.30<br>R6.7.31<br>R6.6.14                                     | 26<br>26<br>18                         | 12871090<br>13077456<br>10048888<br>3                                   | し課税対象額、社会保護計、提展本、有益残日数を更新面の状態<br>にします。<br>今回の更新前に行った結与(置与)計算に設めあった場合は、一旦<br>「更新の取消」を行ってかる、再度「計算」をつてください。<br>この操作は直前に行った更新データに問題。切るに、出力する必要が<br>ある場合にのみ、利用ください。<br>実行 |
| 基本項目                                                                                      | 。「」」「個人情                                                                                         |                                                            | - JL                                                              | C<br>保存                                |                                                                         | <u>الا</u>                                                                                                    |

■更新を取り消しせず、保存データの「編集」機能を利用して修正をおこなう方法 ※保存データの「編集」の詳細については<u>こちら</u>をご参照ください。

💡 ポイント①

修正したい月の給与(賞与)で、源泉所得税が定額減税されている場合、 編集日時点の月次定額減税残額に、編集月の定額減税額を加算した金額を 「定額減税控除限度額」欄に反映します。

※月次定額減税の残高確認は「6.月次減税額確認方法(34ページ)」をご確認ください。

| 怠                   | 残業時間                                    | 法内休出      | 法外体出                | 深夜残業                    | 遅早回数                           | 遅早時間                 |                       |              |               |                |
|---------------------|-----------------------------------------|-----------|---------------------|-------------------------|--------------------------------|----------------------|-----------------------|--------------|---------------|----------------|
|                     | 60.00                                   |           |                     |                         |                                |                      |                       |              |               |                |
| 記                   | 第二                                      | 扶養人数      | 基本給単価               |                         |                                | 差引支給額                | 銀行振込1                 | 銀行振込2        | 現金支給          | 額              |
| <b></b>             |                                         | 5         | 410,00              | )                       |                                | 694,869              | 694,869               | 0            |               | 0              |
| おしらせ                | - '定该面试动                                | ö•25 25∩⊞ |                     |                         |                                |                      |                       |              |               |                |
| 0,0,70              | - AFLERAPSA                             |           |                     |                         |                                |                      |                       |              |               |                |
| 【参考】 减              | 税前源泉所得                                  | 税額:35,850 | × ×                 | 有給日数を変更                 | した場合、有給死                       | <u> 集日数は自動で計</u>     | 算されません。               | 個人情報から道      | 接変更してく        | にたさい。          |
| □三浦                 | 和美さんの月次                                 | 定額減税の有損   | 展:(有)定              | 領減税控除限度                 | 額:【114,211                     | 円】                   |                       |              |               |                |
| 日次常                 | で変滅神の有無                                 | が「有」の場合   | 「定麵減税               | 柳と眼度類したと                | 1.1."定"酒油积3                    | 液自動計算します             | t.                    |              |               | 1              |
| 「定額》                | 成稅控除限度額                                 | 目とは月次定額   | 減税額から編              | 集月を除く月次定                | 脱額の合語                          | すを引いた額です。            | 。<br>ただし、月次定          | 額減税の         | 詳細確認          |                |
| 有無が                 | 「無」の場合は定                                | 額減税控除限    | 度額は「0」にな            | ります。定額減れ                | 党の計細は「詳細                       | 確認」ボタンから参            | 照してください。              |              |               | -              |
| 1                   |                                         |           |                     |                         |                                |                      |                       |              |               |                |
| 戸                   | 次減税額の確                                  | 12        | ES                  | <i>.</i>                | 内违认                            | 詳細確認                 |                       | ž            | 出力            | 日              |
| 2                   | 100000000000000000000000000000000000000 |           | ~~~                 |                         | JUNE                           | D 1 Full Pietala     |                       |              |               |                |
|                     |                                         | ſ         | データ読込」で             | データを読み込ん                | でください。更新                       | の月次減税データ             | を表示します。               |              |               |                |
|                     |                                         | <i>F</i>  | 日次減税の速い             | PからCells裕与を<br>。日本ロナロの計 | 使い始めた寺で、                       | 望际した月次調視             | 、観をまとめて豆              | 球する場合にリ      | 于次减祝調整        | 《人刀」亦分         |
|                     |                                         |           |                     |                         | CUTY STUDE I TO DE B           | ん。絵与をもとに首い           | HI.71\主オ              |              |               |                |
| 月日                  | 法认時点                                    | 2         | 7.1000000.38        |                         | 況を控际した最初                       | )の)給与をもとに算む          | 出しています。               |              |               |                |
| 月日記                 | 読込時点                                    |           | / 10/04400-315      | 5/7 2X116/7 /A.MQ/      | 紀を控除した最初                       | の給与をもとに算ど            | 出しています。               |              |               |                |
| 月 日調 株式会社           | 読込時点<br>セルズ                             |           | 110 (100 115        |                         | 祝を控除した最初                       | )の)合与をもとに算い          | 出しています。               |              | 1120250       |                |
| 月日                  | 読込時点 セルズ                                |           | 月次減税                | 月次减税額                   | 控除済                            | の)給与をもとに算い           | 出しています。               | 5            | 令和6年          | 6月分            |
| 月 日<br>株式会社<br>社員No | 読込時点<br>セルズ<br>0 日                      | 名 [       | 月次減税<br>人数<br>本人含の) | 月次減税額<br>(登録情報)         | 税を控除した最初<br>控除済<br>月次減税<br>累計額 | の)合与をもとに算む<br>月次減税残額 | 出しています。<br>賞<br>支給日:F | 5<br>26.6.14 | 令和6年<br>支給日:F | 6月分<br>36.6.30 |

💡 ポイント②

「定額減税控除限度額」を超える金額を定額減税することはできません。 再計算時、源泉所得税が「定額減税控除限度額」を超えている場合は、 「源泉所得税」欄に超過分の源泉所得税額を表示します。

|               | 健康保険        | 介護保険                                     | 厚生年金                                                                                                    | 年金基金     | 雇用保険                                                                                                    | 社会保険計                                                                                                    | 課税対象額      | 源泉所得税     | 住民税      |
|---------------|-------------|------------------------------------------|----------------------------------------------------------------------------------------------------|----------|----------------------------------------------------------------------------------------------------|----------------------------------------------------------------------------------------------------|------------|-----------|----------|
| 控             | 0           | 0                                        | 0                                                                                                    | 0        | 3,564                                                                                                    | 3,564                                                                                                    | 590,444    | 2,250     | 43,000   |
|               | 親睦会         | 貸付金                                      |                                                                                                    | i        |                                                                                                    |                                                                                                    |            |           |          |
| RA            | 500         | 0                                        |                                                                                                    |          |                                                                                                    |                                                                                                    |            |           |          |
| PJ            |             |                                          |                                                                                                    |          |                                                                                                    |                                                                                                    | 年末調整       | 控除計       | 控除合計     |
|               |             |                                          | -                                                                                                    |          |                                                                                                    |                                                                                                    |            | 45,760    | 49,324   |
| 1             | 出勤日数        | 有給日数                                     | 欠勤日数                                                                                                    | 特別休暇     | 出勤時間                                                                                                    | 60h招残業                                                                                                    |            |           | 有給残日数    |
| 勤             | 20.00       | 2.00                                     |                                                                                                    |          |                                                                                                    |                                                                                                    |            |           | (        |
| #             | 残業時間        | 法内休出                                     | 法外休出                                                                                                    | 深夜残業     | 遅早回数                                                                                                    | 遅早時間                                                                                                    |            |           |          |
| 120           | 5.30        |                                          |                                                                                                    |          |                                                                                                    |                                                                                                    |            |           |          |
| 52            | 和計          | 扶養人数                                     | 基本給単価                                                                                                    |          |                                                                                                    | 差引支給額                                                                                                    | 銀行振込1      | 銀行振込2     | 現金支給額    |
| 事             |             | 2                                        | 485,000                                                                                                    |          |                                                                                                    | 544,684                                                                                                    | 444,684    | 100,000   | [        |
| 5USt          | さ 定額減れ      | 党:30.250円                                | -                                                                                                    |          |                                                                                                    |                                                                                                    |            |           |          |
|               | 240.0200201 | 14.00/2001 3                             |                                                                                                    |          |                                                                                                    |                                                                                                    |            |           |          |
| 考】減           | 税前源泉所得      | 税額:32,510                                | 円 ※有                                                                                                    | 給日数を変更し  | た場合、有給残                                                                                                    | 自数は自動で言                                                                                                    | †算されません。   | 同人 情報から直接 | 妾変更してくだれ |
| 小林            | 良二さんの月次     | 定額減税の有無                                  | H:【有】、定額漏                                                                                                    | 成視控除限度額  | :【30,250円】                                                                                                    | i                                                                                                    |            |           |          |
| 月次意           | 官額減税の有無     | 目が「有」の場合                                 | 、「定額減税控制                                                                                                    | 余限度額」を上開 | に定額減税額                                                                                                    | を自動計算します                                                                                                    | <b>f</b> . |           | 1        |
| A 100 100 100 |             | AND A REAL PROPERTY AND A REAL PROPERTY. | A CONTRACT OF A CONTRACT OF A |          | the second second second second second second second second second second second second second second second s | The second second |            |           |          |

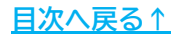

#### 💡 ポイント③

「月次定額減税の有無」が【有】で、「定額減税控除限度額」が【0円】と 表示されている場合、修正したい月の給与(賞与)よりも前に定額減税残額を 使い切っているため、定額減税を加味せず源泉所得税を再計算します。

|                            | 健康保険                                                                                                    | 介護保険                 | 厚生年金              | 年金基金               | 雇用保険             | 社会保険計    | 課税対象額     | 源泉所得税    | 住民税      |
|----------------------------|----------------------------------------------------------------------------------------------------|----------------------|-------------------|--------------------|------------------|----------|-----------|----------|----------|
| 控                          | 28,000                                                                                                    | 0                    | 0                 | 0                  | 3,703            | 31,703   | 581,504   | 43,790   | 18,500   |
| Ì                          | 親睦会                                                                                                    | 貸付金                  |                   |                    |                  |          |           |          |          |
| PA                         | 500                                                                                                    | 0                    |                   |                    |                  |          |           |          |          |
| рж [                       |                                                                                                    |                      |                   |                    |                  |          | 年末調整      | 控除計      | 控除合計     |
|                            |                                                                                                    |                      |                   |                    |                  |          |           | 62,790   | 94,493   |
| 1                          | 出勤日数                                                                                                    | 有給日数                 | 欠勤日数              | 特別休暇               | 出勤時間             | 60h招残業   |           |          | 有給残日数    |
| 勤                          | 20 00                                                                                                    |                      |                   |                    |                  |          |           |          | 2        |
| *                          | 残業時間                                                                                                    | 法内休出                 | 法外休出              | 深夜残業               | 遅早回数             | 遅早時間     |           |          |          |
| ion                        | 12.00                                                                                                    |                      |                   | 1.00               |                  |          |           |          |          |
| 1.56                       | Net the second second s | 扶養人数                 | 基本給単価             |                    |                  | 差引支給額    | 銀行振込1     | 銀行振込2    | 現金支給額    |
| 事                          |                                                                                                    | 0                    | 455,000           |                    |                  | 522,814  | 522,814   | 0        | C        |
| 1しら1<br>  <br> 3] 洞<br> 高木 | 世<br>戦税前源泉所得<br>政美さん()月次3                                                                                                    | 税額:43,790<br>定額減税の有無 | 円 ※有<br>概:【有】、定額源 | 給日数を変更し<br>裁税控除限度額 | た場合、有給残<br>:【0円】 | に日数は自動で言 | †算されません。{ | 國人情報から直接 | 接変更してくださ |

♀ ポイント④

「月次定額減税の有無」が【無】の場合、「定額減税控除限度額」は【0円】と なり、定額減税は加味せず源泉所得税を再計算します。

| 健康保険               | 介護保険                                                                                      | 厚生年金                       | 年金基金                                                                                                    | 雇用保険                                                                                                    | 社会保険計                                                                                                    | 課税対象額                                                                                                    | 源泉所得税                                                                                                    | 住民税                                                                                                    |
|--------------------|-------------------------------------------------------------------------------------------|----------------------------|----------------------------------------------------------------------------------------------------|----------------------------------------------------------------------------------------------------|----------------------------------------------------------------------------------------------------|----------------------------------------------------------------------------------------------------|----------------------------------------------------------------------------------------------------|----------------------------------------------------------------------------------------------------|
| 1 4,000            | 2,548                                                                                     | 25,620                     | ۵                                                                                                    | 1,796                                                                                                    | 43,964                                                                                                    | 251,279                                                                                                    | 37,500                                                                                                    | C                                                                                                    |
| 親睦会                | 貸付金                                                                                       |                            |                                                                                                    |                                                                                                    |                                                                                                    |                                                                                                    |                                                                                                    |                                                                                                    |
| 500                | 0                                                                                         |                            |                                                                                                    |                                                                                                    |                                                                                                    |                                                                                                    |                                                                                                    |                                                                                                    |
|                    |                                                                                           |                            |                                                                                                    |                                                                                                    |                                                                                                    | 年末調整                                                                                                    | 控除計                                                                                                    | 控除合計                                                                                                    |
|                    |                                                                                           |                            |                                                                                                    |                                                                                                    |                                                                                                    |                                                                                                    | 38,000                                                                                                    | 81,964                                                                                                    |
| 出勤日数               | 有給日数                                                                                      | 欠勤日数                       | 特別休暇                                                                                                    | 出勤時間                                                                                                    | 60h招残業                                                                                                    |                                                                                                    |                                                                                                    | 有給残日数                                                                                                    |
| 20.00              | Land Carry                                                                                |                            | - unzili uz.                                                                                                    |                                                                                                    |                                                                                                    |                                                                                                    |                                                                                                    | 22                                                                                                    |
| 残業時間               | 法内休出                                                                                      | 法外体出                       | 深夜残業                                                                                                    | 遅早回数                                                                                                    | 遅早時間                                                                                                    |                                                                                                    |                                                                                                    |                                                                                                    |
| 2.45               |                                                                                           |                            |                                                                                                    |                                                                                                    |                                                                                                    |                                                                                                    |                                                                                                    |                                                                                                    |
| 照白                 | 扶養人数                                                                                      | 基本給単価                      |                                                                                                    |                                                                                                    | 差引支給額                                                                                                    | 銀行振込1                                                                                                    | 銀行振込2                                                                                                    | 現金支給額                                                                                                    |
|                    | 99                                                                                        | 246,000                    |                                                                                                    | -                                                                                                    | 217,379                                                                                                    | 217,379                                                                                                    | 0                                                                                                    | C                                                                                                    |
| t<br>Weiter faster | 1472 DJ 500                                                                               |                            |                                                                                                    |                                                                                                    |                                                                                                    | 1987-10-11                                                                                                    |                                                                                                    | utotta ana ana ana ana                                                                                                    |
| 税前源泉所得<br>幸太郎さんの月) | 税額:37,500<br>欠定額減税の有                                                                      | 円 ※有<br>i無:【無】、定額          | 給日数を変更し                                                                                                    | た場合、有給勢<br>額:【0円】                                                                                                    | 戦日数は自動で記                                                                                                    | †算されません。                                                                                                    | 個人情報から直接                                                                                                    | 接変更してく                                                                                                    |
|                    |                                                                                           | 「完新通過抗阻                    | 全限度額しを上版                                                                                                    | 記に定額減税額                                                                                                    | を自動計算します                                                                                                    | đ.                                                                                                    |                                                                                                    | - 1                                                                                                    |
| 上海県加速(カルノノ)目 光田    |                                                                                           | > 1 AC 1997 (PERT/0.1 T 19 | A PLATE HWY I C. I PL                                                                                                    | STC AL 1897 0100/171/1897                                                                                                    |                                                                                                    | 7.0                                                                                                    |                                                                                                    | and the second second                                                                                    |
|                    | 歴史保険<br>14,000<br>親睦会<br>500<br>出勤日数<br>20,00<br>残業時間<br>2.45<br>京計<br>提前源泉所得<br>奉太郎さん(月) |                            | 歴康保険<br>14,000<br>2,548<br>第9<br>500<br>14,000<br>2,548<br>25,620<br>14,000<br>2,548<br>25,620<br>0<br>1<br>1<br>1<br>1<br>1<br>1<br>1<br>1<br>1<br>1<br>1<br>1<br>1 | 歴史保険<br>14,000<br>2,548<br>14,000<br>2,548<br>25,620<br>0<br>新勝会<br>10<br>10<br>10<br>10<br>10<br>10<br>10<br>10<br>10<br>10 | 歴史探険 介護保険 //注理保険 //注生年金 //注出金金 // 使用保険 14,000 2,548 25,620 0 1,796    親睦会 貸付金   第酸金 貸付金   500 0     出勤日数 有給日数   2000 // 切り日数   残業時間 法内休出   2,45 // 切日数     採養人数 基本給単価   99 246,000     北        採摘前源泉所得税額:37,500円                 次節減泉所得税額:37,500円 | 歴史探検 介護保険 //注意保険 //注生年金 年益基金 // 雇用保険 付益物検討 14,000 2,548 25,620 0 1,796 43,964        報歴会     貸付金       和陸会     貸付金       500     0       出勤日数     有給日数     欠勤日数       2000     10       残業時間     法内休出     洗液残業       2.45     246,000       系計     扶養人数     基本給単価       99     246,000       245           K前前家泉所得税額: 37,500円       ※有給日数を変更した場合、有給残日数は自動でき       在太郎さん、月次定額減税の有無: [無]、定額減税控除限度額: [0円] | 健康保険 介護保険 厚生生金 生金基金 雇用保険 任会保険計 課税内容額<br>14,000 2,548 25,620 0 1,796 43,964 251,279<br>報題会 貸付金 43,964 251,279<br>報題会 貸付金 43,964 251,279<br>第週を会 貸付金 43,964 251,279<br>第週を会 貸付金 43,964 251,279<br>第週を会 貸付金 43,964 251,279<br>第週を会 貸付金 43,964 251,279<br>第週を 43,964 251,279<br>年末調整 43,964 251,279<br>年末調整 43,964 251,279<br>年末調整 43,964 251,279<br>1,796 43,964 251,279<br>4,796 43,964 251,279<br>4,796 43,964 451,279<br>4,796 43,964 451,279<br>4,796 43,964 451,279<br>4,796 43,964 451,279<br>4,796 43,964 451,279<br>4,796 43,964 451,279<br>4,796 451,279<br>4,796 451,279<br>4,796 451,279<br>4,796 451,279<br>4,796 451,279<br>4,796 451,279<br>4,796 451,279<br>4,796 451,279<br>4,796 451,279<br>4,797 451,279<br>4,797 451,279 | 歴史保険 方達保険 //主要指案 //主生主 生益差益 // 使用保険 // 注除法言 課税対象値 // 混長り信税 // 251,279 37,500           報酬委会       貸付金       1,796       43,964       251,279       37,500         報酬委会       貸付金       1       1       1       1       1       1       1       1       1       1       1       1       1       37,500       37,500       1       1       1       1       1       1       1       1       1       1       1       1       1       1       37,500       37,500       1       1       1       1       1       1       1       1       1       1       1       1       1       1       1       1       1       1       1       1       1       1       1       1       1       1       1       1       1       1       1       1       1       1       1       1       1       1       1       1       1       1       1       1       1       1       1       1       1       1       1       1       1       1       1       1       1       1       1       1       1       1       1       1       1       1       1 <th1< th="">       1       <th1< th="">       1</th1<></th1<> |

ポイント⑤

従業員ごとの月次定額減税額の詳細は「詳細確認」から確認できます。 ※給与(賞与)更新済みのデータのみを計上します。

| <b>検索</b>                  | 「二」「計算・  |                                                       |                                           |                   |                   |                                       |
|----------------------------|----------|-------------------------------------------------------|-------------------------------------------|-------------------|-------------------|---------------------------------------|
| → <u>検索</u>                | 数値を      | &入力して「計算」をクリックしてください。<br>る場合は<br>チェック→ 「「雇用保険料」「「所得税」 | 支給日         社員           変更         追加    | データ<br>削除         | HELS              | P                                     |
|                            | Ел       | 次定額減税額の確認                                             |                                           | ×                 | 06年7月分<br>支給年月日 令 | 和6年7月31日                              |
| 000001 佐藤 豊                |          | - 三浦 和美さんの月次定額減税の有無:【有】                               |                                           | - 主宅手当            | 技術手当              |                                       |
| 00002 佐藤 理思子               | 支        | 「日次定頼ば趙頼一殿」 ※週期はわて                                    | いる日が編集日です                                 | 15,000            | 0                 |                                       |
| 00004 小林 良二                |          | DHALESHAWDER II WIESCOLL                              | (四月)/确果月(9。                               | 残業手当              | 休日出勤              | 深夜残業                                  |
| 00005 三浦 和美                | \$/      | 月 支給日 定額減税額                                           |                                           | 230,625           | 0                 | (                                     |
| 00006 高木 政美                | ۸c       | 賞与1 R6.6.14 107,959                                   |                                           | 課税計               | 非課税計              | 総支給額                                  |
| 00007伊勢順一                  |          | 6月 R6.6.30 17,830                                     | 【月次定額減税額】                                 | 742,750           | 4,100             | 746,850                               |
| 00008 俊静 純男                |          | 7月 R6.7.31 35,850                                     | 240.000                                   | 開放対象額             | <b>酒泉所得税</b>      | 住民税                                   |
| 0009 款本 另告                 | 招        |                                                       | 240,000                                   | 713,269           | 0                 | 22,00                                 |
| 00013 加古 修                 |          |                                                       | 【月次定額減税累計額】                               |                   |                   |                                       |
| 00014 荻原 真一                |          |                                                       | 125,789                                   |                   |                   |                                       |
| 00015 大石 弘文                | 時        |                                                       | 【宁安东社会地路全国副中安东】                           | (語)               | 控除計               | 控除合計                                  |
| 00016 志平 小雪                |          |                                                       | LAL BRANKATIYAKAXISCHI                    |                   | 22,500            | 51,981                                |
| 00017 複選 かめり<br>00018 西 注司 |          |                                                       | 114,211                                   |                   |                   | オータム下半口であっ                            |
| 00019 一之潮 綾                | 쀻        |                                                       |                                           |                   |                   | 1976720家X                             |
| 00020 小柳 雅也                |          |                                                       |                                           |                   |                   |                                       |
| 00021 内野 猛                 | 周        |                                                       |                                           |                   |                   |                                       |
| 00022 神部 幸子                |          | 月次定額減税累計額・・・ 編集月を除く                                   | 月次定額減税額の合計                                |                   |                   |                                       |
| 00023 山田 字                 | 1        | 正額減税控除限度額・・・ 月次正額減や                                   | 3期 - 月次正観順税案計額<br>5時時間は表慮されません            | 时丁振动人1            | 银、银达2             | 現金支給額                                 |
| 00024 田口 輝美<br>00025 松元 涼  | #        | ※人力に計算で計算用でして新用の定備                                    | MMの18月18年5月1日によどれの                        | 694,609           | 0                 |                                       |
| 00026加藤晃 🔹                 | al.      |                                                       |                                           |                   |                   |                                       |
|                            |          |                                                       |                                           |                   |                   |                                       |
|                            | 【参考】减制   | 总前源泉所得税額:35,850円 ※有給                                  | 日数を変更した場合、有給残日数は自動                        | で計算されません。         | 個人情報から正           | 音変更してくだ                               |
|                            | 一 三浦 利   | 「美さんの月次定額減税の有無・【有】、定額減                                | 税存除限度額・【114.211円】                         |                   |                   |                                       |
|                            |          |                                                       |                                           | **                | _                 |                                       |
|                            | 「一月次走」   | 観測税の有無」が1月100場合、「正観測税控除」<br>斡旋除限度額とは日次定額減移額から編集日      | 吸浸額」を上限に正領風税額を目動計算し<br>を除く日次完整講段結の会計を引いた結 | /まり。<br>5才 たわ、日次院 | Contractor        | 詳細確認                                  |
|                            | TAC BROW |                                                       |                                           |                   | BHANNING A        | Contraction of the Contraction of the |

#### ■保存データの修正をした月の各種帳票や明細を出力する方法

- 各種帳票や明細を、用紙やPDFで出力する場合の手順はこちらをご参照ください。
- WEB明細をご利用の場合の、明細書データ出力手順はこちらをご参照ください。

月次定額減税の対象者(扶養者を含む)で、マイナンバーの回収が必要な場合は、 「マイナンバー回収のお願い」のお知らせを同時に出力できます。

※Cells給与に登録済みの事業所名・法人番号・事業所の所在地・従業員氏名・フリガナ・従業員の 現住所を申告書に反映します。(「マイナンバー回収のお願い」は従業員氏名のみ反映。) <u>扶養者情報は反映されません</u>。詳細は<u>手順7(31ページ)</u>をご確認ください。

- ※住民税総括表に「管轄税務署」を登録している場合は、申告書の「税務署長」欄に登録済みの 税務署名を反映します。住民税総括表については<u>こちら</u>をご確認ください。
- 1. 「定額減税のための申告書」をクリックします。

| 定額減税 🧷      |                                                                       |
|-------------|-----------------------------------------------------------------------|
| 人数の登録と確認    | 月次定額減税対象人数を登録します。Cells給与に登録されている扶養親族とチェックを行います。<br>※定額減税開始前に変更してください。 |
| 月次減税額確認     | 月次減税額及び残額の確認ができます。                                                    |
| 定額減税のための申告書 | 「源泉徴収に係る定額減税のための申告書 兼 年末調整に係る定額減税のための申告書」を作成します。                      |
| 定額減税額のお知らせ  | 定額減税額のお知らせを表示します。                                                     |
| 終了          | このファイルを閉じます。                                                          |

2. 「作成」をクリックします。

| 定額減税    | のための申告書                                                                               | 戻る                                                                                         | 作成                                                                                         | 印刷                                                                             | 8                                                         | 川紙へ                                                 | 関連資料                                                       |
|---------|---------------------------------------------------------------------------------------|--------------------------------------------------------------------------------------------|--------------------------------------------------------------------------------------------|--------------------------------------------------------------------------------|-----------------------------------------------------------|-----------------------------------------------------|------------------------------------------------------------|
|         |                                                                                       | 令和6年分 源泉律                                                                                  | 教収に係る定額                                                                                    | 減税のための                                                                         | 申告書                                                       | 兼 年末                                                | 調整に係る定額減                                                   |
| 所轄稅務署長  | 給与の支払者の<br>名 称 ( 氏 名 )                                                                | 株式会社 セルズ                                                                                   |                                                                                            | (7)                                                                            | ガナ)                                                       |                                                     |                                                            |
|         | 給与の支払者の<br>法 人 番 号                                                                    | 1234567890123                                                                              | (effert,)#RMUT(set);                                                                       | But.                                                                           | の氏治<br>                                                   |                                                     |                                                            |
| 预招客長    | 給与の支私者の<br>所在地(佳 所)                                                                   | 小牧市安田区新町180番地                                                                              | 9                                                                                          | あな /<br>又 ほ                                                                    | の住所<br>居所                                                 |                                                     |                                                            |
| 0 COP35 | e、のるにかいロッサ目標準<br>「線泉徴収に係る申<br>令和6年6月1日以後<br>※「給与所得書の扶養結<br>提出する必要はありませ<br>※この由告書に同一巻き | ● (大東洋市・大東朝)甲首南」<br>骨書として使用】・・・令用<br>後最初に支払を受ける給<br>総時等(某動)甲音書」に記載し<br>ん。<br>中容信差又は抹差能的た評判 | 1000日した船中の文材<br>06年6月1日以後最初で<br>6(賞与を含みます。<br>た湖泉控除対象配偶)<br>た 湖泉控除対象配偶;<br>if、ア 福井)、た 温金であ | キー、Oが短曲すること<br>(支払を受ける給与(第<br><b>)の源泉徴収から</b> 、<br>紙 接除対象扶業親雄<br>- アネ 年半調整1-巻い | w createdA<br>(与を含みます<br><b>以下に記</b><br>又は16歳未<br>、マ 宝額が0 | 。<br>ト。)の支払日ま<br>載した者につ<br>満の扶養親族()<br>5385-111第)で。 | でに、この申告書を給与の<br>ついて定額減税額を加<br>こついては、既に定額派税<br>き除を受ける際には 同一 |
|         | 年末調整に係る定額滅                                                                            | 脱のための単音書」に記載し、                                                                             | 扶養親族については「                                                                                 | 給与所得者の扶養控                                                                      | 除等(異動)申                                                   | 皆書」又は「年                                             | 末調整に係る定額維税のた                                               |
| 2607    | 【年末調整に係る申<br>年末調整において、<br>※「結与所得者の扶養書<br>ん。                                           | 告書として使用】・・・年末<br>以下に記載した者につい<br><sup>金除等(異動)申告書」に記載し</sup>                                 | k調整を行むきまでに、<br><b>ヽて定額減税額を加</b><br>た ៉េ除対象扶養親族)                                            | この単告書を給与のす<br>【 <b>算して 控除を受け</b><br>【は16歳未満の扶養新                                | <ul> <li>私者に提出</li> <li>ます。</li> <li>親族について</li> </ul>    | してください。<br>は、既に定額が                                  | 裁税額の加算の対象に含ま                                               |
|         | ※「給与所得者の扶養料<br>提出する必要があります<br>単 / 筆用録: * と使用                                          | 整除等(異動)申告書」又は「源<br>。この場合、「給与所得者の酢<br>= 担山1 マノビカン、                                          | 泉微収(こ係る定額滅秩<br>8個者控除等申者者)を                                                                 | のための申告書」に離<br>提出する人は、この申                                                       | 【偶者の氏名<br>告書への記)                                          | 等を記載して胡<br>政は不要となり                                  | 出した場合であっても、年<br>ますので、「給与所得者の都                              |

3. 定額減税のための申告書を出力する従業員を選択します。

※従業員を個別で選択する場合、CtrlキーやShiftキーを押しながら選択、または ドラッグ操作にて対象者を全て選択します。

※前年にCells給与で年末調整をしておりかつ、同一生計配偶者が登録されている 場合など、該当者がいる場合にのみ「申告書必要」欄が表示されます。

※「申告書必要」欄の「〇」は参考値となります。「申告書必要」欄に「〇」が ついていない場合でも、申告書提出が必要な場合があります。

| V7797 C | シートに表示しま       | 9。<br>月次定額減税 | 申告書リストを選択して「出力」をクリックしてください。                                   |
|---------|----------------|--------------|---------------------------------------------------------------|
| No      | R.X            | [1]          | 必要 [1,作成する書類]                                                 |
| 000001  | 佐藤 豊           | 0            |                                                               |
| 000002  | 佐藤 理恵子         | 0            |                                                               |
| 000003  | 佐藤 肇           | 0            |                                                               |
| 000004  | 小林良二           | 0            | ↓                                                             |
| 000005  | 三浦 和美          | 0            | 2.「個人番号」欄の斜線表示                                                |
| 000006  | 高木 政美          | 0            | () 個人番号欄() 斜線を引かか()                                           |
| 000007  | 伊勢 順一          | 0            | 1 国ノて用・5180にから8次と51737601                                     |
| 800000  | 後膵 純男          | 0            | ○ 個人番号欄に斜線を引く                                                 |
| 000009  | 収平 労働<br>世帯 士美 | 0            |                                                               |
| 000012  | 开尿 及美          | X            |                                                               |
| 000013  | 茄原 直一          | č            | 「3、出力形式の選択                                                    |
| 000015  | 大石弘文           | õ            |                                                               |
| 000016  | 志平小雪           | õ            |                                                               |
| 000017  | 渡邊かおり          | õ            |                                                               |
| 000018  | 西浩司            | õ            |                                                               |
| 000019  | 一之瀬綾           | õ            | □ 在末調整に係る由告書11.7使田 出力                                         |
| 000020  | 小柳 雅也          | 0            |                                                               |
| 000021  | 内野 猛           | 0            |                                                               |
| 000022  | 神部 幸子          | 0            | 1回列に選択9つにはUIRLキーまたSHIFIキーを押しなから選択します。<br>またドラッグ現在に上23時知た古いの天本 |
|         |                |              | ホルトリック操作による)思いも可能です。                                          |

💡 ポイント

「定額減税「有」を選択」にチェックを入れると、月次定額減税の 対象者のみを選択し、「「申告書必要」がOを選択」にチェックを 入れると、「申告書必要」欄に「O」が表示されている従業員のみを選択 します。

すべての従業員を選択する場合は「すべて選択」にチェックを入れます。

※「申告書必要」欄が非表示の場合は、「「申告書必要」がOを選択」も 非表示になります。

| 00020 小柳 雅也     ○       00021 内野 猛     ○       00022 神部 幸子     ○ | 000019 | 一之瀬綾  | ŏ |          | (年ま調整に低る由金   |
|------------------------------------------------------------------|--------|-------|---|----------|--------------|
| 00021 内野 猛     ○       00022 神部 幸子     ○                         | 000020 | 小柳 雅也 | ŏ |          |              |
| 00022 神部 辛子 〇 🎽 🏭 🏹 🏹 👘 (進折) (進折) (しょう)                          | 000021 | 内野 猛  | 0 |          |              |
|                                                                  | 000022 | 神部 幸子 | 0 | <b>•</b> | 1回方に進行するにはして |

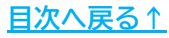

4. 「1. 作成する書類」欄で出力する書類を選択します。

| 定額減税のた           | :めの <mark>申告書の</mark> 作 | 成                   |     |   |                              | × |
|------------------|-------------------------|---------------------|-----|---|------------------------------|---|
| ダブルクリックで<br>No   | シートに表示しま<br>氏名          | す。<br>月次定額減税<br>「有」 | 申告書 |   | リストを選択して「出力」をクリックしてください。     |   |
| 000001<br>000002 | 佐藤 豊<br>佐藤 理恵子          | 0                   |     | - | ▶ 定額減税のための申告書 ▶ マイナンバー回収のお願い |   |
| 000003           | 佐藤 肇<br>小林 良二<br>二浦 和美  | 000                 |     |   | 1                            |   |

5. 「2. 「個人番号」欄の斜線表示」欄で申告書の個人番号(マイナンバー)欄の 斜線表示の有無を選択します。

| 000004 小林 良二                 | ŏ   | 1                       |
|------------------------------|-----|-------------------------|
| 000005 三浦 和美                 |     | □ 2. 「個人番号」欄の斜線表示       |
| 000006 高木 政美<br>000007 伊勢 順一 | 0   | ○ 個人番号欄に斜線を引かない         |
| 000008 後藤 純男                 | ŏ o | ④ 個人番号欄に到線を引く           |
| 000009 坂本 秀樹                 | Ó   | INCOMING THE CONTROL OF |
| 000012 升原 及美<br>000013 加古 條  | Ö   | - 2 出力形式の選択             |

6. 【年末調整に係る申告書として使用】する場合は、「年末調整に係る 申告書として使用」欄にチェックを入れます。

| 000019 一之瀬 綾       | õ | ✓ 年末調整に係る申告書として使用          | 出力         |
|--------------------|---|----------------------------|------------|
| 000020 小柳 雅也       |   |                            | ÷          |
| 000021 内野 猛        |   | 個別で選択するにはCTRLキーまたSHIFTキーを押 | しながら選択します。 |
| nonnan zikell de Z |   |                            |            |

|        | 定額減税の                                        | ための申告書の作成                                                         |                                    |                                                                                                    |                                                      | ×        |                      |
|--------|----------------------------------------------|-------------------------------------------------------------------|------------------------------------|----------------------------------------------------------------------------------------------------|------------------------------------------------------|----------|----------------------|
|        | ダブルクリック                                      | でシートに表示します。                                                       |                                    | the best of the second second s |                                                      |          |                      |
|        | No                                           | 用名                                                                | 次定額減税 申告書<br>「有」 必要                | リストを選択して「出力                                                                                                    | JをクリックしてCEさい。                                        |          |                      |
|        | 00000                                        | 8 换版 机内                                                           | 0 0                                | 「定額成税のため                                                                                                    | の中告書 デマイナ                                            | パー回収のお願い |                      |
| 定額減税   | 00001<br>00001<br>00001<br>00001<br>00001    | 2 井原友美<br>3 加古修<br>4 荻原真一<br>5 大石弘文<br>6 志平小雪<br>戻る               | 作成                                 | 2.「個人番号」#<br>( G人番号/#<br>( G人番号/#<br>( )<br>印刷                                                                                                    | ↓<br>あの斜線表示<br>斜線を引かない<br>別紙へ                        | 関連資料     |                      |
|        |                                              |                                                                   |                                    |                                                                                                    |                                                      |          |                      |
|        |                                              | 令和6年分 源                                                           | 泉徴収に係る定義                           | 顕滅税のための申                                                                                                    | 告書 兼 年末                                              | 調整に係る定額湯 | 祝のための申告書             |
| 所轄税務署長 | 給与の支払者の<br>  余 称( E タ )                      | 令和6年分 源<br><sup>株式会社 セルズ</sup>                                    | 泉徴収に係る定義                           | 額減税のための申<br>(フリッ                                                                                                    | 告書 兼 年末<br>1 <sup>9</sup> 17.51                      | 調整に係る定額演 | <sup></sup> 税のための申告書 |
| 所轄税務署長 | 給与の支払者の<br>名 称 ( 氏 名 )<br>給与の支払者の<br>法 人 香 号 | 令和6年分 源<br>株式会社 セルズ<br>(20 <b>*64:000</b> (2017)<br>1234567890123 | 泉微収に係る定料<br>(#18/19/07. #180.1016. | 額減税のための申<br>(フリラ<br>あなた。                                                                                                    | 告書 兼 年末<br>  <sup>1°</sup> <sup>19</sup> X3オ<br>後藤純男 | 調整に係る定額湯 | え祝のための申告書            |

 「3. 出力形式の選択」欄で任意の形式を選択し、「出力」をクリックします。
 出力した「定額減税のための申告書」や「マイナンバー回収のお願い」に Cells給与に登録済みの<u>扶養者情報は反映されません</u>。
 新たに定額減税の対象とする扶養者情報やマイナンバー情報は、出力した 各用紙に直接記載をしてください。

※「印刷」の場合はMicrosoft Excelに設定しているプリンタより出力します。 ※プリンタの設定はMicrosoftのサポートサイト等でご確認ください。

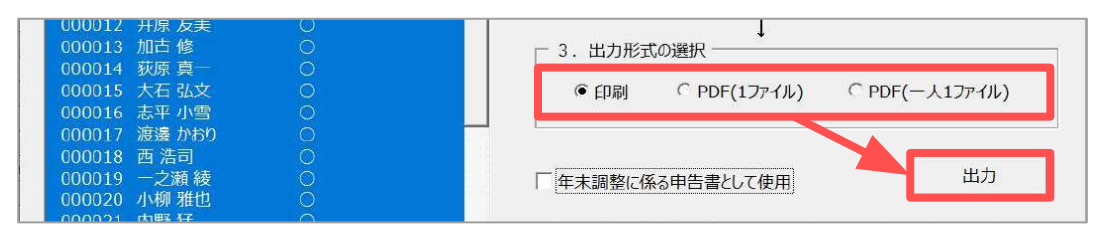

出力イメージ

※「マイナンバー回収のお願い」の出力イメージは<u>32ページ</u>へ

| 均均均行用药                                                                                                    | 植りの支払者の                                                                                                    | 特式会社 せいズ                                                                                                    |                                                                                                    | THE REPORT OF                                                                                                    | 1'1773                                                                                                    |                                                                                                    |                                                                                                    |
|----------------------------------------------------------------------------------------------------|----------------------------------------------------------------------------------------------------|----------------------------------------------------------------------------------------------------|----------------------------------------------------------------------------------------------------|----------------------------------------------------------------------------------------------------|----------------------------------------------------------------------------------------------------|----------------------------------------------------------------------------------------------------|----------------------------------------------------------------------------------------------------|
|                                                                                                    | ※ 押 1 匹 約 /<br>切 5 0 2 5 ま 0                                                                                                    |                                                                                                    | 200414-1044-10-                                                                                                    | ban ak                                                                                                    | 张硕 城明                                                                                                    | 1                                                                                                    | <b>建</b> 等 44                                                                                                    |
|                                                                                                    | 道 九 書 生<br>単与の生物者の                                                                                                    | 1234567690123                                                                                                    | H18                                                                                                    | 新なたの性情                                                                                                    | 小牧市城下第301829                                                                                                    |                                                                                                    |                                                                                                    |
| NAWS                                                                                                    | 而在地(作而)                                                                                                    | G-6/10 Grant and and                                                                                                    | 18-12<br>1                                                                                                    | S. 10. 10. 10.                                                                                                    | 1                                                                                                    |                                                                                                    | 前視覚なに 平利期<br>第6半日香 括る中                                                                                                    |
| 1 2000214                                                                                                    | 的运行通道。<br>目1、同一生消化的资产体<br>化的资产快渡机的(10)<br>和1、约定生命(信号研究)                                                                                                    | 発展的についた単位的構成的<br>日本市時者の配置者(20年<br>には、東空谷谷(高級)のと                                                                                                    | ・決算して採用を受け<br>中的者」に記載した語<br>者」を招いてきため                                                                                                    | FLOV中の場合に構成するCOVです。と、<br>除料単規構成でいたでは、この単常書<br>文化が同じたの情報でなったにできたがあ                                                                                                    | にし、「ありの形式では、例目的型(見動のりた目。(たれの<br>の記載はていたです。                                                                                                    | 21期十三年第三百八十十二                                                                                                    | a vyaz cił, stabia                                                                                                    |
| 8                                                                                                    | 【御泉春秋に係る中身<br>令令城中6月1日23歳】<br>合「山口の片泉の作用で<br>出するよ年にありません<br>むこの中台書に同一当」<br>中主部物: 出るえ初始                                                                                                    | (書として使用】・・・・ッコ<br>長和に文払を受ける船を<br>第二回の気動中と書いたの<br>にた例言文は注意観察を<br>取ったのの中等書いた書                                                                                                    | 10月1日1日2月日11日<br>(夏与を含みます。)<br>記一川市市市村市内<br>記載して他田山市場合<br>し、伊奈美麗にティー                                                                                                    | に定める会社を通り保存と次かまた。<br>の構築機能から、以下に記載した考<br>20月1日における休美親国2010歳年の<br>でかってし、中市調査において定数項号<br>20月前にの中美の中美国に取りたのの                                                                                                    | ○本市市上でに、二の中作者を始ちの市市者に指用し<br>ドレールで支援機械構造な廃止に支援を受けます。<br>長の快速構成につくては、長に定規実現の支援の支<br>は動き加速して供用やない支援には、目一生社会現者に<br>予選しなど、中本調整に低きご規模用のたちのの中の通                                           | ()方法()<br>単に含まれていますので、こ<br>へいては1前々の目前の配<br>「正确」で使用すると単い                                                                                                    | の中行高い回顧して投<br>時者19年9年の古 東<br>4月15年。                                                                                                    |
|                                                                                                    | 【年末調査に係る中非<br>年末調査において、2<br>や「おちの日本の反差」                                                                                                    | (著として第用】 … キ)<br>(下に記載した者につ)<br>(1月10日(1月10日) - 1111)                                                                                                    | - 周登を行うとをませた<br>、 て記 朝鮮現 総合加<br>転 、 とな話 対象目 東京                                                                                                    | 、二の中科各を訪らりまれ者に統領し、<br>算して教師を受けます。<br>認定式110歳を達の性景者語について7                                                                                                    | stran.<br>1. deterministikon dora direktor tara tara                                                                                                    | 2.1の単気術の記載して報                                                                                                    | art 66 Bitkest                                                                                                    |
|                                                                                                    | ALC: NOT                                                                                                    |                                                                                                    |                                                                                                    |                                                                                                    |                                                                                                    |                                                                                                    |                                                                                                    |
| a                                                                                                    | 4.<br>など後に特徴者の飲養が<br>出する美愛にあります。<br>(補助権)の多能度して終<br>会「飲除難以に勝る定期<br>載してくだかいたの基徴                                                                                                    | 四年期(真動)中立身(文)<br>(上)県内、「岩内田谷市の<br>国にて(大阪))<br>(第月(ハンの(中下)書)に<br>第月(ハンの(中下)合)時代                                                                                                    | NRACCESS<br>BURNESSER<br>RANGESSES<br>CORPORTS                                                                                                    | 構築のための単作書に記集者の決さ<br>半数にする人は、2000年春への記載<br>他にに場合であっても、「数な用具者の<br>単立者に記載して提出する場合は、2                                                                                                    | 総合型単に工程的にと場合であっても、中支資源の時に<br>はを導きたりますので、「最な可得者の配件者特殊学中<br>性者保険や学習的中方者にに必要していていたや素実施に<br>の中方者を提出するに変けないません」。」                                                                       | は、同一生計配構造の広告<br>次書 東 中主菌類に加る定<br>いかでは、この単あ書の「す                                                                                                    | 等を定載した事告書会け<br>数減良のための単合書<br>を変良異のため早にま                                                                                                    |
|                                                                                                    | 4.<br>の「最近時間者で初期で<br>出する必要があたます。<br>等年期にひを始建して著<br>会「部分前なに用るに用<br>能してそれったのは参<br>名目的にしてに、いずれた<br>情期期をの近義等                                                                                                    | 時代期長齢が増生き、201<br>こと思念、したな内容者の<br>国にここであい、<br>構成にためた中容者に引<br>単純について「合生汚得<br>単について「合生汚得」                                                                                                    | 原原型などに体とを加<br>時間を特定な目的で、<br>を実現時をに向して特<br>たりまたのかが発表<br>だたい。                                                                                                    | 線路のための単作曲に定義者の決め。<br>半数はするムム、この単容素への影響。<br>他にた場合であっても、「数分用用者の<br>単な新した影響」で提出する場合は、こ                                                                                                    | ■会長期にて単純した場合であっても、年末満営の際に<br>1本要とのますので、「本キ市務市の配体者的科学中<br>化業材料料である。<br>になり取得に発行した。<br>の単作者手相比ですると単にのません」と                                                                           | は、頃一生分配等者の広告<br>佐吾 東 中主衛騎に総合注<br>いからには、この単内書の「引                                                                                                    | 等を定義した単位者を作<br>構成的などのの単分子<br>り変異異の広れ早によ                                                                                                    |
| 口<br>(11) 他们<br>(11) 他们<br>(11) 他们                                                                                                    | く、<br>のに設つ時代表で初期<br>的やるよ夏におけます。<br>事用単立を崩壊して著<br>会の時代に出て、いずわら<br>割してとなった。いずわら<br>行動的に出て、いずわら<br>行動機構成の近れ等<br>といく成れることを示いて、                                                                                                    | 四日期 新聞(中立寺) 201<br>(2014年)、昭立(11時春日)<br>1801 (2023年)、<br>朝鮮(11日本の中中教書)に、<br>朝鮮(11日本の中学者)に、<br>朝鮮(11日本の中学者)<br>(11日本の一学者)(11年5年)<br>21日本(名字明)、東朝(11日本)<br>21日本(名字明)、東朝(11日本)                                                                                                    | 単原原に、単点の前<br>他は各特になります。<br>を変更に主に向しく性<br>たいまたにから来る。<br>だい、<br>利利にらりたいに、<br>月<br>利用にらりたいに、<br>月<br>1<br>月<br>1<br>月<br>1<br>月<br>1<br>1<br>1<br>1<br>1<br>1<br>1<br>1<br>1<br>1<br>1<br>1<br>1                                                                                                    | 構成のための単方書」に定義者のにおい<br>単数はするAL2、20日を済への記載<br>他にに現在でありてた。「第二の目前<br>中で書」に記載して数本でも集合は、こ<br>単の名目を二としてきません。                                                                                                    | 総合規制にて開始した開合。ため、「私・各支援第の間に<br>主手承受がますので、」なら用作者の配任者科学学校<br>作業現現や注意が用作者にに単純していていた大変化体。<br>の作用者手提出で考慮し関ロの目を止。」と                                                                       | は、前一生分配解析で広め<br>原著:単年七歳解日部を注<br>にかっては、この単円書の「<br>1000年に                                                                                                    | 等を型載した参告者会社<br>設備成めための単分表<br>と変列展の広め等けにま<br>・知道になりますの                                                                                                    |
|                                                                                                    | への<br>のになり供信者でおか<br>時になり使信者でおか<br>事用能力を保険した<br>会認を得数にしたらい<br>和数の定者等<br>したりないなか<br>になりためでは多いの<br>の数のでする。<br>のののにして、いたい<br>ないののです。<br>のののにして、いたい<br>ないののです。<br>のののでは多いです。<br>したり、<br>のののです。<br>のののです。<br>のののです。<br>のののです。<br>のののです。<br>のののです。<br>のののです。<br>のののです。<br>のののです。<br>のののです。<br>のののです。<br>のののです。<br>のののです。<br>のののです。<br>のののです。<br>のののです。<br>のののです。<br>のののです。<br>のののです。<br>のののです。<br>のののです。<br>のののです。<br>ののです。<br>ののです。<br>のです。<br>ののです。<br>のので、<br>ののです。<br>ののです。<br>ののです。<br>ののでのです。<br>ののです。<br>ののです。<br>ののです。<br>ののです。<br>のので<br>ののです。<br>ののです。<br>ののです。<br>ののです。<br>のので、<br>ののでで、<br>ののででする。<br>のでで、<br>のでです。<br>のでです。<br>のででする。<br>のです。<br>のでです。<br>のでです。<br>のでです。<br>のでです。<br>のです。<br>のでです。<br>のでです。<br>のです。<br>のです。<br>のです。<br>のです。<br>のです。<br>のでする。<br>のでする。<br>のです。<br>のでする。<br>のでする。<br>のでする。<br>のでする。<br>のでする。<br>のでする。<br>のです。<br>のです。<br>のです。<br>のです。<br>のです。<br>のです。<br>のでする<br>のです。<br>のです。<br>のです。<br>のです。<br>のです<br>のです。<br>のでです。<br>のでです。<br>のでです。<br>のでです。<br>のでです。<br>のでです。<br>のでです。<br>のででする<br>のででする<br>のでです。<br>のででする<br>のででする<br>のででする<br>のででする<br>のででする<br>のででする<br>のででする<br>のででする<br>のででする<br>つででする<br>つでで<br>つでで<br>つでで<br>つででする<br>つでで<br>つでです。<br>つでででです<br>つででする<br>つでです。<br>つでで<br>つでで<br>つで | 5年期に有効時であります。<br>この時代、日本の時代者の<br>日につくたちい、<br>単純について「合生所有の<br>のごにくたよう日本日本で<br>うため有多期には時期にない<br>個について「合生所有多<br>ため、」                                                                                                    | 展発度ない。体力を始<br>時間を特定等単にあ<br>を変更得それ後にく格<br>たいに適切がやり来め<br>だがい。<br>目分相えら得たいに、引<br>量 等                                                                                                    | 機能のための単分差しに定義者の止め<br>を受けてないようためを含べるの意味<br>にないなないでも、「ならの男者の<br>やう意」に定義して扱わせる場合は、こ<br>時代を引くこれにできたり、<br>名、中 単 単                                                                                                    | 40名単純に工業加加して用かったが、中学業等のの目的<br>またがいたまでので、「ある市場所等の配置者が目的事件<br>と考えてのまでので、「ある市場所等の配置者が目的事件<br>と考えてのまたである。」また、「<br>の中市者を提出することではの事件人」」<br>面積者の名目をえたれの時                                  | 1.11日一至計配解析への内<br>体育 単 中本調整に総合定<br>にかべては、この単の書の「<br>総合書に<br>違算                                                                                                    | 等を記載したりの書を行<br>数確保かられの単分語<br>と考え良好のため早 () よ<br>本田中の合計所称<br>金融の化成期                                                                                                    |
|                                                                                                    | ○ 総合の行為すべた時<br>向から通知がからす。<br>(新中枢の名を開立てた<br>会)(認知能ない)にのは男<br>総合での方式がいいこのは要<br>の前の)にはついくやわい<br>他に戦略のである等<br>12とどの後的では本中のの<br>ようの、の、ううし、<br>た。あ                                                                                                    | 2014年6月1日であり、2017<br>1月1日日、1日の日本日本日本日本日本日本日本日本日本日本日本日本日本日本日本日本日本日本日                                                                                                    | 展示党がに、体えた前<br>時間を特定等単位第<br>を使用手に換しく特<br>行いに進行時や消費の<br>が良い、<br>利力的なら体会にに、引<br>書 等                                                                                                    | (編集のための事件)並じ定集者の決ち、<br>を発送する」は、この意義での主義の<br>には、ご場合であかって、「なら時代者の<br>がう意識に定該部で変換できる場合は、こ<br>年間できる」、<br>第二年間目でもついてもない。<br>年二年月日<br>日<br>日<br>日<br>日<br>日<br>日<br>日<br>日<br>日<br>日<br>日<br>日<br>日<br>日<br>日<br>日<br>日<br>日                                                                                                    | ゆう違い、「他に、他をつかっていた」を支配の時に<br>15年3月20日といって、「おう用作すの成果された中で<br>の単のないまたいので、「おう用作すの成果された中で<br>の単のないまたいのです。」と思い、くべくの、快速発展に<br>の単のなる単のないないまた。」<br>成果者の目的ないに指定                              | 11.111 生活転換合の広告<br>以後期 第二年上前的に加る注<br>1010年11月、この時時通行(1<br>1010年11日<br>1011年11<br>1011年11<br>1011年11<br>1011年11<br>1011<br>10 | 等を記載したりの考えば<br>間違ながための単分表<br>を用くなったも平してよ<br>本知中がら合きまれ<br>注意の見渡田                                                                                                    |
|                                                                                                    | (4)<br>(1)(1)(1)(1)(1)(1)(1)(1)(1)(1)(1)(1)(1)(                                                                                                    | 2014年6月11日であり、大江<br>「中国市」、2015年6月11日<br>第二日について、2015年5月11日<br>第二日について「おりまり日日<br>第二日について「おりまり日日<br>のってにこチュータ月4日でして<br>合われ日日の「お」」、2015年5月11日<br>合われ日日の「お」」、2015年5月11日<br>合われ日日の「お」」、2015年5月11日<br>合われ日日の「お」、2015年5月11日<br>合われ日日の「お」、2015年5月11日<br>合われ日の「お」、2015年5月11日<br>合われ日の「お」、2015年5月11日<br>合われ日の<br>合われ日の<br>合われ日の<br>合われ日の<br>合われ日の<br>合われ日の<br>合われ日の<br>合われ日の<br>合われ日の<br>合われ日の<br>合われ日の<br>合われ日の<br>合われ日の<br>合われ日の<br>合われ日の<br>合われ日の<br>合われ日の<br>合われ日の<br>合われ日の<br>合われ日の<br>一月11日の<br>合われ日の<br>合われ日の<br>合わ日の<br>合われ日の<br>合われ日の<br>合わ日の<br>合わ日の<br>合わ日の<br>合われ日の<br>合わ日の<br>合わ日の<br>合わ日の | 展発度化に、体化支加<br>酸塩素物料に等単なる。<br>を発展用を主要に、合格<br>たい、単価的体が構成の<br>が高い、<br>新作用文の場合には、引<br>着<br>二<br>二<br>二<br>二<br>二<br>二<br>二<br>二<br>二<br>二<br>二<br>二<br>二                                                                                                    | 10年回たらの中学が後しご用意作がしたら<br>生ませたられたことの中学家への名前<br>いたにお伴びでありた。<br>「なんが見かい」、「なんが見かい」、<br>「なんが見かい」、「なんが見かい」、<br>「なんが見かい」、<br>「なんが」、<br>「なんが」、<br>「なんが」、<br>「なんが」、<br>「なんが」、<br>「なんが」、<br>「なんが」、<br>「なんが」、<br>「なんが」、<br>「なんが」、<br>「なんが」、<br>「なんが」、<br>「なんが」、<br>「なんが」、<br>「なんが」、<br>「なんが」、<br>「なんが」、<br>「なんが」、<br>「なんが」、<br>「なん」、<br>「なん」、<br>「なんが」、<br>「なん」、<br>「なん」、<br>「、<br>「なん」、<br>「、<br>「、<br>「、<br>「、<br>「、<br>「、<br>「、<br>「、<br>「、<br>「                                                                                                    | ●公園は、「他に、生きったっていた」を支置の内に<br>こを見たりますので、「おり用作」の成長された中で<br>のであるまであって、「おり用作」の成長された中で<br>のであるまであっていた。この、「いたの」の<br>の方法を利用でくらい意味にからません。」<br>の成長さの目に支ごした中                                  | 11.11 生活転換合で広ち<br>以後 第1年上前的に応う注<br>1010-1212、この時の通い(1)<br>1013-0212、この時の通い(1)<br>1013-0212<br>1013-0212<br>10                                                                                                    | 等を思慮したりの等なる<br>間違説のための単名書の<br>と者残器のため早いま<br>と者残器のため早いま<br>と者残器のため早いま<br>と者残器のため早いま                                                                                            |
| 口<br>())<br>())<br>())<br>())<br>())<br>())<br>())<br>()                                                                                                    | ○ 総つ法律者で出来す<br>おすると思えるとす。<br>常常期後のと思いて、そ<br>をごめを開発されたのはません。<br>とつくないたいたもの<br>になったからな事<br>してくないたちのはないで、<br>うち、のであったもので、<br>すう、ので、<br>のである。<br>たってたるな事<br>したいため、<br>たったのであり、<br>たったのであり、<br>たったので、<br>のである。                                                                                                    | Series (新校)中であり、文)に<br>(小学校)、「おかかける」<br>(いていため)、「おかける」<br>(いていため)、「おかける」<br>(いていたく、「おかける」<br>(いていたく、「おかける」<br>(いていたく、「おかける」<br>(いていたく、」<br>(いていたく、」<br>(いていたいたく、」<br>(いていたく、」<br>(いていたく、))<br>(いていたく、」<br>(いてい                                                                                                    | 県港市に、社会市制<br>総営を特定市中であ<br>を営用した市中であ<br>を営用した時代での<br>がいい、<br>用作用なら様介にに、<br>書<br>で<br>した日本のに、<br>の<br>の<br>した日本のに、<br>の<br>の<br>の<br>の<br>の<br>の<br>の<br>の<br>の<br>の<br>の<br>の<br>の<br>の<br>の<br>の<br>の<br>の                                                                                                    | 構成中でのの中学が利して発発すの上示。<br>学校にするAL2、の学校学校の学校学校の影響。<br>体現していたいでし、「ならが見希かけ、こ<br>単いうないたい」、「ならが見希かけ、こ<br>単いうないたい」、「なっかり見希かけ、こ<br>単いうないたい」、「なっかり見希かけ、こ<br>単いうないたい」、「なっかり見希かけ、」<br>単いうないたい」、「なっかり見希か」、<br>単いうないたい」、「なっかり見希か」、<br>単いうないたい」、「なっかり見希か」、<br>単いうないたい」、「なっかり見希か」、<br>単いうないたい」、「なっかり見希か」、<br>単いうないたい」、「なっかり見希か」、                                                                                                    | ●公園は「僧田」と聞くであった。」、東京賞の日本<br>「御兄」がおいていて、日本日本の中国では同様では<br>東京都知らないでは、日本日本の中国では「日本日本<br>東京都市中国では「日本日本日本日本日本日本日本日本日本日本日本日本日本日本日本日本日本日本日本                                                | 21. 編 - 生活配構成で近名<br>22. 編 - 生活酸的に加タ注<br>23. (1. 54) (4. 54)<br>23. (1. 54) (4. 54)<br>34. (1. 54)<br>34. (1. 54)<br>34.                                                                                                    | 等た記載した単式得ないたのの単分落<br>開催度かたかの単分落<br>地方発展的のたち早に来<br>小型中心の含素可能<br>全部の化成相                                                                                                    |
|                                                                                                    | <ul> <li>(1) は10 (1) (1) (1) (1) (1) (1) (1) (1) (1) (1)</li></ul>                                                                                                    |                                                                                                    | 展展現化に体と支援<br>総統体的構成中であ。<br>を発展してお願いで構成して<br>行き知らな体会には、例<br>通 令<br>に会社とならには、内容<br>通 令                                                                                                    | 構成でなったりなが、12番目でした。<br>その時代であれ、20番目でのかってし、「なみ用手作の<br>を見ていた」でありてき、「なみ用手作の<br>を見ていた」でありてき、「なみ用手作の<br>を見ていた」ではりてありた。<br>本に生きます。<br>本に生きます。<br>本に、<br>本に生きます。<br>本に生きます。<br>本に生きます。<br>本に生きます。<br>本に生きます。<br>本に生きます。<br>本に生ますます。<br>本に生きます。<br>本に生ますます。<br>本に生ますます。<br>本に生ますする。<br>本に生ますます。<br>本に生ますす。<br>本に生ますす。<br>本に生ますす。<br>本に生ますす。<br>本に生ますする。<br>本に生ますする。<br>本に生ますする。<br>本に生ますする。<br>本に生まする。<br>本に生まする。<br>本に生まする。<br>本に生ますする。<br>本に生まする。<br>本に生まする。<br>本にたまする。<br>本に生まする。<br>本に生まする。<br>本に生まする。<br>本に生まする。<br>本に生まする。<br>本に生まする。<br>本にたまする。<br>本に生まする。<br>本に生まする。<br>本に生まする。<br>本に生まする。<br>本に生まする。<br>本に生まする。<br>本に生まする。<br>本に生まする。<br>本に生まする。<br>本:生まする。<br>本:生まする。<br>本 ままする。<br>本 ままする。<br>本 ままする。<br>本 ままする。<br>本 ままする。<br>本 ままする。<br>本 ままする。<br>本 ままする | ●公園が「「種田」に見らうかっていた」を実置の時で<br>「業者がなかっていた」の目前するは最大部分で<br>用意想を受けたいで、「なる目前ないの見合い」を実現的に<br>できるを考慮するな話でからせん。」、<br>単価数のの目前ではないで、<br>単価数のの目前では1.500円<br>計算数のの目前では1.500円<br>計算数のの目前では1.500円 | 21. 第一生19年前の広天<br>市内第二年 中本時間に第35日<br>20日本2日、20世界書の1<br>第1日<br>第1日<br>第1日<br>第1日<br>第1日<br>第1日<br>第1日                                                                                                    | なる工業にため生活の中<br>部項項がためや用名等<br>体理のなど、ため用名等<br>本部への合同の自<br>本部への合同の自<br>本部への合同の自<br>本部への合同の自<br>本部への合同の自<br>の<br>などのの<br>の<br>の<br>の<br>の<br>の<br>の<br>の<br>の<br>の<br>の<br>の<br>の |
|                                                                                                    | <ul> <li>Contraction (Contraction)</li> <li>Contraction (Contraction)</li> <li>Con</li></ul>                                                                                                    |                                                                                                    |                                                                                                    | 構成でなったりかから「大学の中心」と、<br>そのようないでした。「ならの中学で」」なった中学では<br>かったります。ここと、「ならの中学で」」なった中学では<br>ないました。「ならの中学で」」なった。<br>本で、中学で、「ならの中学で」」<br>本で、中学で、「ならの中学で」」<br>本で、中学で、「ならの中学で」」<br>本で、中学で、「ならの中学で」」<br>本で、中学で、「ならの中学で」」<br>本で、中学で、「ならの中学で」」<br>本で、中学で、「ならの中学で」」                                                                                                    | ●公園が「福田」に知らったってい、「東京市の日本<br>第二日本の小市では、国家についた。東京市の日本<br>第二日本の小市では、国家についた。東京市は、<br>高齢者の日本文は国际<br>高齢者の日本文は国际<br>推奏者知られてのには民所                                                          | 1. 日一生121年4年の6月<br>茶業 年 1 年前111月2日<br>一<br>一<br>一<br>一<br>一<br>一<br>一<br>一<br>一<br>一<br>一<br>一<br>一<br>一                                                                                                    | 基本型載した95条67<br>間接後のため9月分享<br>地方資源後のたち9月分享<br>本町中の合合資産各<br>金融の化規算<br>本町中の合合資産各<br>金融の化規算                                                                                       |
| (00) 後田市     (00) 後田市     (00) (00) (00) (00) (00) (00) (00) |                                                                                                    | нана англияте аркуста<br>селена - Каналана и на<br>Пала Собан, Каналана и<br>Мала Собан, Каналана<br>и на селена - Паланана<br>и на селена - Паланана<br>и на селена - Паланана<br>и на селена - Паланана<br>и на селена - Паланана<br>и на селена - Паланана<br>и на селена - Паланана<br>и на селена - Паланана<br>и на селена - Паланана<br>и на селена - Паланана<br>и на селена - Паланана<br>и на селена - Паланана<br>и на селена - Паланана<br>и на селена - Палананана<br>и на селена - Паланананана<br>и на селена - Паланананананананананананананананананана                                                                                                    | 県港市に、長く2番<br>総督を約5年10日<br>各内部日子とのあ<br>各内部日子とのあ<br>が日本のからあめ<br>が見たい、<br>用土地との日本には、内部<br>春<br>う<br>したむとらなたいは、内部<br>春<br>う                                                                                                    |                                                                                                    | ●公園が「福田」に知らったっていた。東京第6日1日<br>第二日日本の一部に、「東京第5日本であっていた。東京第5日本であっ<br>第二日日本の一部には、日本の一部によっていた。東京第二日本<br>一部にあった。日本の一部により、日本の一部<br>画画構成の「日本の」には19月<br>計算機構成の一般所には19月                      | 1. (A) - 1512 (MAPC ARE<br>茶茶 来 中 十歳512(A) - 20<br>茶茶 来 中 十歳512(A) - 20<br>                                                                                                    | 第二世紀、10年の時代<br>創業後のための中谷港<br>地帯発展的ため中谷港<br>本町中心治営所称<br>金融の地域間<br>本町中心治営所称<br>金融の地域間                                                                                           |
|                                                                                                    |                                                                                                    |                                                                                                    | #2.2012 (42.55)<br>#2.2012 (19.57)<br>#2.57)<br>#2 | 構成でたった1000からして発展的である。<br>その目的である。「ならいのない」である。<br>していたいです。「ならいのない」である。<br>していたいです。「ならいのない」である。<br>していたいです。<br>していたいです。<br>していたいで、<br>していたいで、<br>していでいでいでいでいで、<br>していたいで、<br>していたいで、<br>していたいで、<br>していたいで、<br>していでいでいで、<br>していたいで、<br>していでいでいでいでいで、<br>していたいで、<br>していたいでいで、<br>していたいで、<br>していたいでいで、<br>していでいでいで、<br>していたいで、<br>していたいで、<br>していたいでいでいでいでいでいでいで、<br>していでいでいでいでいでいでいでいでいでいでいでいでいでいでいでいでいでいでいで                                  | ●公園が、「他に、地会シャー」」、、その第一部に<br>第一部人があった。<br>第一部人があった。<br>第一部人があった。<br>高齢者が自体文は知道<br>高齢者が自体文は知道<br>前者者類につきます。<br>高齢者が自体文は知道<br>前者者類につきます。<br>「日本ののでのでのでのではない。                          |                                                                                                    | 第二世紀、10年の後代<br>創業後のための中谷港<br>小田小小小台台市街<br>金融小院開留<br>本田小い台台市街<br>金融小院開留                                                                                                    |

| <u>30ページ</u> のポイ | ントでシート上に       | こ従業員情報を表示       | した申告書を印刷する          |
|------------------|----------------|-----------------|---------------------|
| 場合、「印刷」          | をクリックすると       | と表示されている1名      | る分が、Microsoft       |
| Excelに設定して       | ているプリンタよ       | り出力されます。        | 印刷 ×                |
| 定額減税のための申告書      | 戻る作成           | 印刷              | ? ブリンターの準備はよろしいですか? |
|                  | 和6年分 源泉徴収に係る定義 | 額減税のための申告書 兼 年末 | (まい(V) いいえ(N)       |

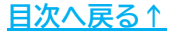

#### 5.1. 白紙の「マイナンバー回収のお願い」の出力方法

1. 「別紙へ」をクリックします。

| 定額減税のための申告書 | 霞。 | 5 4 | 乍成    | FORM    | 別紙へ      | 即連資料       |
|-------------|----|-----|-------|---------|----------|------------|
|             |    |     | 1.201 | F1-94-3 | 23-34966 | DRIAL SHOT |
|             |    |     |       |         | S        |            |
|             |    |     |       |         |          |            |
|             |    |     |       |         |          |            |

 「印刷」をクリックすると、Microsoft Excelに設定しているプリンタより 宛名が記載されていない「マイナンバー回収のお願い」を出力します。

※プリンタの設定はMicrosoftのサポートサイト等でご確認ください。 マイナンバー回収のお願い 戻る 印刷 様 マイナンバー回収のお願い 出力イメージ マイナンバー回収のお願い 定期時時のための専用者には反抗者・ド島時時のマイナンバーを定着する統分を2回すが、単作者にマイ ナンバーは見着せぐころらの時時に回転して限制して限制して用きますようが時にいたします。 1. マイナンバーの利用目的 6代目・目表現なのマイナンバー支援開始日、日本調査などの状態中的本「可能が知らたの日応 再 日本に参加した だかめなかのだけ」 社会な状の知人と思われておくなどで使っします。 お社で 日近したマイナンバーは、日気を利用したせん。 2. 同一生計配備者のマイナンバー B B 74+>/(-1.0000007452/(-0 6 6 マイナンバー 2 E B 71+218-A B 0 749536-4. 第二項目 取得者・休暇就知道の単に知道は、他市のかけが行ってくたさい、会社では取得者・休暇知知の多と知 にも行うちいため、用述者・休暇知らのか、中心原料を見る手足です。 ポイント 30ページのポイントでシート上に従業員情報を表示している場合、手順1で 「別紙へ」をクリックすると、シート上に従業員氏名を表示します。 また、手順2で印刷する場合も従業員氏名が表示された状態で印刷をします。 後藤 純男 様 マイナンバー回収のお願い

<u>目次へ戻る↑</u>

#### 5.2. 定額減税のための申告書関連資料について

国税庁のホームページ掲載の下記の資料(PDF形式)の確認・出力が可能です。

- 定額減税のための申告書(様式のみ)
- 源泉徴収に係る定額減税のための申告書(記載例)
- 年末調整に係る定額減税のための申告書(記載例)

1. 「関連資料」をクリックします。

| 定額減税のための中告書 | 戻     | 5 4   | 乍成     | 印刷    | 別紙/   | N B   | 連資料   |
|-------------|-------|-------|--------|-------|-------|-------|-------|
|             | 令和6年分 | 源泉徴収に | 係る定額減税 | れのための | 申告書 兼 | 年末調整に | 系る定額減 |

2. 確認したい資料を選択し「読込」をクリックします。

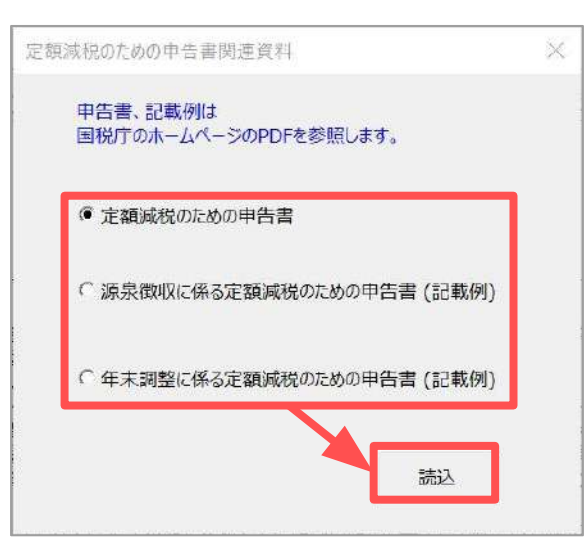

出力する場合はダウンロードアイコンやプリンタアイコンをクリックします。
 ※画像はGoogle Chrome画面を参照しています。
 ※ブラウザ環境によっては表示が異なる場合があります。

※出力方法の詳細はご利用中のブラウザのサポートサイト等でご確認ください。

| 024002-044_01.pdf                        | 1/1   - 100% +   E Ø                                                                                                    | 1                                                                                                    |
|------------------------------------------|----------------------------------------------------------------------------------------------------|----------------------------------------------------------------------------------------------------|
|                                          | 第86年分 算泉盤収に係る定額減役のための申告書 素 年末調整に係る定額減役の<br>をの                                                                                                    | ための申告書<br>2歳113111-361<br>2歳113111-361<br>2歳113111-361<br>(2歳113111-361<br>(2歳113111-361<br>(2歳113111-361<br>(2歳113111-361<br>(2歳11311-361<br>(2歳11311-361<br>(2,11131-361<br>(2,11131-361 |
|                                          | 1)に提起した原果植物対象化成本や基準数素ので、価格内容ななの構成物が成本中や面、に定想した認知は原体水石でいた<br>「商务内容あるの見留物を「現象」や今回 2 民間以上があった気に使した思想してることでできません。<br>中音響として使用] ・・・ 作物中の目1日以目前が、実法を受ける協中く(4 をを含かます。)の原果最优なから、以下に足動した者について生態(成名)<br>「市合理な」の目前では、「日本」とない上の目的になど、「日本」の原果成なから、以下にと思いた者について生態(成名)<br>「市合理な」(国本) 下す。こことは、二目の目的になど、日本」の原果最优なから、以下にと思いた。ここと、二目の一世相応、<br>一世紀を見ないた実施にを通しこと相に、しきからかっく」、や本細胞にいないてご想知を使われていた。(国本)と思いた。(国本)<br>・ 日紀を見ないた実施にを通しこと相に、しきからかっく」、や本細胞にいないてご想知を使われていた。(国本)を用いていた。(国本)を目<br>・日格を見ないた実施にを通しこと相応、(日本)をつうく、・本細胞にいたいて、(日本)を目的、日本)を目<br>・日格を見ないたまた。(日本)のことでは、(日本)の一世相応でいた。(日本)の目的、(日本)の一世相応でいた。(日本)の目的、(日本)の一世相応でいた。(日本)の日本)の一世相応でいた。(日本)の日本)の一世相応でいた。(日本)の日本)の一世相応でいた。(日本)の日本)の日本)の一世相応でいた。(日本)の日本)の日本)の日本)の日本)の日本)の日本)の日本)の日本)の日本)の | ては、この参告書への記録は不差です。<br>のを表示は説相にでくだかい。<br><b>個を加加して対象を受けなす。</b><br>の時にはまれていますので、この中告書に記載<br>おにいいては、信知:可用者の形式内容のやき<br>かかやき、に記録に、ご知らする時のもまで、                                                                                                    |
| 【年末開整に係る<br><b>年末開整に沿い</b><br>車 1946月50日 | 中告書として使用】・・・・・・・・・・・・・・・・・・・・・・・・・・・・・・・・・・・・                                                                                                    | イので、この中市市に設備して使用する必要はあ                                                                                                    |

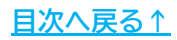

給与(賞与)更新済の保存データより、控除済みの月次減税累計額や月次定額減税残額、 各月の税額等の確認が可能です。

1. 「月次減税額確認」をクリックします。

| 定額減税 🦳 🥐    |                                                                       |
|-------------|-----------------------------------------------------------------------|
| 人数の登録と確認    | 月次定額減税対象人数を登録します。Cells給与に登録されている扶養親族とチェックを行います。<br>※定額減税開始前に変更してください。 |
| 月次減税額確認     | 月次減税額及び残額の確認ができます。                                                    |
| 定額減税のための申告書 | 「源泉徴収に係る定額減税のための申告書 兼 年末調整に係る定額減税のための申告書」を作成します。                      |
| 定額減税額のお知らせ  | 定額減税額のお知らせを表示します。                                                     |
| 終了          | このファイルを閉じます。                                                          |

2. 「データ読込」をクリックします。

| 月次减和            | 兑額の確認<br>点 | 戻る<br>「データ読込<br>月次減税の<br>「月次減税「 | データを読み込/<br>」でデータを読み込/<br>途中からCells給与<br>可能月数」は月次漏 | ータ読込<br>しでください。更新<br>を使い始めた等で<br>成税を控除した最 | 詳細確認<br>済の月次減税デー会<br>、控除した月次減利<br>初の給与をもとに算 | 」<br>9を表示<br>党額をま<br>出してい |
|-----------------|------------|---------------------------------|----------------------------------------------------|-------------------------------------------|---------------------------------------------|---------------------------|
| 株式会社セルス<br>社員No | 氏名         | 月次減税<br>人数<br>(本人含む)            | 月次减税額<br>(登録情報)                                    | 控除済<br>月次減税<br>累計額                        | 月次減税残額                                      | 控除                        |
|                 |            |                                 |                                                    |                                           |                                             |                           |

 リストに表示する従業員を選択し「読込」をクリックします。
 ※従業員を個別で選択する場合、CtrlキーやShiftキーを押しながら選択、または ドラッグ操作にて対象者を全て選択します。

|        |                        | 月次減税     |            |            |                                  |   |
|--------|------------------------|----------|------------|------------|----------------------------------|---|
| No     | 氏名                     | 「有」      | 退職日        | 月次減税残額     | 手ニナス対象者を巡知して「靖い」を加いの アノビセン       |   |
| 000001 | 佐藤 豊                   | 0        |            |            | スパッの対象者を置いして160人でクリックしていことい。     |   |
| 000002 | 佐藤 理恵子                 |          |            |            | ※退職者は赤、非居住者は青、乙欄は縁でシートに表示します。    |   |
| 000003 | 佐藤 肇                   | 0        |            | 4,849      |                                  |   |
| 000004 | 小林良二                   |          |            |            | ○ 全員                             |   |
| 000005 | 三浦 和美                  |          |            | 78,361     |                                  |   |
| 00006  | 高木 政美                  |          |            |            | ● 月次減税  有」の社員                    |   |
| 000007 | 伊勢順一                   |          |            |            | ○ 日次帰殺産殖がある社員                    |   |
| 800000 | 後藤 純男                  |          |            |            | · /J/ABW/MARK J/JELK             |   |
| 000009 | 坂本 秀樹                  |          |            |            | ○ 選択解除                           |   |
| 000012 | 井原 友美                  | <u> </u> |            |            |                                  |   |
| 000013 | 加古修                    |          |            |            | 個別で選択するにはCTRLキーまたはSHIFTキーを押しながら選 |   |
| 000014 | 秋凉 具一                  |          |            | 11,940     | 択します。またドラッグ操作による選択も可能です。         |   |
| 000015 | 大白弘又                   |          |            |            |                                  |   |
| 000016 | 志平 小雪                  |          |            | 20,041     | ┌─ 表示設定 ─────                    | - |
| 000017 | 一般連邦がり                 |          |            | 26,930     | ※与もしくは賞与にデータがない場合空欄で表示しますが、空欄で   | : |
| 000018 | 四次同                    |          |            | 16,500     | はなくいいで表示する場合は以下のチェックを入れてください。    |   |
| 100019 | 人類板                    |          |            |            |                                  |   |
| 00020  | 71 M90 200115          |          |            |            | 空欄は[0]てん 元する                     |   |
| 000021 | 1933月 北面<br>2曲山田 - 二二二 |          |            | 10 000     |                                  |   |
| 100022 |                        |          |            | 13,000     | 588 HD 1 #6 + D4 1               |   |
| 100023 | 用口細胞                   |          |            | 16 610     | 进队入致,24 A                        |   |
| 000024 | 松田油                    |          |            | 16,610     | 読込                               |   |
| 00025  | 加藤泉                    |          |            | 16 400     |                                  |   |
| 000027 | 近藤 幸太郎                 |          |            | 223/10/202 |                                  |   |
| 000028 | 平井殿                    |          |            |            |                                  |   |
| 000029 | 山本一郎                   |          | 2024/04/21 |            |                                  |   |

🥐 ポイント

退職者、乙欄、非居住者を読み込んだ場合は、下図のようにシート上に 表示されます。

※シート上の詳細な表示については次ページ以降をご確認ください。

| 式会社 セ  | ルズ     |                      |                 |                    |        |                                                  |
|--------|--------|----------------------|-----------------|--------------------|--------|--------------------------------------------------|
| 社員No   | 氏名     | 月次減税<br>人数<br>(本人含む) | 月次減税額<br>(登録情報) | 控除済<br>月次減税<br>累計額 | 月次減税残額 | <ul> <li>● 非居住者: 育巴</li> <li>● 退職者:赤色</li> </ul> |
| 000027 | 近藤 幸太郎 | 0                    | 0               | 0                  | 0      |                                                  |
| 000028 | 平井 聡   | 0                    | 0               | 0                  | 0      |                                                  |
| 000029 | 山本一郎   | 0                    | 0               | 0                  | 0      |                                                  |

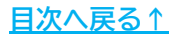

「<u>3. 対象人数登録と確認方法(11ページ)</u>」で登録した情報や、
 給与(賞与)更新済みの保存データから自動計算した情報を一覧に表示します。
 各項目の表示内容の詳細は下部表をご確認ください。

| 月次              | 減税額の確認 | 戻る                              | <i>7</i> -                                   | 夕読込                               | 詳細確認                              | 並                                   | 쎀            | 出力           | 月次漏                      | 成税調整入力       |                          |              |
|-----------------|--------|---------------------------------|----------------------------------------------|-----------------------------------|-----------------------------------|-------------------------------------|--------------|--------------|--------------------------|--------------|--------------------------|--------------|
| 月 日読辺<br>株式会社 セ | 込時点    | 「データ読込」<br>月次減税の<br>「月次減税可<br>1 | 」<br>Jでデータを読み込ん<br>途中からCells給与を<br>可能月数」は月次減 | でください。更新達<br>使い始めた等で、<br>税を控除した最初 | の月次減税データ<br>控除した月次減税<br>の給与をもとに算出 | 。<br>を表示します。<br>!額をまとめて登<br>:しています。 | 録する場合に       | 月次減税調整       | 整入力1ボタンを                 | をクリックしてくだ    | ti.                      | 6            |
| 社員No            | 氏名     | 月次減税<br>人数                      | 月次減税額                                        | 控除済<br>月次減税                       | 月次減税残額                            | 賞<br>支給日:1                          | 与<br>R6.6.14 | 令和64<br>支給日: | F <b>6</b> 月分<br>R6.6.30 | 令和64<br>支給日: | 手 <b>7</b> 月分<br>R6.7.31 | 月次減税<br>可能月数 |
|                 |        | (本人含む)                          | (金銀)同羽()                                     | 累計額                               |                                   | 控除前税額                               | 控除した税額       | 控除前税額        | 控除した税額                   | 控除前税額        | 控除した税額                   | (参考データ)      |
| 000001          | 佐藤 豊   | 1                               | 30,000                                       | 30,000                            | 0                                 | 330,015                             | 30,000       | 659,380      | 0                        | 659,380      | 0                        |              |
| 000002          | 佐藤 理恵子 | 1                               | 30,000                                       | 30,000                            | 0                                 |                                     |              | 283,374      | 30,000                   | 283,374      | 0                        |              |
| 000003          | 佐藤 輩   | 1                               | 30,000                                       | 25,151                            | 4,849                             | 18,151                              | 18,151       | 3,500        | 3,500                    | 3,500        | 3,500                    | 2ヶ月          |
| 000004          | 小林 良二  | 2                               | 60,000                                       | 60,000                            | 0                                 |                                     |              | 29,750       | 29,750                   | 32,510       | 30,250                   |              |
| 000005          | 三浦 和美  | 8                               | 240,000                                      | 161,639                           | 78,361                            | 107,959                             | 107,959      | 17,830       | 17,830                   | 35,850       | 35,850                   | 5ヶ月          |
| 000006          | 高木 政美  | 3                               | 90,000                                       | 90,000                            | 0                                 | 130,130                             | 90,000       | 37,740       | 0                        | 43,790       | 0                        |              |
| 000007          | 伊勢 順一  | 1                               | 30,000                                       | 30,000                            | 0                                 | 61,691                              | 30,000       | 22,540       | 0                        | 26,950       | 0                        |              |
| 000008          | 後藤 純男  | 2                               | 60,000                                       | 60,000                            | 0                                 | 50,489                              | 50,489       | 14,550       | 9,511                    | 16,260       | 0                        |              |
| 000009          | 坂本 秀樹  | 1                               | 30,000                                       | 30,000                            | 0                                 | 50,360                              | 30,000       | 11,850       | 0                        | 14,550       | 0                        |              |
| 000012          | 井原 友美  | 1                               | 30,000                                       | 30,000                            | 0                                 | 72,436                              | 30,000       | 17,000       | 0                        | 16,260       | 0                        |              |
| 000013          | 加古修    | 1                               | 30,000                                       | 30,000                            | 0                                 | 84,031                              | 30,000       | 17,000       | 0                        | 16,020       | 0                        |              |
| 000014          | 荻原 真一  | 1                               | 30,000                                       | 18,060                            | 11,940                            |                                     |              | 10,140       | 10,140                   | 7,920        | 7,920                    | 2ヶ月          |
| 000015          | 大石 弘文  | 1                               | 30,000                                       | 30,000                            | 0                                 | 22,248                              | 22,248       | 7,490        | 7,490                    | 9,160        | 262                      |              |
| 000016          | 志平 小雪  | 2                               | 60,000                                       | 39,959                            | 20,041                            | 30,009                              | 30,009       | 5,670        | 5,670                    | 4,280        | 4,280                    | 4ヶ月          |
| 000017          | 渡邊 かおり | 1                               | 30,000                                       | 3,070                             | 26,930                            |                                     |              | 390          | 390                      | 2,680        | 2,680                    | 5ヶ月          |
| 000018          | 西 浩司   | 1                               | 30,000                                       | 13,500                            | 16,500                            |                                     |              | 6,520        | 6,520                    | 6,980        | 6,980                    | 3ヶ月          |

| 項                  | 目名       | 表示内容                                                                                             |
|--------------------|----------|--------------------------------------------------------------------------------------------------|
| ①月次定額減税            | 人数(本人含む) | 「 <u>3. 対象人数登録と確認方法(11ページ)</u> 」で<br>登録した、本人を含んだ月次定額減税の対象人数                                      |
| ②月次減税額(登           | 登録情報)    | 「 <u>3. 対象人数登録と確認方法(11ページ)</u> 」で<br>登録した、月次定額減税額                                                |
| ③控除済月次減            | 税累計額     | 給与(賞与)更新済み保存データの定額減税累計額<br>※「月次減税調整額」がある場合、その金額を合算<br>※「月次減税調整額」の詳細は <u>40ページ</u>                |
| ④月次減税残額            | [        | 月次減税額から控除済月次定額減税累計額をひいた残額                                                                        |
| ⑥冬日(賞与)            | 控除前税額    | 定額減税適用前の源泉所得税額                                                                                   |
|                    | 控除した税額   | 実際に定額減税した金額                                                                                      |
| ⑥月次減税可能<br>(参考データ) | 月数       | 月次定額減税可能な残りの月数の目安<br>月次減税残額÷月次減税を控除した最初の給与の<br>月次定額減税額をもとに算出(賞与は加味しない)<br>※月数の最大値は6ヶ月(対象:6月~12月) |

※「月次減税可能月数(参考データ)」はあくまで参考データです。 給与(賞与)計算結果により、実際の月次定額減税の対象となる月数は前後しますので、 予めご了承ください。

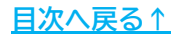

5. 読み込みしたデータは任意の並び順に変更が可能です。 「並替」をクリックし、並び替えたい項目を選択後「実行」をクリックします。

| 月次減税額の確認 | 戻る                                    | データ読込                                             | 詳細確認                                  | 並替                         | 出力        |
|----------|---------------------------------------|---------------------------------------------------|---------------------------------------|----------------------------|-----------|
| 月 日読込時点  | 「データ読込」でデータ<br>月次減税の途中から<br>「月次減税可能月数 | を読み込んでください。更新<br>Cells給与を使い始めた等で<br>」」は月次減税を控除した最 | 済の月次減税<br>、控除した月次減税額を<br>別の結与をもとに算出して | 示します。<br>まとめて登録する場<br>います。 | 合に「月次減税調整 |
|          | 並び替え                                  |                                                   | Х                                     |                            |           |
|          | ⊂ No                                  |                                                   |                                       |                            |           |
|          | <ul><li>○ 部門</li><li>○ 部課</li></ul>   | k.                                                |                                       |                            |           |
|          | ○ 月次減税 ○ 月次可能                         | 残額(降順)                                            | 実行                                    |                            |           |

ポイント

給与(賞与)更新済の保存データに、対象の従業員がいない場合、 該当月の税額欄は空欄で表示します。

「データ読込」時に「空欄は「0」で表示する」にチェックを入れ「読込」を すると、空欄を「0」で表示します。

| 000009 坂本 秀樹<br>000012 井原 友美                                                         |                            | ○選択解除                                                                                    |
|--------------------------------------------------------------------------------------|----------------------------|------------------------------------------------------------------------------------------|
| 000013 加古修<br>000014 荻原頁一<br>000015 大石弘文                                             | 11,940                     | 個別で選択するにはCTRLキーまたはSHIFTキーを押しなが6選<br>択します。またドラッグ操作による選択も可能です。                             |
| 000016 志平小雪<br>000017 渡達か約<br>000018 西浩司<br>000019 一之旗綾<br>000020 小柳雅也<br>000021 内野統 | 20,041<br>26,930<br>16,500 | 表示設定<br>給与もしくは賞与にデータがない場合空間で表示しますが、空欄で<br>はなく「0」で表示する場合は以下のチェックを入れてください。<br>「空欄は「0」で表示する |
| 000022 神部 幸子<br>000023 山田 学                                                          | 19,008                     | · 運択人数:24人                                                                               |
| 000024 田口 輝美<br>000025 松元 涼<br>000026 加藤 晃                                           | 16,610<br>16,610<br>16,400 | 読込                                                                                       |
| 000027 近藤 幸太郎                                                                        | <br>and model              |                                                                                          |

#### 「0」表示なし

| 社員No   | 氏名     | 月次減税<br>人数 | 月次減税額                  | 控除済<br>月次減税 | 月次減税残額 | 賞<br>支給日:1 | 与<br>R6.6.14 | 令和6名<br>支給日: | F <b>6</b> 月分<br>R6.6.30 | 令和64<br>支給日: | F <b>7</b> 月分<br>R6.7.31 | 月次減税<br>可能月数 |
|--------|--------|------------|------------------------|-------------|--------|------------|--------------|--------------|--------------------------|--------------|--------------------------|--------------|
|        |        | (本人含む)     | ( <u>22</u> 84 (P3407) | 累計額         |        | 控除前税額      | 控除した税額       | 控除前税額        | 控除した税額                   | 控除前税額        | 控除した税額                   | (参考データ)      |
| 000001 | 佐藤 豊   | 1          | 30,000                 | 30,000      | 0      | 330,015    | 30,000       | 659,380      | 0                        | 659,380      | 0                        |              |
| 000002 | 佐藤 理恵子 | 1          | 30,000                 | 30,000      | 0      |            |              | 283,374      | 30,000                   | 283,374      | 0                        |              |
| 000003 | 化汞 雪   | 1          | 20.000                 | 25 151      | 4 940  |            |              |              |                          |              |                          | 24日          |

#### 「0」表示あり

| 社員No   | 氏名       | 月次減税<br>人数 | 月次減税額      | 控除済<br>月次減税 | 月次減税残額 | 賞<br>支給日:1 | 与<br>R6.6.14 | 令和6章<br>支給日: | 手 <b>6</b> 月分<br>R6.6.30 | 令和63<br>支給日: | 手 <b>7</b> 月分<br>R6.7.31 | 月次減税<br>可能月数 |
|--------|----------|------------|------------|-------------|--------|------------|--------------|--------------|--------------------------|--------------|--------------------------|--------------|
|        |          | (本人含む)     | CHERRY TRJ | 累計額         |        | 控除前税額      | 控除した税額       | 控除前税額        | 控除した税額                   | 控除前税額        | 控除した税額                   | (参考データ)      |
| 000001 | 佐藤 豊     | 1          | 30,000     | 30,000      | 0      | 330,015    | 30,000       | 659,380      | 0                        | 659,380      | 0                        |              |
| 000002 | 佐藤 理恵子   | 1          | 30,000     | 30,000      | 0      | 0          | 0            | 283,374      | 30,000                   | 283,374      | 0                        |              |
| 000003 | H- my 25 | 4          | 20.000     | 25 151      | 4 940  |            |              |              |                          |              |                          | 24日          |

#### 月次減税額確認方法 6.

各従業員の月次減税の詳細を確認する場合は、「詳細確認」をクリックし、 6. リストより従業員を選択すると「月次減税額一覧」に各月の詳細を表示します。 ※枠内のデータは保存データの値を表示しています。

※保存データの編集から定額減税を再計算した場合、「計算前月次減税残額」と 「計算後月次定額減税残額」は表示されません。

|                                                                                                    |                                                                                                    | <b>F</b> -4 -4                                                                                                    |                                                                                                    |                                                                                                    | THE CONTRACT                                                                                                    |                                                                                                    | at-at-                                                                                                    |                                                                                                    |
|----------------------------------------------------------------------------------------------------|----------------------------------------------------------------------------------------------------|----------------------------------------------------------------------------------------------------|----------------------------------------------------------------------------------------------------|----------------------------------------------------------------------------------------------------|----------------------------------------------------------------------------------------------------|----------------------------------------------------------------------------------------------------|----------------------------------------------------------------------------------------------------|----------------------------------------------------------------------------------------------------|
|                                                                                                    |                                                                                                    | テータ                                                                                                    | 読込」でテータを                                                                                                    | 記念からたたい。                                                                                                    | 更新育の月次減和                                                                                                    | 兄テータを表示し<br>いの減損額をまし                                                                                                    | ます。<br>はて登録すて                                                                                                    | 根本厂口为试想到                                                                                                    |
|                                                                                                    |                                                                                                    | 日次減                                                                                                    | 就税可能日数                                                                                                    | は日次減減を控除し                                                                                                    | た最初の絵写をも                                                                                                    | とに質出していま                                                                                                    | ッ(豆球9句<br>す。                                                                                                    | 吻白に月次病況副                                                                                                    |
| 月 日読込時点                                                                                                    |                                                                                                    |                                                                                                    | -xi/u) nu/-) gX J                                                                                                    | No. 1000000 CITHO                                                                                                    |                                                                                                    | elettimo raige                                                                                                    | × °                                                                                                    |                                                                                                    |
| J HINGS MJAN                                                                                                    |                                                                                                    |                                                                                                    |                                                                                                    |                                                                                                    |                                                                                                    |                                                                                                    |                                                                                                    |                                                                                                    |
|                                                                                                    |                                                                                                    |                                                                                                    |                                                                                                    |                                                                                                    |                                                                                                    |                                                                                                    |                                                                                                    |                                                                                                    |
| 次滅税の詳細一覧                                                                                                    |                                                                                                    |                                                                                                    |                                                                                                    |                                                                                                    |                                                                                                    |                                                                                                    |                                                                                                    | 3                                                                                                    |
|                                                                                                    |                                                                                                    |                                                                                                    |                                                                                                    |                                                                                                    |                                                                                                    |                                                                                                    |                                                                                                    |                                                                                                    |
| ストをクリックすると選択した                                                                                                    | 社員の月次減                                                                                                    | 脱の詳細を表示し                                                                                                    | ます。月次減税額-                                                                                                    | 一覧で「控除した税額」が「                                                                                                    | 0」になるデータはリストに                                                                                                    | こ表示されません。                                                                                                    |                                                                                                    |                                                                                                    |
|                                                                                                    | 月次減税                                                                                                    |                                                                                                    | 月次減税                                                                                                    | - 二浦 和美さい日本                                                                                                    | 10141370 BG                                                                                                    |                                                                                                    |                                                                                                    |                                                                                                    |
| No 氏名                                                                                                    | 人数                                                                                                    | 月次減税残額                                                                                                    | 可能月数                                                                                                    |                                                                                                    | ANVOLER 52                                                                                                    |                                                                                                    |                                                                                                    |                                                                                                    |
| 000001 佐藤 豊<br>000002 佐藤 理東子                                                                                                    | 1                                                                                                    |                                                                                                    | -                                                                                                    |                                                                                                    |                                                                                                    |                                                                                                    |                                                                                                    |                                                                                                    |
| 000003 佐藤 肇                                                                                                    | 1                                                                                                    | 4,849                                                                                                    | 27月                                                                                                    | 総与マけ営与名                                                                                                    | 月次減税 計算目                                                                                                    | 所 控除刑<br>城拓 可想税随                                                                                                    | 控除した<br>税額                                                                                                    | 計算後<br>日次減税破額                                                                                                    |
| 000004 小林良二                                                                                                    | 2                                                                                                    | 70.261                                                                                                    | 54.8                                                                                                    | 留与                                                                                                    | 8 240.00                                                                                                    | 0 107 959                                                                                                    | 107.959                                                                                                    | 132.041                                                                                                    |
| 000006 高木 政美                                                                                                    | 3                                                                                                    | 10,001                                                                                                    | 27/13                                                                                                    | 令和6年6月分                                                                                                    | 8                                                                                                    | 17.830                                                                                                    | 17.830                                                                                                    | LUNJUTI X                                                                                                    |
| 000007 伊勢 順一                                                                                                    | 1                                                                                                    |                                                                                                    |                                                                                                    | 令和6年7月分                                                                                                    | 8 114,21                                                                                                    | 1 35,850                                                                                                    | 35,850                                                                                                    | 78,361                                                                                                    |
| 000008 後腰 純男<br>000009 坂木 赤脚                                                                                                    | 2                                                                                                    |                                                                                                    |                                                                                                    |                                                                                                    |                                                                                                    |                                                                                                    |                                                                                                    |                                                                                                    |
| 000012 并原友美                                                                                                    | 1                                                                                                    |                                                                                                    |                                                                                                    |                                                                                                    |                                                                                                    |                                                                                                    |                                                                                                    |                                                                                                    |
| 000013 加古修                                                                                                    | 1                                                                                                    | 11.040                                                                                                    | 268                                                                                                    |                                                                                                    |                                                                                                    |                                                                                                    |                                                                                                    |                                                                                                    |
| 000014 初原 具一<br>000015 大石 弘文                                                                                                    | 1                                                                                                    | 11,940                                                                                                    | 27H                                                                                                    |                                                                                                    |                                                                                                    |                                                                                                    |                                                                                                    |                                                                                                    |
| 000016 志平小雪                                                                                                    | 2                                                                                                    | 20,041                                                                                                    | 47月                                                                                                    |                                                                                                    |                                                                                                    |                                                                                                    |                                                                                                    |                                                                                                    |
| 000017 渡邊かおり<br>000018 西 浩司                                                                                                    | 1                                                                                                    | 26,930                                                                                                    | 57月<br>37月                                                                                                    |                                                                                                    |                                                                                                    |                                                                                                    |                                                                                                    |                                                                                                    |
| 000019 一之瀬綾                                                                                                    | ĩ                                                                                                    | 201000                                                                                                    |                                                                                                    |                                                                                                    |                                                                                                    |                                                                                                    |                                                                                                    |                                                                                                    |
| 000020 小柳雅也                                                                                                    | 1                                                                                                    |                                                                                                    |                                                                                                    |                                                                                                    |                                                                                                    |                                                                                                    |                                                                                                    |                                                                                                    |
| 000022 神部 幸子                                                                                                    | 1                                                                                                    | 19,008                                                                                                    | 5ヶ月 📩                                                                                                    |                                                                                                    |                                                                                                    |                                                                                                    |                                                                                                    |                                                                                                    |
|                                                                                                    |                                                                                                    |                                                                                                    |                                                                                                    | ※枠内は保存データ                                                                                                    | の値を表示しています。                                                                                                    |                                                                                                    |                                                                                                    |                                                                                                    |
| 並び替え                                                                                                    |                                                                                                    |                                                                                                    |                                                                                                    | ※保存データの編集                                                                                                    | から定額減税を計算し                                                                                                    | た場合およびV9.51                                                                                                    | 以降に締日変更                                                                                                    | 調整をした場合は、                                                                                                    |
| C社員No C)                                                                                                    | 月次滅税残額                                                                                                    | ○ 月次減                                                                                                    | 20 THE B                                                                                                    | 「計算前月次減税列                                                                                                    | 総額はおけず計算後日ン                                                                                                    | かば税残額 は表示。                                                                                                    | さわません。                                                                                                    |                                                                                                    |
|                                                                                                    |                                                                                                    |                                                                                                    | ASE VORCERNING                                                                                                    | 1017-01710-000                                                                                                    | 26863636360161460036                                                                                                    | contraction of the state of the state of the                                                                                                    |                                                                                                    |                                                                                                    |
| ※「日次減税残額」およ                                                                                                    | 7月2次减程;                                                                                                    | 「般月数1は18順に                                                                                                    | ついたす。<br>ついたす。                                                                                                    | 1017-037 10 504005                                                                                                    | 20030-00101 <del>-0</del> 0036                                                                                                    |                                                                                                    | -1100                                                                                                    |                                                                                                    |
| ※「月次減税残額」およ                                                                                                    | び「月次減税す                                                                                                    | 可能月数」は降順に                                                                                                    | こなります。                                                                                                    |                                                                                                    | 56430340181 <b>↔</b> 6038                                                                                                    |                                                                                                    |                                                                                                    |                                                                                                    |
| ※「月次減税残額」およ                                                                                                    | び「月次減税す                                                                                                    | 可能月数北降順に                                                                                                    | たわります。<br>こなります。                                                                                                    |                                                                                                    | 1000101 <del>0</del> 0010                                                                                                    |                                                                                                    |                                                                                                    |                                                                                                    |
| ※「月次減税残額」およ                                                                                                    | の月次減税で                                                                                                    | 可能月数」は降順に                                                                                                    | こなります。                                                                                                    |                                                                                                    |                                                                                                    |                                                                                                    |                                                                                                    |                                                                                                    |
| ※「月次減税残額」およ<br>。<br>。<br>・<br>・<br>・<br>・<br>・                                                                                                    | び月次減税で                                                                                                    | 可能月数北海顺。                                                                                                    | おります。                                                                                                    |                                                                                                    |                                                                                                    |                                                                                                    |                                                                                                    |                                                                                                    |
| ※「月次減税残額」およ                                                                                                    | び「月次減税。                                                                                                    | 可能月数1は降順に<br>                                                                                                    | 2013 d .                                                                                                    |                                                                                                    | 3( 03 ↔ 18 1 0 Acutega                                                                                                    |                                                                                                    |                                                                                                    |                                                                                                    |
| **「月次減税残額」およ<br>ペイント<br>いた、成税 安百-                                                                                                    |                                                                                                    | 可能月数11は降順に<br>                                                                                                    |                                                                                                    | <br>冬日 · 営                                                                                                    | <br>シーク 「 控R                                                                                                    |                                                                                                    |                                                                                                    | 調が「0」                                                                                                    |
| ** パイント 次減税額-                                                                                                    | 01月次減機で                                                                                                    | J能月数1は降順に<br><br>)シート                                                                                                    | たります。<br>上で、                                                                                                    | 各月・賞生                                                                                                    | 与の「控                                                                                                    | <u>余した</u> 税                                                                                                    | 泡 前 一                                                                                                    | 剰が「0」                                                                                                    |
| *「月2014税残額」およ<br>ペイント<br> 次減税額-<br>データは「言                                                                                                    | UTFIX<br>一覧の<br>洋細確                                                                                                    |                                                                                                    | 120ます。<br>上で、<br>「月次                                                                                                    | <br>各月・賞-<br>減税額一                                                                                                    | 与の「控<br>覧」の枠                                                                                                    | 余した税<br>内には表                                                                                                    | 額」構                                                                                                    |                                                                                                    |
| *** パイント 次減税額- ニータは「言                                                                                                    | の「月次滅機で<br>一覧の<br>詳細確                                                                                                    | THE JAKE AND AND AND AND AND AND AND AND AND AND                                                                                                    | 1200年9月20日<br>1200年9。<br>上で、<br>「月次                                                                                                    | 各月・賞 <u>-</u><br>減税額一 <sup>5</sup>                                                                                                    | 与の「控P<br>覧」の枠F                                                                                                    | 余した<br>称<br>内には<br>表                                                                                                    | と<br>額<br>」<br>構<br>示<br>さ<br>オ                                                                                                    | 闌が「0」<br>1ません。                                                                                                    |
| **パイント 次減税額- 、一夕は「言                                                                                                    | 01月次減機<br>一覧の<br>洋細確                                                                                                    | THE JUNE AND ADDRESS OF ADDRESS OF ADDRESS                                                                                                    | 2017年70-33A<br>2017年76。<br>上で、<br>「月次                                                                                                    | 各月・賞 <u>-</u><br>減税額一5                                                                                                    | 与の「控<br>覧」の枠F                                                                                                    | 余した<br>称<br>内には<br>表                                                                                                    | 額」構                                                                                                    | 闌が「0」<br>1ません。                                                                                                    |
| ** パイント 次減税額- ニータは「言                                                                                                    |                                                                                                    |                                                                                                    | 2013年7月20日<br>2013年7日。<br>上で、<br>「月次<br>日次編現                                                                                                    | 各月・賞-<br>減税額一<br><sub>月次減税務</sub>                                                                                                    | 与の「控<br>覧」の枠<br><sup>第5</sup> 5.14                                                                                                    | 余した税<br>内には表                                                                                                    | 記<br>記<br>額」<br>相<br>記<br>示<br>さ<br>オ                                                                                                    | 闌が「0」<br>1ません。                                                                                                    |
| **「月次減税残額」およ<br>ペイント<br>次減税額-<br>ータは「言<br>氏名                                                                                                    | 01月次減焼<br>一覧の<br>洋細確<br>月次減焼<br>(本人意む)                                                                                                    | 可能月数1は時期(C<br>)シート                                                                                                    | 2013年<br>2013年<br>上で、<br>「月次<br><sup>投除済</sup><br><sub>月次減税</sub><br><sup>累計額</sup>                                                                                                    | 各月・賞<br>減税額一<br><sup>月次減税税額</sup>                                                                                                    | 与の「控<br>覧」の枠                                                                                                    | 余した税<br>内には表<br><sup>令和6年6月2</sup><br><sup>交和6年6月2</sup><br><sup>支和6年6月2</sup><br><sup>支和1</sup> 1866.3                                                                                                    | と 額」 椎<br>表示され<br>か<br>。<br>、<br>次税額 控制剤                                                                                                    | 開が「0」<br>1ません。<br><sup>6和16年7月分</sup><br>版語:R6.7.3.1<br>RE語<br><sup>128</sup>                                                                                                    |
| **「月次減税残額」およ<br>ペイント<br>次減税額-<br>ークは「言<br>氏名                                                                                                    | (月次減焼) 一覧の 月次減税 月次減税 人数 (本人急む) 1                                                                                                    | 可能月数」は海順(C<br>)シート<br>E言忍」 ><br>月次減税額<br>(登録清報)<br>30,000                                                                                                    | 2019年0138<br>2019年7<br>上で、<br>「月次<br>登除済<br>男次減税<br>累計額<br>30,000                                                                                                    | 各月・賞-<br>減税額一<br><sup>月次減税税額</sup><br>3                                                                                                    | 与の「控<br>覧」の枠<br>覧」の枠<br>総<br>部<br>30,015<br>30,000                                                                                                    | 余した税<br>内には表<br><sup>今和6年6月7</sup><br><sup>支新日:R6.6:<br/>1206m9(88 259)</sup>                                                                                                    | 2額」<br>構<br>示<br>され<br>の<br>の<br>の<br>の<br>の<br>の<br>の<br>の<br>の                                                                                                    | 開が「0」<br>1ません。<br><sup>6和6年7月分</sup><br><sup>5編1:86-7.31</sup><br><sup>7</sup><br><sup>7</sup><br><sup>8481:86-7.31</sup><br><sup>9</sup><br><sup>9</sup><br><sup>9</sup><br><sup>9</sup><br><sup>9</sup>                                                                                                    |
| **「月次減税残額」およ<br>ペイント<br>次減税額-<br>ニータは「言<br>氏名<br>佐藤 豊<br>佐藤 豊<br>佐藤 豊                                                                                                    |                                                                                                    | 可能月数1は時期に                                                                                                    | た<br>(た<br>の<br>(た<br>の<br>ま<br>の<br>、<br>、<br>、<br>、<br>、<br>、<br>、<br>、<br>、<br>、<br>、<br>、<br>、                                                                                                    |                                                                                                    | 与の「控<br>らの「控<br>覧」の枠                                                                                                    | 余した税<br>内には表<br><sup>令和6年6月</sup><br><sup>交和6年6月</sup><br><sup>支新日266.3</sup><br><sup>陸勝朝税基</sup><br><sup>陸勝朝税基</sup><br><sup>283,374</sup><br><sup>3</sup><br><sup>3</sup> 500                                                                                                    | 2<br>密<br>和<br>よ<br>本<br>地<br>本<br>地<br>本<br>地<br>本<br>地<br>本<br>地<br>本<br>や<br>本<br>や<br>本<br>本<br>や<br>本<br>本<br>や<br>本<br>や<br>本<br>や<br>本<br>や<br>本<br>や<br>本<br>や<br>本<br>や<br>本<br>や<br>本<br>や<br>本<br>や<br>本<br>本<br>本<br>本<br>や<br>本<br>や<br>本<br>や<br>本<br>や<br>本<br>や<br>本<br>や<br>本<br>本<br>や<br>本<br>本<br>や<br>本<br>本<br>本<br>本<br>本<br>本<br>本<br>本<br>本<br>本<br>本<br>本<br>本                                                                                                    | 開が「0」<br>1ません。<br>1ません。<br>約16年7月分<br>5%61:R6.7.31<br>1<br>9,380<br>0<br>3,374<br>0<br>3,374<br>0<br>2 500<br>2 500                                                                                                    |
| ※「月次減税残額」およ<br>パイント<br>次減税額-<br>データは「言<br>氏名 氏名 佐藤 豊<br>佐藤 豊<br>佐藤 単<br>小林 良二                                                                                                    | の日次減速<br>一覧の<br>月次減税<br>人数<br>(本人意の)<br>1<br>1<br>2                                                                                                    | 可能月数1は時期に                                                                                                    | 2013年<br>2013年<br>上で、<br>「月次<br>「月次<br>「月次<br>「月次<br>「月次<br>「月次<br>「月次<br>「月次                                                                                                    | 各月・賞<br>減税額一<br><sup>月次減税税額</sup><br>0<br>3:<br>0<br>4,849<br>0                                                                                                    | 与の「控<br>算<br>うか「控<br>覧」の枠<br><sup><br/>賞与</sup><br>支稿目:R6.6.14<br>#税語<br>28.015<br>30,000<br>0<br>0<br>18.151<br>18.151<br>0<br>0                                                                                                    | 余した秋<br>内には表<br><sup>令和6年6月2</sup><br><sup>支納日 R66.5</sup><br><sup>2810411048</sup><br>283,374<br>29,750<br>29,750                                                                                                    | 2<br>客 有<br>」<br>林<br>志<br>示<br>さ<br>オ<br>3<br>500<br>3<br>3<br>500<br>3<br>5<br>3<br>5<br>3<br>5<br>3<br>5<br>3<br>5<br>5<br>5<br>5<br>5<br>5<br>5<br>5<br>5<br>5<br>5<br>5<br>5                                                                                                    | 開が「0」<br>1ません。<br><sup>6和6年7月分</sup><br><sup>5和6年7月分</sup><br><sup>5331</sup><br><sup>75</sup><br><sup>75</sup><br><sup>7</sup>                                             |
| **「月次減税残額」およ<br>ペイント<br>次減税額-<br>ニータは「言<br>低格<br>佐藤豊<br>佐藤豊<br>佐藤<br>生<br>佐藤<br>生<br>二<br>二<br>一<br>二<br>二<br>二<br>二<br>二<br>二<br>二<br>二<br>二<br>二<br>二<br>二<br>二                                                                                                    | (月次減速<br>一覧の<br>算細確<br>月次減税<br>人数<br>(本人意の)<br>1<br>1<br>1<br>2<br>8                                                                                                    | <ul> <li>可能月数」は得期に</li> <li>シート</li> <li>百次減税額<br/>(登録情報)</li> <li>30,000</li> <li>30,000</li> <li>30,000</li> <li>30,000</li> <li>30,000</li> <li>240,000</li> </ul>                                                                                                    | 2013年<br>2013年<br>上で、<br>「月次<br>「月次<br>「月次<br>「月次<br>「月次<br>「月次<br>「月次<br>「月次<br>「月次<br>(1)<br>(1)<br>(1)<br>(1)<br>(1)<br>(1)<br>(1)<br>(1)<br>(1)<br>(1)                                                                                                    | 各月・賞<br>減税額一<br><sup>月次減税残額</sup><br>0<br>4,849<br>78,361<br>4                                                                                                    | 与の「控<br>算<br>うか「控<br>覧」の枠<br>8,151 18,151<br>8,151<br>18,151<br>18,151<br>18,151<br>18,151<br>18,151<br>18,151<br>18,151<br>18,151<br>18,151<br>18,151<br>18,151<br>18,153<br>10<br>10<br>10<br>10<br>10<br>10<br>10<br>10<br>10<br>10<br>10<br>10<br>10                                                                                                    | 余した秋<br>内には表<br><sup>今和6年6月</sup><br><sup>交和6年6月</sup><br><sup>交和6年6月</sup><br><sup>支始日 R6.63</sup><br><sup>201</sup><br><sup>203,301</sup><br><sup>20,500</sup><br><sup>29,750</sup><br><sup>20,750</sup>                                                                                                    | 2<br>客 有<br>」<br>本<br>ま<br>か<br>の<br>の<br>の<br>の<br>の<br>の<br>の<br>の<br>の<br>の<br>の<br>の<br>の                                                                                                    | 朝が「0」<br>1ません。<br><sup>6</sup> 和6年7月分<br><sup>5</sup> 統日:R6.7.31<br><sup>7</sup><br><sup>7</sup><br><sup>7</sup><br><sup>7</sup><br><sup>7</sup><br><sup>7</sup><br><sup>7</sup><br><sup>7</sup>                                                                                                    |
| **「月次減税残額」およ<br>ペイント<br>次減税額-<br>ニータは「言<br>低格<br>低藤 聖<br>佐藤 聖<br>佐藤 聖<br>小林 良二<br>三浦 和美<br>西本 政美<br>西本 助手                                                                                                    | (月次減焼<br>一覧の<br>洋細研<br>月次減税<br>(本人意で)<br>1<br>1<br>1<br>2<br>8<br>3<br>3                                                                                                    | 可能月数1は得期(ご)<br>シート<br>記記」><br>月次減税額<br>(登録情報)<br>30,000<br>30,000<br>30,000<br>30,000<br>240,000<br>90,000                                                                                                    | 2019年9月38<br>2019年9。<br>上で、<br>「月次<br>「月次<br>「月次<br>「月次<br>「月次<br>「月次<br>「月次<br>「月次                                                                                                    | 各月・賞<br>減税額一<br><sup>120%</sup><br>120%<br>120%<br>120%<br>120%<br>120%<br>120%<br>120%<br>120%                                                                                                    | 与の「控降<br>うの「控降<br>覧」の枠F<br><sup>賞与</sup><br>支給日:R6.6.14<br><sup>約0255</sup><br>12 <sup>804,CR285</sup><br>30,015<br>00<br>18,151<br>18,151<br>18,151<br>00,000<br>00<br>19,000                                                                                                    | 余した秋<br>内には表<br><sup>今和6年6月</sup><br><sup>支新日:R6.6.3</sup><br><sup>283,374</sup><br>3,500<br>29,750<br>29,750<br>37,740                                                                                                    | 2<br>客<br>す<br>で<br>本<br>総<br>新<br>た<br>な<br>か<br>で<br>よ<br>た<br>た<br>本<br>た<br>、<br>た<br>本<br>た<br>た<br>た<br>た<br>た<br>た<br>た<br>た<br>た<br>た<br>た<br>た<br>た                                                                                                    | 開が「0」<br>1ません。<br>かずしません。<br>かずしません。<br>かずしません。<br>なません。<br>なません。<br>なません。<br>なません。<br>なません。<br>なません。<br>なません。<br>なません。<br>なません。<br>なません。<br>なまた、<br>なまた、<br>な<br>な<br>な<br>な<br>な<br>な<br>な<br>な<br>な<br>な<br>な<br>な<br>な                                                                                                    |
| **「月次減税残額」およ<br>ペイント<br>次減税額-<br>ニータは「言<br>低格<br>佐藤豊<br>佐藤豊<br>佐藤聖<br>広名<br>佐藤<br>豊<br>広名<br>一<br>東子<br>佐藤<br>聖<br>小林良二<br>三浦和美<br>高木 政美<br>伊勢 順一                                                                                                    | (川月次減焼)<br>一覧の<br>洋細確<br>月次減税<br>(本人意む)<br>1<br>1<br>1<br>1<br>2<br>8<br>3<br>1                                                                                                    | 可能月数1は料助に<br>シート<br>言記」><br>月次1歳祝館<br>(登録傳報)<br>30,000<br>30,000<br>60,000<br>240,000<br>90,000<br>30,000                                                                                                    | 2019年9月27日<br>2019年9。<br>上で、<br>「月次<br>「月次<br>「月次<br>「月次<br>「月次<br>「月次<br>「月次<br>「月次                                                                                                    | 各月・賞<br>減税額一<br><sup>月次減税額</sup><br>0<br>4,849<br>78,36<br>11<br>0                                                                                                    | 与の「控<br>算<br>うか「控<br>覧」の枠                                                                                                    | 余した秋<br>内には表<br><sup>今和6年6月</sup><br><sup>支船日:R6.6.3</sup><br><sup>283,374</sup><br><sup>3,500</sup><br><sup>29,750</sup><br><sup>27,750</sup><br><sup>37,740</sup><br><sup>22,540</sup>                                                                                                    | と 客 頂 」 林 で また、 で おののの と 名 の い の に 、 お 、 お 、 お 、 お 、 、 お 、 、 お 、 、 、 、 、                                                                                                    | 開が「0」<br>1ません。<br>1ません。<br><sup>6和16年7月分</sup> F<br><sup>7</sup><br><sup>8</sup><br><sup>8</sup><br><sup>8</sup><br><sup>12</sup><br><sup>8</sup><br><sup>8</sup><br><sup>12</sup><br><sup>8</sup><br><sup>8</sup><br><sup>12</sup><br><sup>8</sup><br><sup>8</sup><br><sup>12</sup><br><sup>8</sup><br><sup>8</sup><br><sup>12</sup><br><sup>8</sup><br><sup>8</sup><br><sup>12</sup><br><sup>8</sup><br><sup>8</sup><br><sup>12</sup><br><sup>8</sup><br><sup>8</sup><br><sup>12</sup><br><sup>8</sup><br><sup>8</sup><br><sup>12</sup><br><sup>8</sup><br><sup>12</sup><br><sup>8</sup><br><sup>8</sup><br><sup>12</sup><br><sup>8</sup><br><sup>8</sup><br><sup>12</sup><br><sup>8</sup><br><sup>12</sup><br><sup>8</sup><br><sup>12</sup><br><sup>8</sup><br><sup>12</sup><br><sup>8</sup><br><sup>12</sup><br><sup>8</sup><br><sup>12</sup><br><sup>12</sup> |
| **「月次減税残額」およ<br>ペイント<br>次減税額-<br>ニータは「言<br>低格<br>低藤 豊<br>低格<br>低藤<br>豊<br>低格<br>三<br>浦和美<br>高木 政美<br>伊勢 順-                                                                                                    | (川月次減焼) 一覧の 月次減焼 月次減焼 月次減焼 (本入雪む) 1 1 </td <td>可能月数1は時期に<br/>)シート<br/>百次減税2額<br/>(登城情報)<br/>30,000<br/>30,000<br/>30,000<br/>240,000<br/>240,000<br/>240,000<br/>240,000</td> <td>た<br/>(次)のます。<br/>上で、<br/>「月次<br/>「月次<br/>「月次<br/>「月次<br/>「月次<br/>「月次<br/>「月次<br/>「月次</td> <td>各月・賞<br/>減税額一<br/><sup>月次減税残額</sup><br/>0<br/>4,849<br/>78,36<br/>11<br/>0<br/>11<br/>0<br/>11</td> <td>与の「控<br/>算<br/>気<br/>結日:R6.6.14<br/>前税語<br/>20,015<br/>0,005<br/>18,151<br/>000<br/>18,151<br/>000<br/>18,151<br/>0000<br/>18,151<br/>0000<br/>19,000<br/>19,000<br/>19,000<br/>19,000<br/>19,000<br/>19,000<br/>19,000<br/>19,000<br/>19,000<br/>19,000<br/>19,000<br/>10,000<br/>10,0000<br/>10,000<br/>10,0000<br/>10,0000<br/>10,0000<br/>10,0000<br/>10,0000<br/>10,0000<br/>10,0000<br/>10,0000<br/>10,000000<br/>10,0000<br/>10,000000<br/>10,0000<br/>10,00000<br/>10,</td> <td>余した秋<br/>内には表<br/><sup>会和6年6月</sup>2<br/><sup>安和6年6月2</sup><br/><sup>安和6年6月2</sup><br/><sup>安和6年6月2</sup><br/><sup>安和6年6月2</sup><br/><sup>安和6年6月2</sup><br/><sup>59,300</sup><br/><sup>29,750</sup><br/><sup>29,750</sup><br/><sup>21,750</sup><br/><sup>21,750</sup><br/><sup>21,750</sup><br/><sup>21,750</sup><br/><sup>21,750</sup></td> <td>と<br/>客<br/>で<br/>ま<br/>示<br/>さ<br/>れ<br/>で<br/>ま<br/>で<br/>よ<br/>で<br/>よ<br/>で<br/>よ<br/>、<br/>、<br/>、<br/>、<br/>、<br/>、<br/>、<br/>、<br/>、<br/>、<br/>、<br/>、<br/>、</td> <td>開が「0」<br/>1ません。<br/>1ません。<br/><sup>6和16年7月分</sup><br/><sup>5年11:66.7.31</sup><br/><sup>7</sup><br/><sup>7</sup><br/><sup>7</sup><br/><sup>8</sup><br/><sup>8</sup><br/><sup>8</sup><br/><sup>8</sup><br/><sup>8</sup><br/><sup>1</sup><br/><sup>9</sup><br/><sup>8</sup><br/><sup>8</sup><br/><sup>8</sup><br/><sup>8</sup><br/><sup>9</sup><br/><sup>8</sup><br/><sup>8</sup><br/><sup>8</sup><br/><sup>8</sup><br/><sup>8</sup><br/><sup>8</sup><br/><sup>9</sup><br/><sup>8</sup><br/><sup>8</sup><br/><sup>8</sup><br/><sup>8</sup><br/><sup>9</sup><br/><sup>8</sup><br/><sup>9</sup><br/><sup>8</sup><br/><sup>8</sup><br/><sup>9</sup><br/><sup>8</sup><br/><sup>9</sup><br/><sup>9</sup><br/><sup>8</sup><br/><sup>9</sup><br/><sup>8</sup><br/><sup>9</sup><br/><sup>9</sup><br/><sup>8</sup><br/><sup>9</sup><br/><sup>8</sup><br/><sup>9</sup><br/><sup>8</sup><br/><sup>9</sup><br/><sup>8</sup><br/><sup>9</sup><br/><sup>8</sup><br/><sup>9</sup><br/><sup>8</sup><br/><sup>9</sup><br/><sup>8</sup><br/><sup>9</sup><br/><sup>8</sup><br/><sup>9</sup><br/><sup>8</sup><br/><sup>9</sup><br/><sup>9</sup><br/><sup>8</sup><br/><sup>9</sup><br/><sup>9</sup><br/><sup>9</sup><br/><sup>9</sup><br/><sup>9</sup><br/><sup>9</sup><br/><sup>9</sup><br/><sup>9</sup></td>                                                                                                    | 可能月数1は時期に<br>)シート<br>百次減税2額<br>(登城情報)<br>30,000<br>30,000<br>30,000<br>240,000<br>240,000<br>240,000<br>240,000                                                                                                    | た<br>(次)のます。<br>上で、<br>「月次<br>「月次<br>「月次<br>「月次<br>「月次<br>「月次<br>「月次<br>「月次                                                                                                    | 各月・賞<br>減税額一<br><sup>月次減税残額</sup><br>0<br>4,849<br>78,36<br>11<br>0<br>11<br>0<br>11                                                                                                    | 与の「控<br>算<br>気<br>結日:R6.6.14<br>前税語<br>20,015<br>0,005<br>18,151<br>000<br>18,151<br>000<br>18,151<br>0000<br>18,151<br>0000<br>19,000<br>19,000<br>19,000<br>19,000<br>19,000<br>19,000<br>19,000<br>19,000<br>19,000<br>19,000<br>19,000<br>10,000<br>10,0000<br>10,000<br>10,0000<br>10,0000<br>10,0000<br>10,0000<br>10,0000<br>10,0000<br>10,0000<br>10,0000<br>10,000000<br>10,0000<br>10,000000<br>10,0000<br>10,00000<br>10, | 余した秋<br>内には表<br><sup>会和6年6月</sup> 2<br><sup>安和6年6月2</sup><br><sup>安和6年6月2</sup><br><sup>安和6年6月2</sup><br><sup>安和6年6月2</sup><br><sup>安和6年6月2</sup><br><sup>59,300</sup><br><sup>29,750</sup><br><sup>29,750</sup><br><sup>21,750</sup><br><sup>21,750</sup><br><sup>21,750</sup><br><sup>21,750</sup><br><sup>21,750</sup>                                                                                                    | と<br>客<br>で<br>ま<br>示<br>さ<br>れ<br>で<br>ま<br>で<br>よ<br>で<br>よ<br>で<br>よ<br>、<br>、<br>、<br>、<br>、<br>、<br>、<br>、<br>、<br>、<br>、<br>、<br>、                                                                                                    | 開が「0」<br>1ません。<br>1ません。<br><sup>6和16年7月分</sup><br><sup>5年11:66.7.31</sup><br><sup>7</sup><br><sup>7</sup><br><sup>7</sup><br><sup>8</sup><br><sup>8</sup><br><sup>8</sup><br><sup>8</sup><br><sup>8</sup><br><sup>1</sup><br><sup>9</sup><br><sup>8</sup><br><sup>8</sup><br><sup>8</sup><br><sup>8</sup><br><sup>9</sup><br><sup>8</sup><br><sup>8</sup><br><sup>8</sup><br><sup>8</sup><br><sup>8</sup><br><sup>8</sup><br><sup>9</sup><br><sup>8</sup><br><sup>8</sup><br><sup>8</sup><br><sup>8</sup><br><sup>9</sup><br><sup>8</sup><br><sup>9</sup><br><sup>8</sup><br><sup>8</sup><br><sup>9</sup><br><sup>8</sup><br><sup>9</sup><br><sup>9</sup><br><sup>8</sup><br><sup>9</sup><br><sup>8</sup><br><sup>9</sup><br><sup>9</sup><br><sup>8</sup><br><sup>9</sup><br><sup>8</sup><br><sup>9</sup><br><sup>8</sup><br><sup>9</sup><br><sup>8</sup><br><sup>9</sup><br><sup>8</sup><br><sup>9</sup><br><sup>8</sup><br><sup>9</sup><br><sup>8</sup><br><sup>9</sup><br><sup>8</sup><br><sup>9</sup><br><sup>8</sup><br><sup>9</sup><br><sup>9</sup><br><sup>8</sup><br><sup>9</sup><br><sup>9</sup><br><sup>9</sup><br><sup>9</sup><br><sup>9</sup><br><sup>9</sup><br><sup>9</sup><br><sup>9</sup>                                                                                                    |
| **「月次減税残額」およ<br>ペイント<br>小次減税額-<br>ニータは「言<br>低密 豊<br>佐藤 豊<br>佐藤 豊<br>佐藤 豊<br>小林 良二<br>三浦 和美<br>高木 政美<br>伊勢 順-                                                                                                    | (川月次減焼車) 一覧の 月次減税 (木人意む) 1 1 <p< td=""><td>可能月数1は時期に<br/>シート<br/>言記」 &gt;<br/>月次3歳税額<br/>(登録清報)<br/>30,000<br/>30,000<br/>30,000<br/>90,000<br/>90,000<br/>30,000</td><td>2013年<br/>2013年<br/>上で、<br/>「月次<br/>「月次<br/>「月次<br/>「月次<br/>「月次<br/>「月次<br/>「月次<br/>「月次</td><td>名月・賞<br/>減税額一<br/><sup>120%</sup><br/><sup>120%</sup><br/>0<br/>4,849<br/>0<br/>76,36<br/>11<br/>0<br/>11<br/>0</td><td></td><td>余した秋<br/>内には表<br/><sup>今和6年6月;</sup><br/><sup>支新日:R6.6.3</sup><br/><sup>283,380</sup><br/>283,380<br/>283,380<br/>29,750<br/>3,500<br/>29,750<br/>3,7,40<br/>22,941</td><td>と客頁」<br/>本報画<br/>2<br/>次報語<br/>2<br/>3,500<br/>19,750<br/>3<br/>0<br/>2<br/>2<br/>2<br/>2<br/>2<br/>2<br/>2<br/>2<br/>2<br/>2<br/>2<br/>2<br/>2</td><td>開が「0」<br/>しません。<br/>の<br/>1374<br/>0<br/>3,374<br/>0<br/>3,374<br/>0<br/>3,374<br/>0<br/>3,374<br/>0<br/>3,500<br/>2,510<br/>30,250<br/>0<br/>5,950<br/>0<br/>7<br/>1<br/>2<br/>8<br/>1<br/>2<br/>8<br/>1<br/>2<br/>8<br/>1<br/>2<br/>8<br/>1<br/>2<br/>8<br/>1<br/>2<br/>8<br/>1<br/>1<br/>5<br/>1<br/>5<br/>1<br/>1<br/>5<br/>1<br/>5<br/>5<br/>5<br/>1<br/>5<br/>5<br/>5<br/>5<br/>5<br/>5<br/>5<br/>5<br/>5<br/>5<br/>5<br/>5<br/>5</td></p<>                                                                                                    | 可能月数1は時期に<br>シート<br>言記」 ><br>月次3歳税額<br>(登録清報)<br>30,000<br>30,000<br>30,000<br>90,000<br>90,000<br>30,000                                                                                                    | 2013年<br>2013年<br>上で、<br>「月次<br>「月次<br>「月次<br>「月次<br>「月次<br>「月次<br>「月次<br>「月次                                                                                                    | 名月・賞<br>減税額一<br><sup>120%</sup><br><sup>120%</sup><br>0<br>4,849<br>0<br>76,36<br>11<br>0<br>11<br>0                                                                                                    |                                                                                                    | 余した秋<br>内には表<br><sup>今和6年6月;</sup><br><sup>支新日:R6.6.3</sup><br><sup>283,380</sup><br>283,380<br>283,380<br>29,750<br>3,500<br>29,750<br>3,7,40<br>22,941                                                                                                    | と客頁」<br>本報画<br>2<br>次報語<br>2<br>3,500<br>19,750<br>3<br>0<br>2<br>2<br>2<br>2<br>2<br>2<br>2<br>2<br>2<br>2<br>2<br>2<br>2                                                                                                    | 開が「0」<br>しません。<br>の<br>1374<br>0<br>3,374<br>0<br>3,374<br>0<br>3,374<br>0<br>3,374<br>0<br>3,500<br>2,510<br>30,250<br>0<br>5,950<br>0<br>7<br>1<br>2<br>8<br>1<br>2<br>8<br>1<br>2<br>8<br>1<br>2<br>8<br>1<br>2<br>8<br>1<br>2<br>8<br>1<br>1<br>5<br>1<br>5<br>1<br>1<br>5<br>1<br>5<br>5<br>5<br>1<br>5<br>5<br>5<br>5<br>5<br>5<br>5<br>5<br>5<br>5<br>5<br>5<br>5                                                                                                    |
| **「月次減税残額」およ<br>ペイント<br>次減税額-<br>ニータは「言<br>低務 豊<br>佐藤 豊<br>佐藤 豊<br>小林良二<br>三浦 和美<br>高木改美<br>伊勢 順-                                                                                                    | の<br>の                                                                                                    | <ul> <li>可能月数」は時期に</li> <li>シート</li> <li>言恐」 &gt;</li> <li>「公城祝館<br/>(登録清報)</li> <li>30,000</li> <li>30,000</li> <li>30,000</li> <li>30,000</li> <li>30,000</li> <li>30,000</li> <li>30,000</li> <li>30,000</li> <li>30,000</li> <li>30,000</li> <li>30,000</li> <li>30,000</li> <li>30,000</li> </ul>                                                                                                    | た<br>つ<br>た<br>つ<br>で<br>、<br>、<br>「<br>月<br>次<br>縁<br>現<br>ま<br>1<br>値<br>の<br>の<br>の<br>の<br>の<br>の<br>の<br>の<br>の<br>の<br>の<br>の<br>の                                                                                                    |                                                                                                    | 与の「控降<br>意」の枠F                                                                                                    | 余した税<br>今和6年6月:<br>支援日:86.63<br>支援日:86.63<br>支援日:86.63<br>283,374<br>29,750<br>29,750<br>29,750<br>29,750<br>24,540<br>37,240<br>37,240<br>37,400<br>37,400<br>37,                                                                                                    | と 客 頁 」 林 で で ま で 、 な の 、 の 、 の 、 の 、 の 、 の 、 の 、 の 、 の 、                                                                                                    | 開が「0」<br>つません。                                                                                                    |
| ※「月次減税残額」およ<br>ペイント<br>小次減税額-<br>ニータは「言<br>低務 豊<br>佐藤 豊<br>佐藤 豊<br>小林良二<br>三浦 政美<br>伊勢 順一<br>次減税の詳細一覧<br>なれたのり975ると選択した                                                                                                    | の日次減後<br>一覧の<br>洋細確<br>月次減税<br>人数<br>1<br>1<br>1<br>2<br>8<br>3<br>1<br>1<br>1<br>2<br>8<br>3<br>1                                                                                                    | <ul> <li>可能月数」は海順に</li> <li>シート</li> <li>百次以成税額<br/>(登録清報)</li> <li>30,000</li> <li>30,000</li> <li>30,000</li> <li>40,000</li> <li>90,000</li> <li>30,000</li> <li>30,000</li> <li>30,000</li> <li>40,000</li> <li>30,000</li> <li>30,0</li></ul>                                                                                                    | た<br>つ<br>た<br>で<br>、<br>、<br>「<br>月<br>次<br>歳税<br>累計<br>額<br>30,000<br>25,151<br>60,000<br>161,639<br>90,000<br>30,000<br>30,0                                                                | 各月・賞<br>減税額一<br><sup>12版</sup><br>0<br>33<br>0<br>4,849<br>78,361<br>1<br>0<br>78,361<br>1<br>0<br>1<br>0<br>1<br>0<br>1<br>1<br>0<br>1<br>1<br>1<br>0<br>1<br>1<br>1<br>1<br>1<br>1                                                                                                    | 与の「控降<br>うか「たな<br>うかの「たな<br>な<br>た<br>130,015<br>130,000<br>0<br>130,015<br>130,000<br>0<br>130,151<br>131,151<br>131,151<br>131,151<br>0<br>130,000<br>0<br>130,000<br>130,000<br>130,000<br>100,000<br>100,000                                                                                                    | 余した税<br>内には表<br><sup>令和6年6月:</sup><br><sup>支約日:R6.6.3</sup><br><sup>289:374</sup><br>283,374<br>29,750<br>29,750<br>29,750<br>29,750<br>29,750<br>29,750<br>29,750<br>29,750<br>29,750<br>29,750<br>29,750<br>29,750<br>29,750<br>29,750<br>20,750<br>29,750<br>20,750<br>20,75                                                                                                    | 花額」 林<br>示<br>で<br>が<br>の<br>の<br>283<br>3,500<br>3,500<br>3,700<br>3,7000<br>3,7000<br>3,7000<br>3,7000<br>3,7000 | 開が「0」<br>つません。                                                                                                    |
| ※「月次減税残額」およ<br>ペイント<br>次減税務額ー<br>ニータは「言<br>低格<br>低藤<br>豊<br>佐藤<br>豊<br>佐藤<br>豊<br>佐藤<br>豊<br>二<br>二<br>一<br>泉<br>二<br>二<br>、<br>、<br>、<br>、<br>、<br>、<br>、<br>、<br>、<br>、<br>、<br>、<br>、                                                                                                    | (川月次減焼車) 一覧の 月次減税 人数 (本人数) 1 1 <p< td=""><td><ul> <li>可能月数川は海順に</li> <li>シート</li> <li>百次山林の</li> <li>百次山林の</li> <li>(登録情報)</li> <li>30,000</li> <li>30,000</li> <li>60,000</li> <li>240,000</li> <li>90,000</li> <li>30,000</li> <li>30,000</li> <li>30,000</li> <li>30,000</li> <li>50,000</li> <li>50,000</li></ul></td><td>た<br/>つ<br/>た<br/>つ<br/>た<br/>で<br/>、<br/>、<br/>「<br/>月<br/>次<br/>ば<br/>税<br/>、<br/>、<br/>、<br/>、<br/>、<br/>、<br/>、<br/>、<br/>、<br/>、<br/>、<br/>、<br/>、</td><td></td><td>与の「控降<br/>意)の枠に<br/>意」の枠に</td><td>余した秋<br/>内には表<br/><sup>令和6年6月2</sup><br/><sup>支和日に6.6.5</sup><br/><sup>283,374</sup><br/>283,374<br/>29,750<br/>29,750<br/>29,750<br/>29,750<br/>29,750<br/>29,750<br/>29,750<br/>29,750<br/>29,750<br/>29,750<br/>29,750<br/>29,750<br/>29,750<br/>29,750<br/>29,750<br/>20,750<br/>29,750<br/>20,750<br/>20,750</td><td>2<br/>客<br/>項<br/>よ<br/>本<br/>数<br/>の<br/>本<br/>数<br/>の<br/>の<br/>の<br/>の<br/>の<br/>の<br/>の<br/>の<br/>の<br/>の<br/>の<br/>の<br/>の</td><td>開が「0」<br/>1ません。<br/>1ません。<br/><sup>6</sup>和6年7月分<br/>5年日:R6.7.31<br/>1<br/>12月にた限額<br/>9,380<br/>0<br/>3,374<br/>0<br/>3,500<br/>3,500<br/>3,500<br/>3,500<br/>0<br/>3,500<br/>0<br/>0<br/>3,500<br/>0<br/>0<br/>3,500<br/>0<br/>0<br/>3,500<br/>0<br/>3,500<br/>0<br/>3,500<br/>0<br/>3,500<br/>0<br/>3,500<br/>0<br/>3,500<br/>0<br/>3,500<br/>0<br/>3,500<br/>0<br/>3,500<br/>0<br/>3,500<br/>0<br/>3,500<br/>0<br/>0<br/>3,500<br/>0<br/>0<br/>3,500<br/>0<br/>0<br/>3,500<br/>0<br/>0<br/>0<br/>0<br/>0<br/>0<br/>0<br/>0<br/>0<br/>0<br/>0<br/>0</td></p<>                                                                                                    | <ul> <li>可能月数川は海順に</li> <li>シート</li> <li>百次山林の</li> <li>百次山林の</li> <li>(登録情報)</li> <li>30,000</li> <li>30,000</li> <li>60,000</li> <li>240,000</li> <li>90,000</li> <li>30,000</li> <li>30,000</li> <li>30,000</li> <li>30,000</li> <li>50,000</li> <li>50,000</li></ul>                                                                                                    | た<br>つ<br>た<br>つ<br>た<br>で<br>、<br>、<br>「<br>月<br>次<br>ば<br>税<br>、<br>、<br>、<br>、<br>、<br>、<br>、<br>、<br>、<br>、<br>、<br>、<br>、                                                                                                    |                                                                                                    | 与の「控降<br>意)の枠に<br>意」の枠に                                                                                                    | 余した秋<br>内には表<br><sup>令和6年6月2</sup><br><sup>支和日に6.6.5</sup><br><sup>283,374</sup><br>283,374<br>29,750<br>29,750<br>29,750<br>29,750<br>29,750<br>29,750<br>29,750<br>29,750<br>29,750<br>29,750<br>29,750<br>29,750<br>29,750<br>29,750<br>29,750<br>20,750<br>29,750<br>20,750<br>20,750                                                                                                    | 2<br>客<br>項<br>よ<br>本<br>数<br>の<br>本<br>数<br>の<br>の<br>の<br>の<br>の<br>の<br>の<br>の<br>の<br>の<br>の<br>の<br>の                                                                                                    | 開が「0」<br>1ません。<br>1ません。<br><sup>6</sup> 和6年7月分<br>5年日:R6.7.31<br>1<br>12月にた限額<br>9,380<br>0<br>3,374<br>0<br>3,500<br>3,500<br>3,500<br>3,500<br>0<br>3,500<br>0<br>0<br>3,500<br>0<br>0<br>3,500<br>0<br>0<br>3,500<br>0<br>3,500<br>0<br>3,500<br>0<br>3,500<br>0<br>3,500<br>0<br>3,500<br>0<br>3,500<br>0<br>3,500<br>0<br>3,500<br>0<br>3,500<br>0<br>3,500<br>0<br>0<br>3,500<br>0<br>0<br>3,500<br>0<br>0<br>3,500<br>0<br>0<br>0<br>0<br>0<br>0<br>0<br>0<br>0<br>0<br>0<br>0                                                                                                    |
| ※「月次減税残額」およ<br>ペイント<br>次減税務額ー<br>ニータは「言<br>低務<br>佐藤豊<br>佐藤豊<br>佐藤豊<br>佐藤豊<br>佐藤豊<br>佐藤豊<br>佐藤豊<br>佐藤豊                                                                                                    | (バ月次減焼車) 一覧の 月次減税 人数 (本人意む) 1 1 1 1 2 8 3 1 1 1 2 8 3 1 1 1 2 8 3 1 1 1 2 8 3 1 3 1 3 1 3 1 3 1 3 1 3 1 3 1 3 1 3 1 3 1 3 1 3 1 3 1 3 1 3 1 3 1 3 1 3 1 3 1 3 1 3 1 3 1 3 1 3 1 3 1 3 1 3 4 4 5 5 5 5 5 5 5 5 5 5 5 5 5 5 5 5 5 5 5 5 5 5 5 5 5 5 5 5 5 5 5 5 5 5 5 5 5 5 5 5 5 5 5 5 5 5 5 5 5 5 5 5 5 5 5 5 5 5 5 5 5 5 5 5 5 5 5 5 5 5 5 5 5 5 5 5 5 5 5 5 5 5 5 5 5 5 5 5 5 5 5 5 5 5 5 5 5 5 5 5 5 5 5 5 5 5 5 5 5 5 5 5 5 5 5 5 5 5 5 5 5 5 5 5 5 5 5 5 5 5 5 5 5 5 5 5 5 5 5                                                                                                    | 可能月数1は再順に<br>シート<br>自次減税額<br>(登録清報)<br>30,000<br>30,000<br>30,000<br>240,000<br>90,000<br>240,000<br>90,000<br>30,000<br>月次減税務額                                                                                                    | 2013年<br>2013年<br>2015年<br>2015年<br>2015<br>2015<br>2015<br>2015<br>2015<br>2015<br>2015<br>2015<br>2 | 名月・賞<br>減税額—<br>「<br>た減税額<br>の<br>3<br>(<br>12<br>(<br>)<br>78,36)<br>1<br>2<br>(<br>)<br>78,36)<br>1<br>2<br>(<br>)<br>1<br>2<br>(<br>)<br>1<br>(<br>)<br>1<br>(<br>)<br>(<br>)                                                                                                    |                                                                                                    | 余した秋<br>内には表<br><sup>今和6年6月2</sup><br><sup>支瀬日 R6.5.3</sup><br><sup>2010</sup><br>283,374<br>29,750<br>29,750<br>29,750<br>29,750<br>29,750<br>29,750<br>29,750<br>29,750<br>29,750<br>29,750<br>29,750<br>29,750<br>29,750<br>29,750<br>29,750<br>29,750<br>29,750<br>29,750<br>29,750<br>29,750<br>20,750<br>29,750<br>20,750<br>20,750<br>2                                                                                                    | 2<br>客<br>す<br>か<br>か<br>か<br>か<br>か<br>か<br>か<br>か<br>か<br>か<br>か<br>か<br>か                                                                                                    | 調が「0」<br>1ません。<br>1ません。<br><sup>6和6年7月分</sup><br><sup>5861:866.731</sup><br><sup>9,380</sup> 0<br><sup>9,380</sup> 0<br><sup>9,380</sup> 0<br><sup>9,380</sup> 0<br><sup>9,350</sup> 3,500<br><sup>3,500</sup> 30,250<br><sup>9,350</sup> 0<br><sup>9,590</sup> 0<br><sup>9,590</sup> 0<br><sup>9,590</sup> 0<br><sup>10,500</sup> 0<br><sup>10,50</sup>                                                                                                    |
| <ul> <li>※「月次減税残額」およ</li> <li>ペイント</li> <li>次減税額-</li> <li>次減税額-</li> <li>一タは「言</li> <li>低務</li> <li>低務</li> <li>佐藤 軍</li> <li>小林良二</li> <li>三滴 相失</li> <li>高木 改美</li> <li>伊勢 順一</li> <li>次減税の詳細一覧</li> <li>次減税の詳細一覧</li> <li>ストをクリックすると選択した</li> <li>No 氏名</li> <li>00001 佐藤 豊</li> <li>00001 佐藤 豊</li> <li>00001 佐藤 豊</li> </ul>                | (川月次減焼車) 一覧の 月次減税 人数 (本人意む) 1 1 1 1 月次減税 人数 1 1 </td <td>可能月数1は再順に<br/>シート<br/>目次減税額<br/>(雪潔清報)<br/>30,000<br/>30,000<br/>30,000<br/>30,000<br/>30,000<br/>30,000<br/>30,000<br/>第0,000<br/>240,000<br/>90,000<br/>30,000<br/>第0,000<br/>第0,0</td> <td>2013年<br/>2013年<br/>2015年<br/>2015年<br/>2015<br/>2015<br/>2015<br/>2015<br/>2015<br/>2015</td> <td>名月・賞<br/>減税額<br/>減税額<br/>り<br/>(<br/>12)<br/>(<br/>13)<br/>(<br/>13)<br/>(<br/>14)<br/>(<br/>13)<br/>(<br/>14)<br/>(<br/>13)<br/>(<br/>14)<br/>(<br/>13)<br/>(<br/>14)<br/>(<br/>14)<br/>(<br/>15)<br/>(<br/>14)<br/>(<br/>14)<br/>(14)<br/>(</td> <td></td> <td>余した秋<br/>内には表<br/><sup>会和6年6月</sup><br/><sup>支船日:R6.63</sup><br/><sup>283,374</sup><br/>283,374<br/>29,550<br/>29,750<br/>29,750<br/>37,740<br/>22,544<br/>ま示され 世ん。</td> <td>2<br/>客 項 」 林<br/>表示 こ オ<br/>3<br/>50 0 283<br/>3,500 3<br/>50,000 283<br/>3,500 3<br/>50,000 283<br/>3,500 3<br/>0 4<br/>0 4<br/>0 4<br/>0 4<br/>0 4<br/>0 4<br/>0 4</td> <td>割が「0」<br/>1ません。<br/>かず「0」<br/>1ません。<br/>かずにはいいではないでは、<br/>ないでは、<br/>ないでは、</td> | 可能月数1は再順に<br>シート<br>目次減税額<br>(雪潔清報)<br>30,000<br>30,000<br>30,000<br>30,000<br>30,000<br>30,000<br>30,000<br>第0,000<br>240,000<br>90,000<br>30,000<br>第0,000<br>第0,0 | 2013年<br>2013年<br>2015年<br>2015年<br>2015<br>2015<br>2015<br>2015<br>2015<br>2015    | 名月・賞<br>減税額<br>減税額<br>り<br>(<br>12)<br>(<br>13)<br>(<br>13)<br>(<br>14)<br>(<br>13)<br>(<br>14)<br>(<br>13)<br>(<br>14)<br>(<br>13)<br>(<br>14)<br>(<br>14)<br>(<br>15)<br>(<br>14)<br>(<br>14)<br>(14)<br>( |                                                                                                    | 余した秋<br>内には表<br><sup>会和6年6月</sup><br><sup>支船日:R6.63</sup><br><sup>283,374</sup><br>283,374<br>29,550<br>29,750<br>29,750<br>37,740<br>22,544<br>ま示され 世ん。                                                                                                    | 2<br>客 項 」 林<br>表示 こ オ<br>3<br>50 0 283<br>3,500 3<br>50,000 283<br>3,500 3<br>50,000 283<br>3,500 3<br>0 4<br>0 4<br>0 4<br>0 4<br>0 4<br>0 4<br>0 4                                                                                                    | 割が「0」<br>1ません。<br>かず「0」<br>1ません。<br>かずにはいいではないでは、<br>ないでは、<br>ないでは、                                                                                                    |
| <ul> <li>※「月次減税残額」およ</li> <li>ペイント</li> <li>次減税額-</li> <li>一タは「言</li> <li>正名</li> <li>佐藤 豊</li> <li>佐藤 豊</li> <li>佐藤 豊</li> <li>佐藤 聖</li> <li>小林良二</li> <li>三浦 和美</li> <li>高木 政美</li> <li>伊勢 順一</li> <li>大減税の詳細一覧</li> <li>次減税の詳細一覧</li> <li>な減税の詳細一覧</li> <li>な減税の詳細一覧</li> <li>200001 佐藤 豊</li> <li>000002 佐藤 豊</li> <li>000003 佐藤 豊</li> </ul> | <ul> <li>(第月次減焼車</li> <li>一覧の</li> <li>月次減税</li> <li>(本入意む)</li> <li>1</li> <li>1</li> <li>2</li> <li>8</li> <li>3</li> <li>1</li> <li>1</li> <li>2</li> <li>8</li> <li>3</li> <li>1</li> <li>1</li> <li>2</li> <li>8</li> <li>3</li> <li>1</li> <li>1</li> <li>1</li> <li>1</li> <li>1</li> <li>1</li> <li>1</li> <li>1</li> <li>1</li> <li>1</li> <li>1</li> <li>1</li> <li>1</li> <li>1</li> </ul>                                                                                                    | 可能月数1は時期に<br>)シート<br>百次減税額<br>(営業情報)<br>30,000<br>30,000<br>240,000<br>240,000<br>240,000<br>240,000<br>240,000<br>240,000<br>30,000<br>高の,000<br>30,000<br>30,0000<br>30,0000<br>30,0000<br>30,0000<br>30   | たります。<br>定ります。<br>たで、、<br>「月次ば税<br>早次ば税<br>常計額<br>30,000<br>161,639<br>90,000<br>161,639<br>90,000<br>161,639<br>90,000<br>161,639<br>90,000<br>161,639<br>90,000<br>161,639<br>90,000<br>161,639<br>90,000<br>161,639<br>90,000<br>161,639<br>90,000<br>161,639<br>90,000<br>161,639<br>90,000<br>161,639<br>90,000<br>161,639<br>90,000<br>161,639<br>90,000<br>161,639<br>16,639<br>16,638<br>16,638<br>16,639<br>16,638<br>16,639<br>16,639                                                                                | 各月・賞<br>減税額                                                                                                    |                                                                                                    | 余した秋<br>内には表<br><sup>会和6年6月</sup><br><sup>支船日:R6.6:</sup><br><sup>空船416年6月</sup><br><sup>支船日:R6.6:</sup><br><sup>283,374</sup><br><sup>23,500</sup><br><sup>23,750</sup><br><sup>23,750</sup><br><sup>23,750</sup><br><sup>24,750</sup><br><sup>24,750</sup><br><sup>25,750</sup><br><sup>25,750</sup> | 2<br>客<br>す<br>で<br>た<br>た<br>た<br>た<br>た<br>た<br>た<br>た<br>た<br>た<br>た<br>た<br>た                                                                                                    | 前が「0」<br>1ません。 たません。 たん。 たません。 たません。 たません。 たません。 たません。 たません。 たません。 たません。 たません。 たません。 たません。 たません。 たません。 たません。 たません。 たません。 たません。 たません。 たません。 たません。 たません。 たません。 たません。 たません。 たません。 たません。 たません。 たません。 たません。 たません。 たません。 たません。 たません。 たません。 たません。 たません。 たません。 たません。 たません。                                                                                                    |
| ※「月次減税残額」およ ペイント 次減税額- ・・クレ、「言 ・・クは、「言 ・・ののは、「言 ・・のののの「佐藤雪 ・、減税の詳細一覧 ストをグリタクすると選択した No 氏名 000001 佐藤雪 000001 佐藤雪 000002 佐藤雪 000002 佐藤雪 000003 小林 慶二 ・・・・・・・・・・・・・・・・・・・・・・・・・・・・・・・・・・                                                                                                    | <ul> <li>研目次減焼車</li> <li>一覧の</li> <li>月次減税</li> <li>(本人急む)</li> <li>1</li> <li>1</li> <li>2</li> <li>8</li> <li>3</li> <li>1</li> <li>1</li> <li>2</li> <li>8</li> <li>3</li> <li>1</li> <li>1</li> <li>2</li> <li>8</li> <li>3</li> <li>1</li> <li>1</li> <li>2</li> <li>8</li> <li>3</li> <li>1</li> <li>1</li> <li>2</li> <li>8</li> <li>3</li> <li>1</li> <li>1</li> <li>1</li> <li>2</li> <li>8</li> <li>3</li> <li>1</li> <li>1</li> <li>1</li> <li>1</li> <li>2</li> <li>8</li> <li>8</li> <li>7</li> <li>7</li> <li>8</li> <li>8</li> <li>9</li> <li>9</li></ul>                                                                                                    | 可能月数1は時期に<br>シンート<br>目次減税額<br>(登録情報)<br>30,000<br>30,000<br>30,000<br>40,000<br>240,000<br>240,000<br>30,000<br>30 | the Jax                                                                                                    | 名月・賞<br>減税額一<br>月次減税額<br>日次減税額<br>13<br>0<br>4,849<br>1<br>0<br>78,36<br>4,849<br>1<br>0<br>78,36<br>4,849<br>1<br>0<br>-<br>暫<br>で「控除した税額」が「                                                                                                    |                                                                                                    | 余した秋<br>内には表<br>交称日:R6.6:<br>283,374<br>283,374<br>294,574<br>294,5745<br>294,5745<br>294,5745<br>294,5745<br>294,5745<br>294,5745<br>294,5745                                                                                                    | 2<br>客頁」<br>本<br>振<br>新<br>た<br>た<br>た<br>な<br>2<br>2<br>3<br>5<br>0<br>2<br>5<br>5<br>5<br>5<br>5<br>5<br>5<br>5<br>5<br>5<br>5<br>5<br>5                                                                                                    | 開が「0」<br>1ません。<br>1ません。<br>かび<br>1ません。<br>かび<br>1<br>1<br>1<br>1<br>1<br>1<br>1<br>1<br>1<br>1<br>1<br>1<br>1                                                                                                    |

目次へ戻る↑

7. 月次減税額の確認一覧を出力する場合は「出力」をクリックし、出力形式を 選択後「出力」をクリックします。

※「月次減税可能月数」も一緒に出力する場合は、「「月次減税可能月数」を 印刷する」にチェックを入れ、「出力」をクリックします。

※「印刷」を選択した場合は、Excelに設定しているプリンタより出力します。 プリンタの設定はMicrosoftのサポートサイト等でご確認ください。

| 月次減税額の確認 | 戻る                                  | データ読込                                               | 詳細確認                                       | 並替                         | 出力        |
|----------|-------------------------------------|-----------------------------------------------------|--------------------------------------------|----------------------------|-----------|
| 月 日読込時点  | 「データ読込」でデー<br>月次減税の途中か<br>「月次減税可能月費 | タを読み込んでください。更新<br>らCells給与を使い始めた等で<br>攻」は月次減税を控除した最 | 済の月次減税データを表<br>、控除した月次減税等。<br>初の給与をもに、算出して | 示します。<br>まとめて登録する場<br>います。 | 合に「月次減税調整 |
|          | 出力                                  |                                                     | ×                                          |                            |           |
|          | 出力形式を選択<br>- 出力形式の選<br>● 印刷         | し、「出力」ボタンをクリック<br>択<br>                             | りしてください。                                   |                            |           |
|          | ▼「月次減税可                             | 可能月数」を印刷する <mark>※</mark>                           | ÷                                          |                            |           |
|          |                                     | L                                                   | 出力                                         |                            |           |

#### 出力イメージ ※出力は横向きのみになります。

| 边际有限和                  |                                                                                                    |                                                      | 2010-14                                              | 2607                                                 | 月次流税残期                                               | 月次滅税                                                  | 月八日時代日間                                              | 人数                                                     | 氏名                                                     | 社員No                                                                                                    |
|------------------------|----------------------------------------------------------------------------------------------------|------------------------------------------------------|------------------------------------------------------|------------------------------------------------------|------------------------------------------------------|-------------------------------------------------------|------------------------------------------------------|--------------------------------------------------------|--------------------------------------------------------|----------------------------------------------------------------------------------------------------|
| TOTAL NUMBER OF STREET | 控制。在稅額                                                                                                    | 投除前税额                                                | 技能した新額                                               | 臣除前税额                                                |                                                      | 果計額                                                   | (SCHORENCY)                                          | (本人含む)                                                 |                                                        |                                                                                                    |
| 659,380                | 0                                                                                                    | 659,380                                              | 30,000                                               | 330,015                                              | 0                                                    | 30,000                                                | 30,000                                               | 1                                                      | 佐藤豊                                                    | 000001                                                                                                    |
| 283,374                | 30,000                                                                                                    | 283,374                                              | 0                                                    |                                                      | 0                                                    | 30,000                                                | 30,000                                               | 1                                                      | 佐藤 理恵子                                                 | 000002                                                                                                    |
| 3,500                  | 3,500                                                                                                    | 3,500                                                | 18,151                                               | 18,151                                               | 4,849                                                | 25,151                                                | 30,000                                               | 1                                                      | 佐藤肇                                                    | 000003                                                                                                    |
| 32,510                 | 29,750                                                                                                    | 29,750                                               |                                                      |                                                      | 0                                                    | 60,000                                                | G0,000                                               | 2                                                      | 小林 良二                                                  | 000004                                                                                                    |
| 35,850                 | 18,380                                                                                                    | 18,380                                               | 107,959                                              | 107,959                                              | 77,811                                               | 162,189                                               | 240,000                                              | 8                                                      | 三浦 和美                                                  | 000005                                                                                                    |
| 43,790                 | 0                                                                                                    | 37,740                                               | 90,000                                               | 130,130                                              | 0                                                    | 90,000                                                | 90,000                                               | 3                                                      | 高木 政美                                                  | 000006                                                                                                    |
| 26,950                 | 0                                                                                                    | 22,540                                               | 30,000                                               | 61,691                                               | 0                                                    | 30,000                                                | 30,000                                               | 1                                                      | 伊勢 順一                                                  | 000007                                                                                                    |
| 16,260                 | 9,511                                                                                                    | 14,550                                               | 50,489                                               | 50,489                                               | 0                                                    | 60,000                                                | 60,000                                               | 2                                                      | 後藤 純男                                                  | 800000                                                                                                    |
| 14,550                 | 0                                                                                                    | 11,850                                               | 30,000                                               | 50,360                                               | 0                                                    | 30,000                                                | 30,000                                               | 1                                                      | 坂本 秀樹                                                  | 000009                                                                                                    |
| 16,260                 | 0                                                                                                    | 17,000                                               | 30,000                                               | 72,436                                               | 0                                                    | 30,000                                                | 30,000                                               | 1                                                      | 井原 友美                                                  | 000012                                                                                                    |
| 16,020                 | 0                                                                                                    | 17,000                                               | 30,000                                               | 84,031                                               | 0                                                    | 30,000                                                | 30,000                                               | 1                                                      | 加古 健                                                   | 000013                                                                                                    |
| 7,920                  | 10,140                                                                                                    | 10,140                                               |                                                      |                                                      | 11.940                                               | 18,060                                                | 30,000                                               | 1                                                      | 荻原 真一                                                  | 000014                                                                                                    |
| 9,160                  | 7,490                                                                                                    | 7,490                                                | 22,248                                               | 22,248                                               | 0                                                    | 30,000                                                | 30,000                                               | 1                                                      | 大石弘文                                                   | 000015                                                                                                    |
| 4,280                  | 5,670                                                                                                    | 5.670                                                | 30.009                                               | 30,009                                               | 20,041                                               | 39,959                                                | 60,000                                               | 2                                                      | 志平 小雪                                                  | 000016                                                                                                    |
| 2,680                  | 390                                                                                                    | 390                                                  |                                                      |                                                      | 26,930                                               | 3,070                                                 | 30,000                                               | 1                                                      | 渡邊 かおり                                                 | 000017                                                                                                    |
| 6,980                  | 6.520                                                                                                    | 6,520                                                |                                                      |                                                      | 16,500                                               | 13,500                                                | 30,000                                               | 1                                                      | 西港司                                                    | 000018                                                                                                    |
| 15.040                 | 0                                                                                                    | 16,260                                               | 30.000                                               | 60.018                                               | 0                                                    | 30,000                                                | 30,000                                               | 1                                                      | 一之類 額                                                  | 000019                                                                                                    |
| 13,810                 | 0                                                                                                    | 15.040                                               | 30.000                                               | 66.399                                               | 0                                                    | 30,000                                                | 30,000                                               | 1                                                      | 小瓣雅也                                                   | 000020                                                                                                    |
| 13,080                 | 0                                                                                                    | 13,570                                               | 30.000                                               | 48,748                                               | 0                                                    | 30,000                                                | 30,000                                               | 1                                                      | 内野猪                                                    | 000021                                                                                                    |
| 1,130                  | 830                                                                                                    | 830                                                  | 9.032                                                | 9,032                                                | 19,008                                               | 10,992                                                | 30,000                                               | 1                                                      | 神部 幸子                                                  | 000022                                                                                                    |
| 7.820                  | 1,796                                                                                                    | 7.820                                                | 28,204                                               | 28,204                                               | 0                                                    | 30,000                                                | 30,000                                               | 1                                                      | 山田榮                                                    | 000023                                                                                                    |
| 6.640                  | 6,750                                                                                                    | 6,750                                                |                                                      |                                                      | 15,610                                               | 13,390                                                | 30,000                                               | 1                                                      | 田口郡業                                                   | 000024                                                                                                    |
| 6,750                  | 6,640                                                                                                    | 6.640                                                |                                                      |                                                      | 16,610                                               | 13,390                                                | 30,000                                               | 1                                                      | 松元演                                                    | 000025                                                                                                    |
| 6.750                  | 6.850                                                                                                    | 6.850                                                |                                                      |                                                      | 15,400                                               | 13,600                                                | 30.000                                               | 1                                                      | 加藤里                                                    | 000026                                                                                                    |
|                        | 3,50<br>32,51<br>35,85<br>43,79<br>26,95<br>16,26<br>14,55<br>16,26<br>14,55<br>16,26<br>14,55<br>16,02<br>7,92<br>9,16<br>4,20<br>2,68<br>6,98<br>15,04<br>13,81<br>13,08<br>15,13<br>13,08<br>1,13<br>3,782<br>6,64<br>6,75<br>6,75 | $\begin{array}{rrrrrrrrrrrrrrrrrrrrrrrrrrrrrrrrrrrr$ | $\begin{array}{rrrrrrrrrrrrrrrrrrrrrrrrrrrrrrrrrrrr$ | $\begin{array}{rrrrrrrrrrrrrrrrrrrrrrrrrrrrrrrrrrrr$ | $\begin{array}{rrrrrrrrrrrrrrrrrrrrrrrrrrrrrrrrrrrr$ | $\begin{array}{c ccccccccccccccccccccccccccccccccccc$ | $\begin{array}{cccccccccccccccccccccccccccccccccccc$ | $\begin{array}{c c c c c c c c c c c c c c c c c c c $ | $\begin{array}{c c c c c c c c c c c c c c c c c c c $ | 位置 響         1         30,000         25,151         4,849         16,151         3,500         3,500         3,500         3,500         3,500         3,500         3,500         3,500         3,500         3,500         3,500         3,500         3,500         3,500         3,500         3,500         3,500         3,500         3,500         3,500         3,500         3,500         3,500         3,500         3,500         3,500         3,500         3,500         3,500         3,500         3,500         3,500         3,500         3,500         3,500         3,500         3,500         3,500         3,500         3,500         3,500         3,500         3,500         3,500         3,500         3,500         3,500         3,500         3,500         3,500         3,500         3,500         3,500         3,500         3,500         3,500         3,500         3,500         3,500         3,500         3,500         3,500         3,500         3,500         3,500         3,500         3,500         3,500         3,500         3,500         3,500         3,500         3,500         3,500         3,500         3,500         3,500         3,500         3,500         3,500         3,500         3,500 <t< td=""></t<> |

#### 6.1. 月次減税の途中から『Cells給与』を導入した場合

別の給与計算ソフトで月次定額減税の対象となる給与計算をしており、 これまでに控除した月次減税額を引き継いで『Cells給与』を使用したい場合は、 「月次減税調整額」として月次減税額を登録することが可能です。

※調整額の入力前に「<u>3. 対象人数登録と確認方法(11ページ)</u>」の手順で月次減税額を 登録してください。

1. <u>「6. 月次減税額確認方法」手順1~4(34~36ページ)</u>にて データ読込をおこない、「月次減税調整入力」をクリックします。

| 戻る     | デ                          | 一夕読込                  | 詳細確認              | 並替                         | 出力    | 月次调        | 祝調整入力             | Î.       |
|--------|----------------------------|-----------------------|-------------------|----------------------------|-------|------------|-------------------|----------|
| 「データ読込 | 」でデータを読み込ん                 | しでください。 更新            | 済の月次減税データ         | を表示します。                    |       | あつ も ざんい ナ |                   |          |
| 「月次減税の | 运中から Cells 結与<br>可能月数」は月次調 | を使い始めに寺 (<br>成税を控除した最 | 初の給与をもとに算い        | は観をまとの(豆球する場合に)<br>出しています。 | 月次减税詞 | 全人力」小タンで   | 299990156         | 20%      |
|        |                            |                       |                   |                            |       |            |                   |          |
| 月次減税   |                            | 控除済                   | 1                 | 當与                         | 令和6   | 年6月分       | 令和6               | 年7月分     |
| 1 *0   | 月次減税額                      | 日次減税                  | 日次減税残額            | 支給日:86.6.14                | 支給日   | P6.6.30    | 支給日               |          |
| 1.24   | (2543)(主主))                | 1 3 10 1 10 0 0       | 1 TO COMEDUCATION | Designed in receiver a     |       | 110.0.00   | arrient and build | :R6.7.31 |

2. 「月次減税調整額」欄に、これまで控除した月次減税額を入力します。

※月次定額減税非対象の従業員は、「月次減税調整額」欄が灰色で表示され登録 できません。

月次定額減税非対象の条件は<u>「1. 「定額減税」の起動方法」のポイント(5ページ)</u>を ご参照ください。

|   | 月次減    | 税調整額の入力 | 戻る                           | 調整額                                                   | 登録                                            |                                                      |                                               |
|---|--------|---------|------------------------------|-------------------------------------------------------|-----------------------------------------------|------------------------------------------------------|-----------------------------------------------|
|   | 株式会社 セ | ルズ商会    | 月次減移<br>給与また<br>「月次減<br>※月次漏 | 初途中からCells給<br>は賞与計算時に控除<br>税調整額」を入力し、<br>成税人数が「0」、退職 | 与を使い始めた場<br>余される月次減税<br>、調整額登録ボタ<br>歳日が令和6年5月 | 合に、それまでに控<br>額を正しく計算する。<br>いをクリックしてくださ<br>引31日以前、乙欄、 | 除した月次減税額(こことができます。<br>い。月次減税残額が(<br>非居住者の場合は3 |
|   | 社員No   | 氏名      | 月次減税<br>人数<br>(本人含む)         | 月次減税額<br>(登録情報)                                       | 月次減税<br>調整額<br>(登録情報)                         | 月次減税<br>調整額                                          | 月次減税残額<br>(自動計算)                              |
| Î | 000001 | 佐藤 豊    | 0                            | 0                                                     |                                               |                                                      | 0                                             |
| I | 000002 | 佐藤 理恵子  | 1                            | 30,000                                                |                                               | 12,000                                               | 18,000                                        |
| 1 | 000003 | 佐藤 肇    | 1                            | 30,000                                                |                                               | 15,000                                               | 15,000                                        |
| Ĩ | 000004 | 小林 良二   | 2                            | 60,000                                                |                                               | 9,000                                                | 51,000                                        |
| Ĩ | 000005 | 三浦 和美   | 1                            | 30,000                                                |                                               | 6,000                                                | 24,000                                        |
| Î | 000007 | 伊勢 順一   | 2                            | 60,000                                                |                                               | 5,000                                                | 55,000                                        |
| 1 | 000008 | 後藤 純男   | 2                            | 60,000                                                |                                               | 6,000                                                | 54,000                                        |

3. 「月次減税額(登録情報)」から「月次減税調整額」を引いた金額を 自動計算し、「月次減税残額(自動計算)」欄へ表示します。

※すでにCells給与で給与(賞与)計算をおこなっており、更新済みの保存データに 月次減税額がある状態で「月次減税調整額」を入力する場合、保存データの 月次減税額と合わせて「月次減税額(登録情報)」から差し引きます。

| 月次減    | 税調整額の入力 | 戻る                            | 調整額                                                   | 登録                                           |                                                    |                                                  |
|--------|---------|-------------------------------|-------------------------------------------------------|----------------------------------------------|----------------------------------------------------|--------------------------------------------------|
| 株式会社 セ | ルズ商会    | 月次減移<br>給与また<br>「月次減が<br>※月次漏 | その途中からCells給<br>は賞与計算時に控<br>税調整額」を入力し、<br>成税人数が「0」、退職 | 与を使い始めた場<br>余される月次減税<br>調整額登録ボタ<br>歳日が令和6年5月 | 合に、それまでに控<br>額を正しく計算する<br>いをクリックしてくださ<br>引31日以前、乙欄 | 除した月次減税額(こ<br>ことができます。<br>い。月次減税残額が<br>、非居住者の場合は |
| 社員No   | 氏名      | 月次減税<br>人数<br>(本人含む)          | 月次減税額<br>(登録情報)                                       | 月次減税<br>調整額<br>(登録情報)                        | 月次減税<br>調整額                                        | 月次減税残額<br>(自動計算)                                 |
| 000001 | 佐藤豊     | 0                             | 0                                                     |                                              |                                                    | 0                                                |
| 000002 | 佐藤 理恵子  | 1                             | 30,000                                                |                                              | 12,000                                             | 18,000                                           |
| 000003 | 佐藤 肇    | 1                             | 30,000                                                |                                              | 15,000                                             | 15,000                                           |
| 000004 | 小林 良二   | 2                             | 60,000                                                |                                              | 9,000                                              | 51,000                                           |
| 000005 | 三浦 和美   | 1                             | 30,000                                                |                                              | 6,000                                              | 24,000                                           |
| 000007 | 伊勢 順一   | 2                             | 60,000                                                |                                              | 5,000                                              | 55,000                                           |
| 000008 | 後藤 純男   | 2                             | 60,000                                                |                                              | 6,000                                              | 54,000                                           |

ポイント

0

「月次減税額(登録情報)」-「Cells給与で給与(賞与)計算・更新済みの減税 総額」-「月次減税額」がマイナスの場合はセルを赤色で表示します。 赤色のセルは登録できないため、「月次減税額」を修正するか、

「<u>3. 対象人数登録と確認方法(11ページ)</u>」より、登録情報に誤りがないか ご確認ください。

| 社員No   | 氏名     | 月次減税<br>人数<br>(本人含む) | 月次減税額<br>(登録情報) | 月次減税<br>調整額<br>(登録情報) | 月次減税<br>調整額 | 月次減税残額<br>(自動計算) |
|--------|--------|----------------------|-----------------|-----------------------|-------------|------------------|
| 000001 | 佐藤 豊   | 0                    | 0               |                       | =           | 0                |
| 000002 | 佐藤 理恵子 | 1                    | 30,000          |                       | 12,000      | 18,000           |
| 000003 | 佐藤 肇   | 1                    | 30,000          |                       | 15,000      | 15,000           |
| 000004 | 小林 良二  | 2                    | 60,000          |                       | 9,000       | 51,000           |
| 000005 | 三浦 和美  | 1                    | 30,000          |                       | 6,000       | 24,000           |
| 000007 | 伊勢 順一  | 2                    | 60,000          |                       | 5,000       | 55,000           |
| 000008 | 後藤 純男  | 2                    | 60,000          |                       | 6,000       | 54,000           |
| 000009 | 坂本 秀樹  | 1                    | 30,000          |                       | 3,000       | 27,000           |
| 000013 | 加古修    | 2                    | 60,000          |                       | 4,000       | 56,000           |
| 000014 | 荻原 真一  | 1                    | 30,000          |                       | 35,000      | -5,000           |

4. 「調整額登録」をクリックすると、手順2で登録した金額を 「月次減税調整額(登録情報)」へ登録します。

| 月次減税調整額の入力 | 戻る                 | 調整額登録                                                                  |
|------------|--------------------|------------------------------------------------------------------------|
|            | 月次減税の途中<br>給与または賞与 | 中からCells給与を使い始めた場合に、それまでに控除した月次減税額(こ<br>計算時に控除される月次減税額を正しく計算することができます。 |

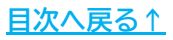

#### 7.1. 各種帳票について

Ver9.54にて、年次定額減税を含めた2024年版年末調整計算に対応しました。 ※年末調整マニュアル・解説動画を順次公開しています。詳細は<u>こちら</u>をご参照ください。

#### ■定額減税の表示に対応した帳票について

定額減税表示に対応した帳票は以下の通りです。

- 源泉徴収票の摘要欄に定額減税に関する内容を記載
- 源泉徴収簿の算出税額/年調減税額等の表示に対応

※その他の帳票は、「2024年版 年末調整操作マニュアル(年調計算・年次更新編)」> 「<u>3. 年末調整関連帳票の出力方法(22~66ページ)</u>」をご参照ください。

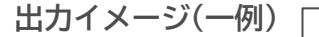

| 実払     | 在所   | 181-9        | の市林県      | BRIDE   | all4-70-9 |                                       |                                                  | 19            | 1月4日<br>1人语行 | 1)<br>2)   |               | 000015             |         | _           |  |
|--------|------|--------------|-----------|---------|-----------|---------------------------------------|--------------------------------------------------|---------------|--------------|------------|---------------|--------------------|---------|-------------|--|
| を受ける者  | 又任居所 | 流川           | 1110      | (10)    | HUT IV    | 50                                    |                                                  | 1             |              | 1011 \$    | オイシ Eロ<br>大 そ | 17E<br>i 弘文        | ç       |             |  |
|        | -11  | - 51         |           | ž i     | に 注 和     | 12.07                                 | <ul> <li>一般与所將授母後の会響</li> <li>(国教科局所)</li> </ul> |               |              | 所得拉祥小雄小古时群 |               | 旗帛散垣夜篱             |         | 18.3        |  |
| 給与賞与   |      |              | ÷         | 4.54    | 43.726    | 16                                    | 3.192.0                                          | 000           | 1,150,097    |            | 97            | 7                  | 8,200   |             |  |
| (1102) | 电网   | 対象和          | 傳音        | 配偶者(特別) |           | ///////////////////////////////////// |                                                  | は変換に<br>なる合く  |              |            | 10度未満<br>出現現在 | 「建書老公献<br>(本入伝論く、) |         | 4400 H      |  |
| - 11   | 16.8 | (第<br>後有     | 17.5<br>1 |         |           | 教室                                    | 10 C.M.                                          | -8.A<br>A 12. | 4.3          | その他        | - A           | 19                 | 13.50H  | -           |  |
|        | 1    | <u>e</u> n m | NGOR      | a.      | 生态的       | a so ninga                            | 11                                               | 志思スス          | 長和の          | 0.9.9      | 住宅            | <b>有大</b> 全部4      | 1012010 | <u>고</u> 퇴. |  |
|        |      | 67           | 0,097     |         |           |                                       |                                                  |               |              |            |               |                    |         |             |  |

| 1        | 21        | 9      | _   | 対見 回        |                  |                               | 100.00 | 462-0001     | Are 30 0 14      |                           |                                          | R. 1300.                                                                                                    | (1) (10)<br>大石 弘文                                  | 100001                                                                                                    |
|----------|-----------|--------|-----|-------------|------------------|-------------------------------|--------|--------------|------------------|---------------------------|------------------------------------------|----------------------------------------------------------------------------------------------------|----------------------------------------------------|----------------------------------------------------------------------------------------------------|
|          | -20       | ε.     | _   | 本社 0        |                  | 1                             | 162    | (市秋原町日下      | 254-70-2 10      | JII/14 2101               |                                          | CONTRACT OF                                                                                                    | RELOTIONS                                          | 3.5                                                                                                    |
| 슦        | 15.0<br>5 | 51     | 0.0 | 10.530.630  | 和12時期代<br>第三次開始期 | 12.4840<br>1914.004<br>10.486 | 100    | 算出账题         | の水戸町に入<br>と当く込み前 | 10 (1)<br>(1) (1) (1) (1) | 10                                       | 第11日 1月2日 1日1日 1日<br>月 日日 日日日日日日日日<br>月                                                                                                    | 81 (* 968)<br>84 - 327/044 - 11, 10<br>92 - 92 - 3 | 100400100 ±10                                                                                                    |
| 和        | Т         | 1      | 21  | 327, 490    | 50.181           | 217.309                       | D i    | 7.490        |                  | T. 490 m                  |                                          | 100 000 TO 10                                                                                                    | - 11 - 1 - 10 - 11 - 14 - 14 - 14 - 14 -           |                                                                                                    |
| 6        | ÷         | 1      | 4   |             |                  | -                             |        |              |                  |                           |                                          | 清洁 精 第                                                                                                    | 22 22 22                                           | 10-14 PF 10035                                                                                                    |
| 5        |           | Z - 3  | 22  | 464, 405    | 20, 1112         | 214 223                       |        | (            |                  | 1.399                     |                                          |                                                                                                    |                                                    | 100000                                                                                                    |
| 2        | -         | 8 1    | 11  | 325,006     | 50, 164          | 274, 640                      | D      | 7,390        |                  | 7,390                     |                                          |                                                                                                    |                                                    | 44                                                                                                    |
| 6<br>4   | t         | 4 1    | 22  | 333,090     | 50, 215          | 282.885                       | 0      | 7,710        |                  | 7,710                     | 1 TALE                                   | 1                                                                                                    |                                                    | //                                                                                                    |
| 听        | 1         | 5 5    | 21  | 321,900     | 50, 148          | 211.152                       | 8      | 7, 280       |                  | 7,280                     |                                          |                                                                                                    | 77 48 96                                           | 1.27.4 2                                                                                                    |
| ę        | t         | n 1    | 30  | 326.010     | 50, 177          | 276.602                       | 0      | 7,490        |                  | 0                         | 1 IS                                     | 2                                                                                                    | -2 D                                               | N 8                                                                                                    |
| =        | 1         | -<br>- | 4   |             |                  |                               |        | ▲ 7,490      |                  |                           | -10-14-                                  | - 0.15.70                                                                                                    | 3 4, 113, 726 ···                                  | 91,95                                                                                                    |
| ø        |           | 7 - 7  | 21  | 359, 166    | 50, 371          | 308.795                       | 0      | 9.160        |                  | 8.890                     |                                          | 10 10                                                                                                    | 1 4.543 726                                        | 2 51.951                                                                                                    |
| \$       | ÷         | 8 3    | 21  | 359, 166    | 50, 371          | 308, 795                      | 0      | 9,140        |                  | 9,100                     | 31.0(0)9(10)                             | STATUS STORES                                                                                                    | 3, 192, 000                                        | RROTTERO                                                                                                    |
| 5        | ł         |        | 20  | 359, 166    | 50.371           | 308.795                       | 0      | 9.160        |                  | 9, 160                    | ACCOUNTS OF                              | <ul> <li>Construction of the state of the state of th</li></ul> | 11 3, 192,000                                      | IN BUILDER                                                                                                    |
| <u>s</u> | d.        | 1      | 4   |             |                  |                               | _      |              |                  |                           | 10 10 10 10 10 10 10 10 10 10 10 10 10 1 | ·····································                                                                                                    | m 620.097                                          |                                                                                                    |
| ĸ        |           | 10-11  | 21  | 359, 186    | 50, 371          | 308, 795                      | 0      | 9,160        |                  | 9.160                     | 251242 +15123                            | 1.5.10.24384-115310<br>1.89(18).49811-682                                                                                                    | 0<br>5i                                            | Aller Desilian                                                                                                    |
| ä        |           | 11.22  | 22  | 359,166     | 50, 371          | 308, 795                      | 6      | 9,143        |                  | 9, 160                    | 1 4 6 7                                  | 「おの読泉版                                                                                                    | 48                                                 | THE REPORT OF THE PARTY OF THE PARTY OF THE  |
| R        | 1         | ia 11  | 21  | 359, 166    | 50.071           | 308, 795                      | 0      | 9,160        | ▲ 13,758         | ▲ 4,500                   | 新聞市山                                     | 转用计算标题                                                                                                    | 10 ·                                               | $(1-1)^{-1} = (1-1)^{-1} = (1-$ |
| 萆        | 4         | 1      |     |             | _                |                               | -      |              |                  |                           | 3.801046.515                             | 10.美华小的采用小石开放                                                                                                    | 29                                                 | C.                                                                                                    |
|          |           | -24    |     | 4, 113, 726 | 8 603, 275       | 3, 510, 451                   |        | © 91,958     | ▲ 13,758         | 78, 290                   | 5 0 F                                    | 10 PK 85                                                                                                    | a 1,150,007                                        | 6                                                                                                    |
|          |           | 1      | 34  | 430.000     | 46.822           | 363, 178                      | 0      | No. 6, 126 - |                  | a                         | A CLARGON                                |                                                                                                    | 0 2,041,000                                        | 0 106, 600                                                                                                    |
|          | η,        | -      | 4   | CONTRACT.   | 11.02148550      | 1.0000000070                  | ÷      |              |                  |                           | -1412                                    | 成位率等1 任何出入法                                                                                                    | 专用出行的法则                                            | 8                                                                                                    |
|          |           | 11     |     |             |                  |                               |        | 9.00         |                  |                           | 11/01/11                                 | 10 m (Sky mt 41) (10                                                                                                    | (四)((1)(1)(1)(1)(1)(1)(1)(1)(1)(1)(1)(1)(1         | 19 190, 90                                                                                                    |
|          | 8         | +      | H   |             |                  | -                             | +      | Mar a        |                  |                           | 100.000                                  | 100000000000000000000000000000000000000                                                                                                    | 240.100-001                                        | E ▲ 13,750                                                                                                    |
|          |           |        |     | 1. I.       |                  |                               |        | 2.5          |                  |                           |                                          | INTERIORALI (BR                                                                                                    | 小学院施士を行うする新                                        | 8                                                                                                    |
|          | 1         |        | Π   |             |                  |                               |        | 104          |                  |                           | I                                        | *845055*#0                                                                                                    | 小村町に北京ナホル部                                         | 0                                                                                                    |
| 1        | 5         |        | Ц   |             |                  |                               | 1      |              |                  |                           | 利益間                                      | 新田道行手の支                                                                                                    | M(S-D-D)                                           | it 13, 751                                                                                                    |
|          |           | 81     |     | 430,000     | 66, 822          | 363,178                       | 1      | 0.0          |                  | 0                         | - colless                                | AL 8784                                                                                                    | に思想する金額                                            | 13, 758                                                                                                    |
|          | 4         | 199.53 | +   |             | -                | -                             | -      |              | -                |                           | -                                        | + 12 B C C C                                                                                                    | いて通知でも実際                                           | 28                                                                                                    |
|          | 1         | 15.0   |     |             |                  |                               |        |              | 1                |                           | 中世間                                      | and a cost of                                                                                                    |                                                    | 11                                                                                                    |

#### ■年の途中で年末調整が必要になる場合

- 死亡退職時の年末調整の詳細はこちらをご参照ください。
- 年の途中で非居住者となる場合の年末調整の詳細は<u>こちら</u>をご参照ください。

<u>目次へ戻る↑</u>

#### 7.2. 月次定額減税計算について

■年末調整を実施する給与・賞与の月次定額減税を省略したい場合

年末調整を実施する給与・賞与のみ、月次定額減税計算の省略が可能です。

※下記設定後「支給日等入力」より支払日などを登録すると、**月次定額減税を「計算する」に** リセットします。そのため、先に「支給日等入力」で支払日などを登録後、設定をおこなって ください。

1. 事業所ファイルを開き、「給与処理」>「入力と計算」>「支給日等入力」で 支払日などの登録をします。

| Cells給与 <sup>v9 51</sup>                   | _ 処理年 2024 株式会社 セルズ ###チェック 台帳 スーム                                                   |             |
|--------------------------------------------|--------------------------------------------------------------------------------------|-------------|
| 治与処理       賞与処理       本永処理       その他処理 A   | 説明書<br>支給控除一覧表 合計支給控除一覧表 給与袋の印刷<br>住民税納付一覧 振込依頼書 金種表                                 |             |
| その他 給与入力と計算<br>令和 6 年 12 月<br>支払日 R6.12.31 | 支給日<br>等入力     追加     計算結果       ●     一覧     明細     印刷     個人別                      | ו אייאר     |
| NO 氏名                                      | 出勤 有給 欠勤 特別<br>日数 日数 日数 休暇 出勤時間 残業 法内 法外 深夜 遅早 遅早 法外 60h超列<br>時間 休出 休出 残業 回数 時間 休出 業 | 、定額減税<br>残額 |
| 000001 佐藤 豊                                | 20 8                                                                                 | (           |
| 000002 佐藤 理恵子                              | 20                                                                                   | (           |
| 000003 佐藤 肇                                |                                                                                      | 9           |
| 000004 小林 艮                                |                                                                                      |             |
|                                            | 給与入力 X                                                                               |             |
|                                            |                                                                                      | 4           |
|                                            | <sup></sup> 令犯 ▼ 6 ▼ ∉ 12 ▼ 目分 <sup>次月へ</sup>                                        |             |
| 000000 反称 毛云                               |                                                                                      |             |
| 000012 井原 友美                               | 支払日 2024/12/31                                                                       | c c         |
| 000013 加古修                                 | 「現在データをクリアする。 住民税徴収月:12月                                                             | C           |
| 000014 荻原 真一                               | 「ただし、税手入力部はクリアしない)                                                                   | 6           |
| 000015 大石 弘文                               |                                                                                      | C           |
| 000016 志平 小雪                               |                                                                                      | C           |
| 000017 渡邊 かおり                              | 自   2024/11/21 ▼ 至   2024/12/20 ▼   □日~至」は使用しない                                      | 21,070      |
| 000018 西 浩司                                |                                                                                      | C           |
| 000019 一之瀬 綾                               |                                                                                      | C           |
| 000020 小柳 雅也                               | 20 暫定的にこの日数を出動日数に適用する                                                                | (           |
| 000021 内野 猛                                |                                                                                      | (           |
| 000022 神部 幸子                               |                                                                                      | 7,366       |

2. 「ツール」>「入力補助」タブをクリックします。

| 与入力と計算            |                | ±%0               | 追加   | Ľ., I |          | 1 6      | 計算結      | 果        |          |          |          |              |            |              |                            |
|-------------------|----------------|-------------------|------|-------|----------|----------|----------|----------|----------|----------|----------|--------------|------------|--------------|----------------------------|
| 6 年6 月<br>R6.6.30 | MENU           | <b>支給日</b><br>等入力 | 削除   |       | 計算       |          | 一覧       | ī        | 明細       | •        | 印刷       | 個人別<br>集計    | ツール        | 支給控除一覧       | $\leftarrow ] \rightarrow$ |
| 氏名                | 出勤 有約<br>日数 日数 | 合 欠勤 特<br>約 日数 休  | 別 出董 | 肺時間   | 残業<br>時間 | 法内<br>休出 | 法外<br>休出 | 深夜<br>残業 | 遅早<br>回数 | 遅早<br>時間 | 法外<br>休出 | 60h 超 %<br>業 | 定額減税<br>残額 | 2 定額減税<br>人数 | ※定額減税<br>減税額は              |

| -W-W                                                                                                    |                                                                                                   |         |
|----------------------------------------------------------------------------------------------------|---------------------------------------------------------------------------------------------------|---------|
| 0進法入力 セル調整 社員の表示 入力表 タ                                                                                   | イムカード読込入力補助                                                                                       |         |
| 時間単位の有給入力と時間外労働時間の分割                                                                                     |                                                                                                   |         |
| 平成22年労基法改正による時間単位の有給の<br>これらを含むデータの入力が必要な場合の「入力                                                          | ○入力と長時間労働の時間外労働の割増分を指定した時間で分割します。<br>シート」です。                                                      | 入力補助シート |
| 加算適用と異同チェック                                                                                              |                                                                                                   |         |
| 給与のデータ入力を2人でおこない、それを1つに<br>チェックする「入力表」を作成します。                                                            | こまとめたり(加算適用) 、相違している箇所がないか(異同チェック)を                                                               | 入力表作成   |
| 「作成」をクリックすると、デスクトップに「入力補助」<br>その中の「○○入力データ」(○○は事業所ファ-<br>現在の入力表が起動します。作成や操作方法は                           | ソール」のフォルダが作成されます。<br>イル名)を開いてください。<br>ほその「使い方」をご覧ください。                                            |         |
| 年末調整時の所得税の調整                                                                                             |                                                                                                   | 所得税無    |
| 年末調整の過不足を給与に反映させる際、当月                                                                                    | の給与に対する所得税を「O(ゼロ)」に設定します。                                                                         |         |
| CUXUERIST异JUERIC关门UCVCCV。                                                                                | この「所得税無」を取り消します→                                                                                  | 取消      |
| □ 年末調整実施時の月次定額減税について                                                                                     |                                                                                                   |         |
| Cells給与では、支払日が令和6年6月~12月6<br>ただし、年末調整を実施する給与については月次<br>月次定額減税を省略して計算する場合は、「月)<br>なお、Cells給与では年末調整時に年次減税額 | の給与については月次定額減税を自動で計算します。<br>定額減税を省略できることとなっています。<br>欠定額減税の計算をしない」にチェックを入れて計算してください。<br>を自動で計算します。 |         |
|                                                                                                    |                                                                                                   |         |

3. 「年末調整実施時の月次定額減税について」枠内の 「月次定額減税の計算をしない」にチェックを入れ、メッセージは 「OK」で進みます。

| 加算適用と異同チェック                                                          | 定額減税          |                 | ×             |        |
|----------------------------------------------------------------------|---------------|-----------------|---------------|--------|
| 給与のデータ入力を2人でおこない、それ<br>チェックする「入力表」を作成します。                            | 18            |                 | ) を           | 入力表作成  |
| 「作成」をクリックすると、デスクトップに「入;<br>その中の「〇〇入力データ」(〇〇は事美<br>現在の入力表が起動します。作成や操作 | カ (1) 給与の定額減税 | を「計算しない」に設定しました | ζ.            |        |
| 年末調整時の所得税の調整                                                         |               |                 |               | 所得税無   |
| 年末調整の過不足を給与に反映させる<br>この処理は「計算」の前に実行してください                            | 袋<br>1。       |                 |               |        |
|                                                                      |               |                 | この「所得税無」を取り消し | /ます→取消 |
| 年末調整実施時の月次定額減税につい                                                    | c             |                 |               |        |

#### <u>目次へ戻る↑</u>

4. 「×」で入力ツール画面を閉じ、勤怠入力後「計算」より所定計算をおこなって ください。

#### ※年末調整時の給与計算の流れは

「2024年版年末調整操作マニュアル(年調計算・年次更新編)」をご参照ください。

| レール                                                                                                    |                                                                                                   |              |
|----------------------------------------------------------------------------------------------------|---------------------------------------------------------------------------------------------------|--------------|
| 進法入力 セル調整 社員の表示 入力表 タ                                                                                     | イムカード読込 入力補助                                                                                      |              |
| 時間単位の有給入力と時間外労働時間の分割                                                                                      |                                                                                                   |              |
| 平成22年労基法改正による時間単位の有給の<br>これらを含むデータの入力が必要な場合の「入力:                                                          | 入力と長時間労働の時間外労働の割増分を指定した時間で分割します。<br>シート」です。                                                       | 入力補助シート      |
| 加算適用と異同チェック                                                                                               |                                                                                                   |              |
| 給与のデータ入力を2人でおこない、それを1つに<br>チェックする「入力表」を作成します。                                                             | まとめたり(加算適用) 、相違している箇所がないか(異同チェック)を                                                                | 入力表作成        |
| 「作成」をクリックすると、デスクトップに「入力補助ッ<br>その中の「○○入力データ」(○○は事業所ファー<br>現在の入力表が起動します。作成や操作方法は                            | ノール」のフォルダが作成されます。<br>(ル名) を開いてください。<br>その「使い方」をご覧ください。                                            |              |
| 年末調整時の所得税の調整                                                                                              |                                                                                                   | of 22 to the |
| 年末調整の過不足を給与に反映させる際、当月                                                                                     | の給与に対する所得税を「0(ゼロ)」に設定します。                                                                         |              |
| この処理は「計算」の則に美行してくたさい。                                                                                     | この「所得税無」を取り消します→                                                                                  | 取消           |
| - 年末調整実施時の月次定額減税について                                                                                      |                                                                                                   |              |
| Cells給与では、支払日が令和6年6月~12月0<br>ただし、年末調整を実施する給与については月次<br>月次定額減税を省略して計算する場合は、「月2<br>なお、Cells給与では年末調整時に年次減税額や | D給与については月次定額減税を自動で計算します。<br>定額減税を省略できることとなっています。<br>欠定額減税の計算をしない」にチェックを入れて計算してください。<br>を自動で計算します。 |              |
| ✓ 月次定額減税の計算をしない                                                                                           | ※支給日等入力を登録すると日次定額減税を「計算する」に117ットします。                                                              |              |

ポイント
 賞与の月次定額減税の計算設定は、「賞与処理」>「入力と計算」>
 「ツール」>「賞与の源泉税」タブ内、「月次定額減税の計算をしない」の
 チェックボックスより設定が可能です。
 設定後は「×」で画面を閉じ、賞与額入力後「計算」より所定計算を
 おこなってください。
 ※年末調整時の賞与計算の流れは
 「2024年版 年末調整操作マニュアル(年調計算・年次更新編)」を
 ご参照ください。

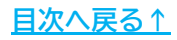

#### ■年末調整時の所得税を「0」としたい場合

年末調整の過不足を給与に反映させる際、当月の給与に対する所得税を「0」に 設定できます。

※必ず「計算」の前に設定をおこなってください。 ※設定は「給与計算」のみ可能です。

 事業所ファイルを開き、「年末処理」>「年調データ入力」を開き、 「退職者とデータ未入力以外すべて「年末調整」する」をクリックし、 退職者以外の年末調整計算区分を「年末調整する(〇)」に変更ます。

※従業員ごとに年末調整計算区分を変更する場合は、左の一覧より従業員を選択し 「本人情報」の年末調整計算区分の「年末調整する(〇)」にチェックを入れます。

※「年調データ入力」の操作詳細は 「<u>2024年版 年末調整操作マニュアル(年調データ入力編)</u>」をご参照ください。

| Cells#ii-    | 乎 <sup>vəsət</sup> <u>刘</u> | L理年 2024          | 株式会社 セ        | ルス       | ×       |     |
|--------------|-----------------------------|-------------------|---------------|----------|---------|-----|
| 含与処理<br>賞与処理 | 年調データ入力                     | <u>年購入力データの確認</u> | 【 车調確認用給与】    | <u> </u> | 本年入退社情報 |     |
| F末処理         | 年末調整計算                      | 年末調整一覧表           | 調整支給の入力       | 住民税約     | 括表      |     |
| D他処理 A       | 源泉徵収簿                       | 支払状況内訳書           | 扶養控除申告書       | 住民税書     | t算      |     |
|              | <u>源泉徵収票</u>                | 前年分の過不足調整         | <u>前年賃金比較</u> |          | 年       | 次更新 |

| 名の一部の文字列 000001 佐藤             | 豊                                                                                                    | - <b>FI90</b> | 内容               |                           | 年末調整する人数  | 0/27人     |
|--------------------------------|----------------------------------------------------------------------------------------------------|---------------|------------------|---------------------------|-----------|-----------|
| 検索 課税累計額:2                     | 9,734,375 他所得の有無: 無                                                                                                    |               |                  |                           | 年末調整しない人数 | 27/27人    |
| 年調                             |                                                                                                    |               |                  |                           | データ確認中人数  | 0/27人     |
| lo 区分 氏名 退職 チェック 反映            | 先 本人情報 扶養親族情報 生命保                                                                                                    | 険料等   中途入     | 社等 その他 マイナンバー :  | 年調簡易計算 定額減稅情報             | <i></i>   |           |
| 0001 × 佐藤 豊 裕                  | 年末調整計算区分                                                                                                    | 1 13          | 扶養親族等の数 ・・・「次年人数 | 幻は次年度の税扶養人数を変更する場合に入力 ――  |           |           |
| 0003 × 佐藤 肇 給                  |                                                                                                    |               | 税扶養人数 年調人数       | 次年人数                      |           |           |
| 0004 × 小林良二 昭<br>0005 × 三浦和羊 給 | ( 井末調整する (〇)                                                                                                    |               | 0 0              |                           |           |           |
| 0006 × 高木政美 給                  | <ul> <li>年末選整しない (x)</li> </ul>                                                                                                    |               | 税扶養人数 ••• 個人情報の  | 「現扶養人数」                   |           |           |
| 1007 × 伊勢順一 裕<br>1008 × 後藤極里 給 | C = 0 = 1 + (1999) (A)                                                                                                    |               | 年調人数 … 「扶養親族     | 情報」タブで登録した情報から求めた人数       |           |           |
| 1009 × 坂本秀樹 給                  | ( ) -9,4000 (Masorri) (                                                                                                    | °             | 「税扶養人数」が「年調人数」と  | 異なる場合は赤色で表示されます。          |           |           |
| 1012 × 井原友美 給<br>1012 × 加吉修 給  |                                                                                                    |               | 「次年人数」へ入力すると、年次  | で更新後に「次年人数」が個人情報の「税扶養人数」に | 反映されます。   |           |
| 1014 × 荻原真一 給                  | 一 年末調整計算結果反映先                                                                                                    | 一本人区分         |                  | 住宅借入金等特別控除の額の内訳           |           |           |
| 0015 × 大石弘文 給                  |                                                                                                    |               |                  | 住宅借入金等特別控除適用数             |           | TH I MILE |
| 0010 × 波達かおり 給                 | ☞ 給与に反映                                                                                                    | 障害者           | -                | 4-9-#3-0-95410((thR)+85   |           | (化人:(X))) |
| 1018 × 西浩司 給                   |                                                                                                    | 直接            | ÷                |                           |           | 前年本年于1    |
| 0020 × 小柳雅也 給                  | ○ 資与に反映                                                                                                    | TAL-PORT      | Ţ                | 居住開始年月日(1回目)              |           |           |
| 1021 × 内野猛 給                   |                                                                                                    | O/COME        |                  | 住宅借入金等特别控除区分(1回目)         | -         | シートスナ     |
| 022 × 山田学 給                    | <ul> <li></li></ul>                                                                                                    | 勤労学生          |                  |                           |           |           |
|                                | ere all a second second s | 未成年者          | 1 1              | 住宅信人並等年末残局(1回日)           |           | 支払状况于1    |
| トの並び替え                         |                                                                                                    | 乙欄            |                  | 居住開始年月日(2回目)              | -         |           |
| ■人情報 チェックが「??」のみ               | 反映先の一括変更                                                                                                    | 災害者           | •                | 住宅借入会等转到边险区分(2回日)         | -         |           |
|                                |                                                                                                    |               |                  | TT- HATTANIEWE (ZEIC)     |           |           |
| ≢調区分(△→×の順)                    |                                                                                                    | 外国人           | I _              | 住宅借入金等年末残高(2回目)           |           |           |
|                                |                                                                                                    |               |                  | 前年の住宅借入金の内訳は256           |           |           |
| 退職者とデータ未入力以外                   | - 給与所得以外の所得記入欄・・・                                                                                                    | 収入金額を入力す      | ると自動で所得を計算します。通  | 毎毎所得金額を入力することも可能です。────   |           |           |
| えい(1十小地区13-2)                  | 収                                                                                                    | 入金額           | 所得金額             | 収入金額 必要経費 他所              | 得合計金額     |           |

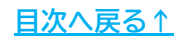

2. 「給与処理」>「入力と計算」>「ツール」をクリックします。

| Ce                      | lls給                       | <b>与</b> V9 51                               | _処理  | 年        | 2024         |                           | 株式     | 会社        | セルン        | ×                 |                 | 年編       | ₹±>0     |          | Z-A        |            |            |
|-------------------------|----------------------------|----------------------------------------------|------|----------|--------------|---------------------------|--------|-----------|------------|-------------------|-----------------|----------|----------|----------|------------|------------|------------|
| <b>給与</b><br>賞与。<br>年末。 | <b>九理</b><br>近理<br>辺理      | 入力と計算                                        | }    | 支給       | <u>学称一</u> 日 | 錶                         | 合計支    | 給控除-      | <u>覧</u> 表 | Å.                | 5蒙0             | )印刷      |          |          |            |            |            |
| その他<br>その他              | 処理 A<br>給与)<br>令和 6<br>支払日 | <u>明細書の11</u><br>入力と計算<br>年 12 月<br>R6.12.31 | MEN  |          | 支給日等入力       | 1—15<br>  〕<br>  】<br>  背 |        | 企理室<br>計算 |            | 1153<br>計算結<br>一覧 | 果<br>[          | 明細       | •        | 印刷       | (集計        | ツール        | 支給控<br>除一覧 |
|                         | NO                         | 氏名                                           | 出勤日数 | 有給<br>日数 | 欠勤<br>日数     | 特別<br>休暇                  | 出勤時間   | 残業<br>時間  | 法内<br>休出   | 法外<br>休出          | <b>深夜</b><br>残業 | 遅早<br>回数 | 遅早<br>時間 | 法外<br>休出 | 60h超残<br>業 | 定額減税<br>残額 | 定額減税<br>人数 |
|                         | 000001                     | 佐藤 豊                                         | 20   | 8        |              |                           |        |           |            | _                 |                 |          |          |          |            | 0          | 1          |
|                         | 000002                     | 佐藤 理恵子                                       | 20   |          |              |                           |        |           |            |                   |                 |          |          |          |            | 0          | 1          |
|                         | 000003                     | 佐藤 肇                                         | 20   |          |              |                           |        |           |            |                   |                 |          |          |          |            | 0          | 1          |
|                         | 000004                     | 小林良二                                         | 20   |          |              |                           |        | 3.30      |            |                   |                 |          |          |          |            | 0          | 2          |
|                         | 000005                     | 三浦 和美                                        | 20   |          |              |                           |        | 15.00     |            |                   |                 |          |          |          |            | 0          | 8          |
|                         | 000006                     | 高木 政美                                        | 20   |          |              |                           |        | 3.00      |            |                   |                 |          |          |          |            | 0          | 3          |
|                         | 000007                     | 伊勢 順一                                        | 20   |          |              |                           |        | 14.15     |            |                   |                 |          | ļ.       | <u> </u> |            | 0          | 1          |
|                         | 800000                     | 後藤 純男                                        | 20   |          |              |                           |        | 17.00     |            |                   |                 |          | ļ        |          |            | 0          |            |
|                         | 000009                     | 坂本 秀樹                                        | 20   |          |              |                           |        | 3.30      |            |                   |                 |          | ļ        |          |            | 0          | 1          |
|                         | 000012                     | 井原 友美                                        | 20   |          |              |                           |        | 4.00      |            |                   |                 |          |          | ļ        |            | 0          | 1          |
|                         | 000013                     | 加古 修                                         | 20   |          |              |                           |        | 5.15      |            |                   |                 |          |          |          |            | 0          | 1          |
|                         | 000014                     | 荻原 真一                                        | 20   |          |              |                           |        | 4.45      |            |                   |                 |          | ļ        |          |            | 0          | 1          |
|                         | 000015                     | 大石 弘文                                        | 20   |          | ļ            |                           |        | 24.30     |            |                   |                 | ļ        |          |          |            | 0          | 1          |
|                         | 000016                     | 志平 小雪                                        | 20   |          |              |                           |        | 33,30     |            |                   |                 |          |          |          |            | 0          | 2          |
|                         | 000017                     | 渡邊 かおり                                       | 20   |          |              |                           | 109.00 | 1.00      |            |                   |                 | ļ        |          | L.       |            | 21,070     | 1          |
|                         | 000018                     | 西 浩司                                         | 20   |          |              |                           |        | 4 00      |            |                   |                 |          |          |          |            | 0          | 1          |

 「入力補助」タブをクリックし、「年末調整時の所得税の調整」欄の 「所得税無」をクリックします。

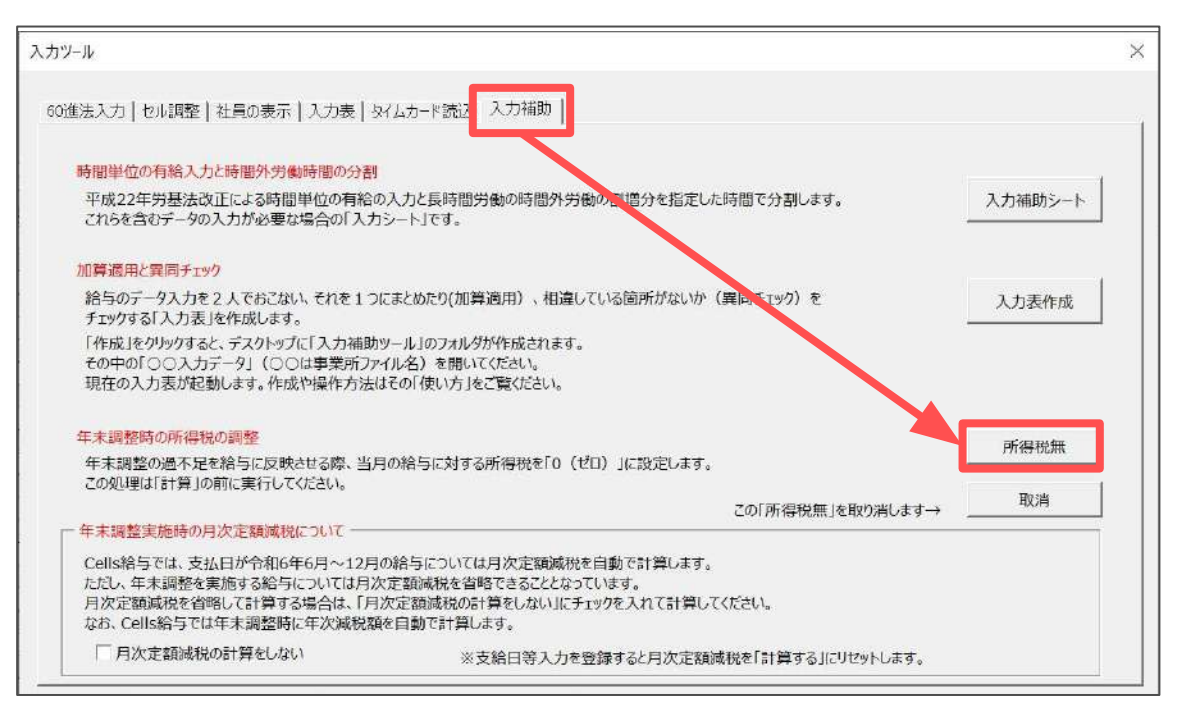

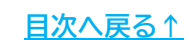

4. メッセージは「OK」で進み、「×」で画面を閉じます。

※所得税を「0」にする設定は「税手入力」欄を使用して処理をおこないます。 既にこの項目を利用している場合、データはクリアされますのでご注意ください。

※「税手入力」のデータと項目は、年次更新後にクリアされます。 年次更新については<u>こちら</u>をご参照ください。

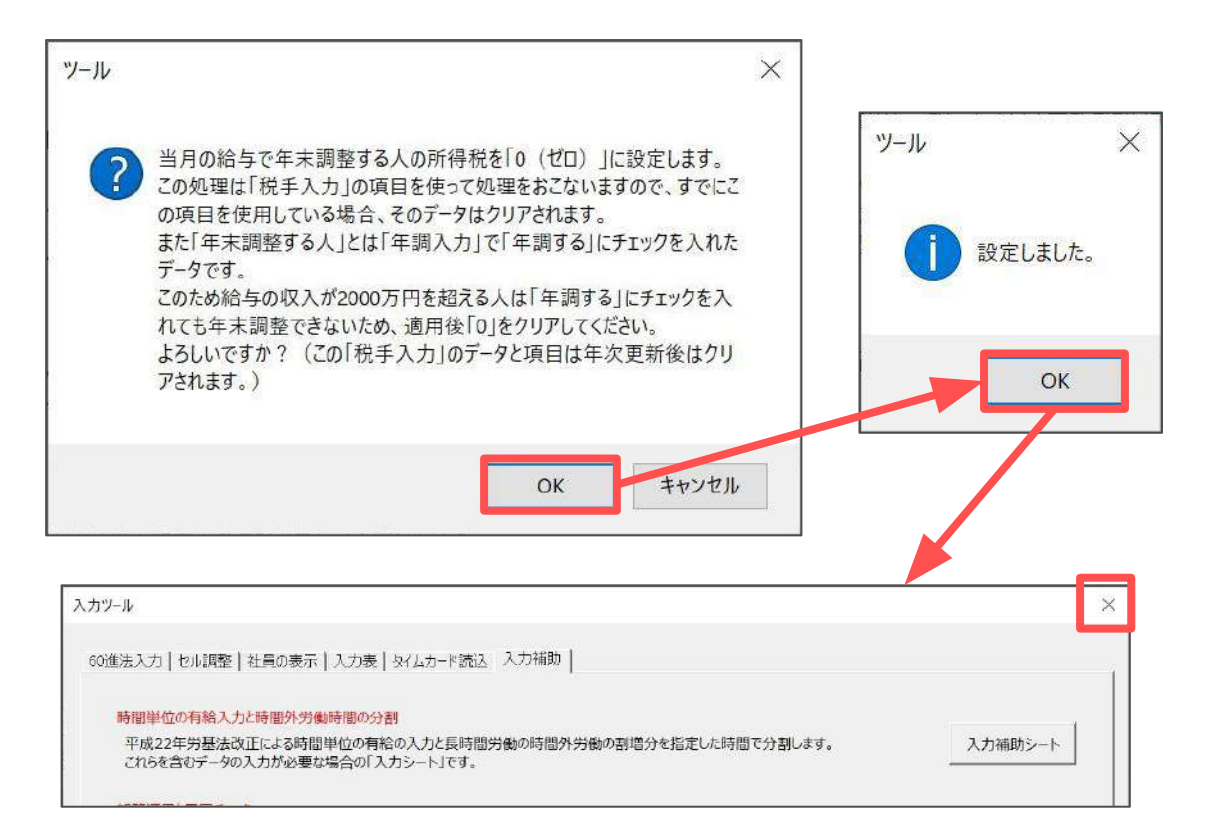

ポイント

「年末処理」>「年調データ入力」で年末調整区分を「年調する」に 設定していても、給与収入が2,000万円を超える場合などにより年末調整 非対象となる従業員は、上記の設定を適用後「税手入力」欄の「0」を 消して次の手順に進みます。

| 約5          | 入力と計算              |          |          | 支給E      | ji       | 鱼加   | -155     |          | 計算結      | 果        |          | 1.       | const    | 個人別      |             |
|-------------|--------------------|----------|----------|----------|----------|------|----------|----------|----------|----------|----------|----------|----------|----------|-------------|
| 令和 6<br>支払日 | 年 12 月<br>R6.12.31 | ME       |          | 等入力      | ) ș      | 间除   | 訂算       |          | 一覧       |          | 明細       | •        |          | 集計       | ツール         |
| NO          | 氏名                 | 出勤<br>日数 | 有給<br>日数 | 欠勤<br>日数 | 特別<br>休暇 | 出勤時間 | 残業<br>時間 | 法内<br>休出 | 法外<br>休出 | 深夜<br>残業 | 遅早<br>回数 | 遅早<br>時間 | 法外<br>休出 | 税手入<br>力 | 50h 超残<br>業 |
| 000001      | 佐藤 豊               | 20       | 8        |          |          |      |          | aunaun   |          |          |          |          |          |          |             |
| 000002      | 佐藤 理恵子             | 20       |          |          |          |      |          |          |          |          |          |          |          |          |             |
| 000003      | 佐藤 肇               | 20       |          |          |          |      | 1        |          |          |          |          |          |          | 0        |             |
| 000004      | 小林 良二              | 20       |          |          |          |      | 3.30     |          |          |          |          |          |          | 0        |             |
| 000005      | 三浦 和美              | 20       |          |          |          |      | 15.00    |          |          |          |          |          |          | 0        |             |
| 000006      | 高木 政美              | 20       |          |          |          |      | 3 00     |          |          |          |          |          |          | 0        |             |
| 000007      | 伊勢 順一              | 20       |          |          |          |      | 14.15    |          |          |          |          |          |          | 0        |             |
| 000008      | 後藤 純男              | 20       |          |          |          |      | 17 00    |          |          |          |          |          |          | 0        |             |

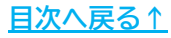

5. 「支給日等入力」で支払日等を登録し「計算」より所定計算を おこなってください。

#### ※年末調整時の給与計算の流れは

「2024年版年末調整操作マニュアル(年調計算・年次更新編)」をご参照ください。

| <mark>給与</mark> 。<br>令和 6<br>支払日 | 入力2計算<br>年 12 月<br>186.12.31 | ME       | NU       | 支給E<br>等入力 | 」<br>)<br>肖 | ら加<br>川除 | 計算       | •        | 計算結<br>一覧 | ₽<br>:   | 明細       | •        | 印刷       | 個人別<br>集計 | ッール         | 支給控<br>除一覧 |
|----------------------------------|------------------------------|----------|----------|------------|-------------|----------|----------|----------|-----------|----------|----------|----------|----------|-----------|-------------|------------|
| NO                               | 氏名                           | 出勤<br>日数 | 有給<br>日数 | 欠勤<br>日数   | 特別<br>休暇    | 出勤時間     | 残業<br>時間 | 法内<br>休出 | 法外<br>休出  | 深夜<br>残業 | 遅早<br>回数 | 遅早<br>時間 | 法外<br>休出 | 税手入<br>力  | 60h 超残<br>業 | 定額減税<br>残額 |
| 000001                           | 佐藤豊                          | 20       | 8        |            |             |          |          |          |           |          |          |          |          |           |             | 0          |
| 000002                           | 佐藤 理恵子                       | 20       |          |            |             |          |          |          |           |          |          |          |          | 0         |             | 0          |
| 000003                           | 佐藤 肇                         | 20       |          |            |             |          |          |          |           |          |          |          |          | 0         |             | D          |
| 000004                           | 小林 良二                        | 20       |          |            |             |          | 3.30     |          |           |          |          |          |          | 0         |             | 0          |
| 000005                           | 三浦 和美                        | 20       |          |            |             |          | 15.00    |          |           |          |          |          |          | 0         |             | 0          |
| 000006                           | 髙木 政美                        | 20       |          |            |             |          | 3 00     |          |           |          |          |          |          | 0         |             | 0          |
| 000007                           | 伊勢 順一                        | 20       |          |            |             |          | 14.15    |          |           |          |          |          |          | 0         |             | 0          |
| 000008                           | 後藤 純男                        | 20       |          |            |             |          | 1700     |          |           |          |          |          |          | 0         |             | D          |
| 000009                           | 坂本 秀樹                        | 20       |          |            |             |          | 3.30     |          |           |          |          |          |          | 0         |             | 0          |
| 000012                           | 井原 友美                        | 20       |          |            |             |          | 4.00     |          |           |          |          |          |          | 0         |             | D          |
| 000013                           | 加古 修                         | 20       |          |            |             |          | 5 15     |          |           |          |          |          |          | 0         |             | Ó          |
| 000014                           | 荻原 真一                        | 20       |          |            | · · · · · · |          | 4.45     |          |           |          |          |          |          | 0         |             | 0          |
| 000015                           | 大石引文                         | 20       |          | 1          |             |          | 2430     |          |           |          |          |          |          | n         |             | n          |

ポイント

0

所得税欄を表示させる場合、「取消」をクリックし「OK」で進みます。

| 時間単位の有給入力と時間外労働時間の分割                                                                                                    |                                                 |               |              |           |
|----------------------------------------------------------------------------------------------------|-------------------------------------------------|---------------|--------------|-----------|
| 平成22年労基法改正による時間単位の有給の入力<br>これらを含むデータの入力が必要な場合の「入力シー                                                                                                    | )と長時間労働の時間外労働の割増分<br>ト」です。                      | を指定した時間で分割します | . <u>λ</u> † | )補助シート    |
| 加算適用と異同チェック                                                                                                    |                                                 |               |              |           |
| 給与のデータ入力を2人でおこない、それを1つにまと<br>チェックする「入力表」を作成します。                                                                                                    | めたり(加算適用) 、相違している箇所)                            | 「ないか(異同チェック)を | λ            | 力表作成      |
| 「作成」をクリックすると、デスクトップに「入力補助ツー」<br>その中の「○○入力データ」(○○は事業所ファイル名<br>現在の入力表が起動します。作成や操作方法はその                                                                                                    | ノ」のフォルダが作成されます。<br>ろ)を開いてください。<br>「使い方」をご覧ください。 |               |              |           |
| 年末調整時の所得税の調整                                                                                                    |                                                 |               |              | 6/8 TO MA |
| 年末調整の過不足を給与に反映させる際、当月の総                                                                                                    | 待に対する所得税を「0(ゼロ)」に設う                             | <b>Eします。</b>  |              | ANG-DURK  |
| CONDITION OF A CONTRACT OF A CONTRACT OF A C |                                                 | この「所得税無」      | を取り消します      | 取消        |
| 年末调整美施特的月次走額购税に入いて                                                                                                    |                                                 | 200000        |              |           |
|                                                                                                    |                                                 |               |              |           |
| ツール                                                                                                    |                                                 | ×             | <u> </u>     | X         |
|                                                                                                    |                                                 |               |              |           |
| ? 「税手入力」のデータをすべてクリア<br>いですか?                                                                                                    | し、この項目を非表示にします。                                 | よろし           | 10 21        | リアしました。   |
|                                                                                                    |                                                 |               |              |           |

#### 7.3. 明細書のおしらせ欄の表示について

年末調整を反映する給与・賞与に限り、定額減税額を明細書のおしらせ欄から 非表示にすることが可能です。

- ※「年末処理」>「年調データ入力」で年末調整計算区分が年調しない(×)・確認中(△)の 従業員は非表示(クリア)できません。
- ※おしらせ欄の設定後、再度計算をおこなうと定額減税のおしらせを再表示します。 定額減税額をおしらせ欄から非表示にする場合、再度下記手順の設定をおこなってください。
  - 事業所ファイルを開き、「年末処理」>「年調データ入力」を開き、 「退職者とデータ未入力以外すべて「年末調整」する」をクリックし、 退職者以外の年末調整計算区分を「年末調整する(〇)」に変更ます。

※従業員ごとに年末調整計算区分を変更する場合は、左の一覧より従業員を選択し 「本人情報」の年末調整計算区分の「年末調整する(〇)」にチェックを入れます。

※「年調データ入力」の操作詳細は 「<u>2024年版 年末調整操作マニュアル(年調データ入力編)</u>」をご参照ください。

|              |              |                    | 0.0.0.0.0.0   | X       | Ser |     |
|--------------|--------------|--------------------|---------------|---------|-----|-----|
| 給与処理<br>賞与処理 | 力 年調入力データの確認 | 遼 <u>年調確認用給与</u> ] | 【 <u>与データ</u> | 本年入退社情報 |     | 説明書 |
| 年末処理 年末調整計算  | 年末調整一覧表      | 調整支給の入力            | 住民税約          | 話表      |     |     |
| その他処理 A      | 支払状況内訳書      | 扶養控除申告書            | 住民税           | †算      |     |     |
| <u>源泉徵収票</u> | 前年分の過不足調整    | 前年貫金比較             |               | 年       | 欠更新 |     |

| 5名の一部の文字列 000001 佐藤 豊一<br>検索 課税累計額: 29,73            | 4,375 他所得の有無: 無                                                                       | - <del>7</del> 1%       | 内容                                                                                                    |                                                                                                    | <ul> <li>年末調整する人数</li> <li>年末調整しない人数</li> <li>二 のなめつした</li> </ul> | 0/27人<br>(27/27人    |
|------------------------------------------------------|---------------------------------------------------------------------------------------|-------------------------|----------------------------------------------------------------------------------------------------|----------------------------------------------------------------------------------------------------|-------------------------------------------------------------------|---------------------|
| 年調     日                                             | 本人情報   扶懇親族情報   生命保護<br>□ 年末調整計算区分<br>○ 年末調整する(○)<br>● 年末調整しない(×)<br>○ データ末入力(確認中)(△) | (約3) 中途)                | 社等 その他 マイナンバー   大甕親族等の数 …「次年人3<br><u>税扶養人数</u> 0 0 0<br>税扶養人数 … 個人情報の<br>牛菜人数 … 個人情報の<br>牛菜人数 … 1 扶養親族<br>「税扶養人数」… 1 扶養親族<br>「税扶養人数」が「年調人数」<br>「次年人数」へ入力すると、年が | 年調問題計算   注意開減税債報  <br>取」は次年度の税扶養人数を変更する場合に入力<br><u>次年人数</u><br>の「税扶養人数」<br>(情報)タブで登録した情報から求めた人数<br>(費都後に「次年人数」が個人情報の「税扶養人数」に反明 | that,                                                             | 0/27.               |
| A0013 × 加日 118                                       | <ul> <li>○ 年末調整計算結果反映先 ──</li> <li>● 給与に反映</li> </ul>                                 | 一本人区分<br>障害者<br>直場      |                                                                                                    | 住宅借入金等特别控除@額の内訳<br>住宅借入金等特別控除適用数<br>住宅借入金等特別控除適用数                                                                              |                                                                   | 税人数チェック<br>前年本年チェック |
| 000120 × 小柳葉也 給<br>000021 × 内野猛 給<br>000022 × 神部幸子 給 | ○賞与に反映                                                                                | ひとり親勤労学生                |                                                                                                    | 居住開始年月日 (1回目)<br>住宅借入金等特别控除区分(1回目)                                                                                             | -                                                                 | シート入力               |
| 00023 × 山田学 給ご                                       | ○ 給与・賞与に反映しない                                                                         | 未成年者乙欄                  |                                                                                                    | 住宅借入金等年末残高(1回目)<br>居住開始年月日 (2回目)                                                                                               |                                                                   | 支払状況チェック            |
| 個人情報 キェックが「??」のみ<br>年調区分(△ つ→×の)頃)                   | 反映先の一括変更                                                                              | 災害者<br>外国人              | · ·                                                                                                    | 住宅借入金等特別控除区分(2回目)<br>住宅借入金等年末残高(2回目)                                                                                           |                                                                   |                     |
| 退職者とデータ未入力以外<br>すべて「年末調整」する                          | 一給与所得以外の所得記入欄・・・収取                                                                    | <br>入金額を入力<br> <br>  金額 | すると自動で所得を計算します。<br>「「得金額                                                                                                    | 前年の住宅借入金の内駅は256<br>直接所得金額を入力する2とも可能です。<br>収入金額 必要経費 他所得会                                                                       | 合計金額                                                              |                     |

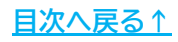

2. 「給与(賞与)処理」>「入力と計算」より給与(賞与)計算をおこないます。
 ※年末調整時の給与(賞与)計算については

「2024年版 年末調整操作マニュアル(年調計算・年次更新編)」をご参照ください。

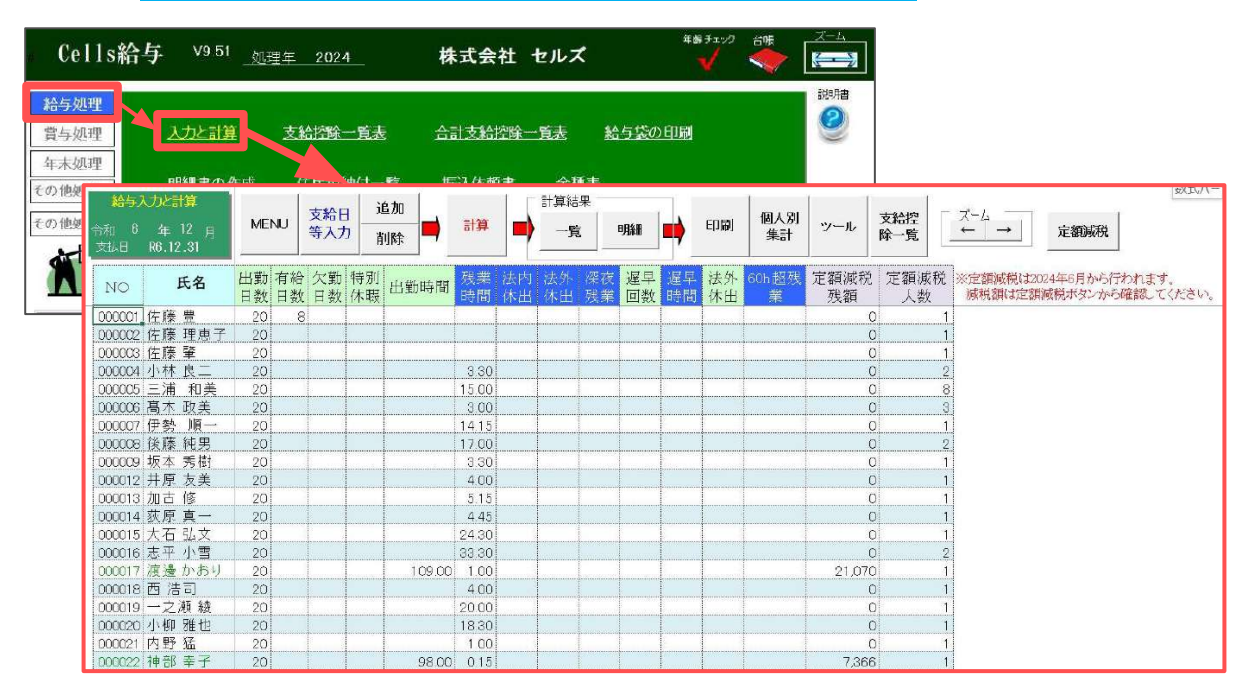

3. 「入力と計算」>計算結果枠内「明細」>「おしらせ」をクリックします。

| テ入力と計算<br>6 年 12 月<br>R6.12.31 | MEN      | IJ       | 支給日<br>等入力       | 追加<br>削除          | 計算                  | -                   |                   | A¥₩           | ED (#)         | 個人別<br>集計       | ツール           | 支給控 7<br>除一覧                 | (-↓                  | 定額減               | 税  |
|--------------------------------|----------|----------|------------------|-------------------|---------------------|---------------------|-------------------|---------------|----------------|-----------------|---------------|------------------------------|----------------------|-------------------|----|
| 氏名                             | 出勤<br>日数 | 有維<br>日数 | 合欠勤 特<br>4 日数 休日 | 別 出勤明             | <del>時間</del><br>時間 | 法内 法<br>休出 休        | 外 深衣<br>出 閉業      | 遅早 遅<br>回数 時間 | L 法外 6<br>日 休田 | Oh 超残<br>業      | 定額減税<br>残額    | 定額減税 ※<br>人数                 | ・定額減税(は2)<br>減税額(は定額 | 024年6月か<br>単減税ボタン | ら行 |
| 細入力「一部言                        | 計算」は総    | est      | や差引等の一           | 部(所得税             | 、雇保は選択)             | の計算のみ               | とない、すべて           | 手入力した値        | とします。          |                 |               |                              |                      |                   | ×  |
| e荣                             |          | 8130     |                  |                   |                     | /                   |                   |               |                |                 |               | at 94 . 11                   | (mestar (m) s        |                   |    |
| - <u>18</u>                    | 1        | a        | 11日 → 11日        | 雇用保険料             | (学 所得税              |                     | 7-1               | - 2           |                | 日期計算            | 1             | 適日                           | 310401 (ED )<br>34日  | <b>約日</b> (同)     |    |
| ` 80 <sup>8</sup> ¶ ⊂ 808# (#  | ÷÷.      | ् मा     | 定計算 4            | 入力して「計算           | いをクリック → 🔡          | Г                   | 85% 2             | 印刷へ           | 個人情報           | 費金台帳            |               | 出動日数                         | 20.00                | 20.00             |    |
| 00001 佐藤 豊<br>00002 佐藤 理恵5     | -        | 1        | NO 部門<br>0000 役員 | 部課<br>本社          | 5.1<br>佐? 盤         | 給与明                 | 明細書               | Π             | 令和6年<br>支紙     | 12月分<br>年月日 令和6 | -<br>年12月31日  | 有給日数<br>欠動日数<br>特別休暇<br>出勤時間 | 8.00                 |                   |    |
| 00003 佐藤 瘤                     |          |          | 基本給              | 家族手当              | 157 .465BH          | 役職手当                | 食事手当              | 皆動手当          | 住宅手当           | 技術手当            |               | 法内休出                         |                      |                   |    |
| 00005 三浦 和美                    |          | 支        | 2,500,000        | 0                 | 0                   | 0                   | 0                 | 0             | D              |                 |               | 法外体出 深夜残孽                    |                      |                   |    |
| 000006 高木 改美                   |          |          |                  | 2                 |                     |                     |                   | 法外休出          | 残菓手当           | 休日出勤            | 課夜残業          | 遵中回数                         |                      |                   |    |
| 00008 後藤 純明                    |          | 給        | COL TRIBLAN      |                   | Autor and           | 100.001.000.744     | IN ALL CONTENTS   | 0             | 0              | (Linters)       | -             | 1 進早時間<br>60h認強業             |                      |                   |    |
| 00009 坂本 秀樹<br>00012 出庫 万美     |          |          | OURISES          | 121417 13         | 火工的空間               | 18,210,755          | STREES OF         |               | IR BUST        | 91-18-1928T     | 総文指胡          |                              |                      | D 500 000         |    |
| 00013 加古 修                     |          | -        | 6810-1218        | 建保险               | 夏生住金                | 任会課金                | 御田保護              | 计会经统计         | 121033 525     | (新常新教社)         | 4日間.          | 基本結<br>家族手当                  | 2,500,000            | 2,500,000         | 8  |
| 100014 荻原 冀一<br>100015 大石 弘文   |          | 控        | 69.500           | 12.649            | 59.475              | TROP                | 0                 | 141 624       | 2 358 376      | 659.380         | 138.00        | 役員報酬                         | 0                    | 0                 |    |
| 00016 志平 小雪                    |          |          | 務務会              | 貸付金               |                     |                     |                   |               |                |                 |               | 食事手当                         | 0                    | 0                 |    |
| 00017 選選 かわり<br>00018 西 浩司     |          | 18       | 0                | 0                 |                     |                     |                   |               |                |                 |               | 衝動手当                         | 0                    | 0                 |    |
| 00019 一之漸線                     |          |          |                  |                   |                     |                     |                   |               | 年末調整           | 控除計             | 招除合計          | 技術手当                         | ő                    | 0                 |    |
| 00020 小柳 燈也<br>00021 内野 猛      |          |          |                  |                   | 1                   |                     |                   |               |                | 797,380         | 939,00        | 4 法外休出                       | 0                    | 0                 |    |
| 00022 神郎 幸子                    |          | 9h       | 出勤日数             | 有給日数              | 欠勤日数                | 特别休暇                | 出動時間              | 60h脑残巢        |                | _               | 有給残日数         | (株台出動)                       | 0                    | 0                 |    |
| 00023 田田 学<br>00024 田口 輝美      |          | 7        | 20.00            | 8                 | The Di se li        | Construction of the | The second second |               | -              |                 |               | 0 探夜残葉<br>50b 相時 ##          | 0                    | 0                 |    |
| 00025 松元 涼                     |          | 息        | 我果時間             | 法内休出              | 法外体出                | 球仪現業                | 理早回数              | 理平時間          |                |                 | 1             | 通早控除                         | 0                    | 0                 | _  |
| 00027 近瞭 辛太阳<br>00028 平井 翔     |          | 57       | 20.21            | 林寨主教              | 幕大轮拼展               |                     |                   | 業の支援で         | 銀行編3.1         | 線行編3.2          | 18余女約98       | 欠動控除                         | 0                    | 0                 |    |
|                                |          | 事        | 37,734,375       | 0                 | 2 500 000           | -                   |                   | 1.560.996     | 1 560 906      | ALL PARAGE      | STAL SCRIPTS  | 通動非陳税                        | ů.                   | 0                 |    |
|                                |          |          | a second reserve | The second second | A CONTRACTOR OF ST  |                     |                   | - F=1002,290  |                |                 |               |                              | 2,500,000            | 2,500,000         |    |
| 佐藤 豊 信報                        | - 6      | 1        | arealize avec 2  | exhucits          |                     |                     |                   |               |                |                 |               | 彩支給額                         | 2,500,000            | 2,500,000         |    |
| #8与区分, F                       | F3#8     | 変        |                  |                   | COLUMN STATES       | 1                   |                   | Ĩ             | 1              |                 |               | 健康保険                         | 69,500               | 69,500            |    |
| 時間外華 18750                     | 0.00     | 動        |                  |                   |                     | -                   |                   |               |                |                 |               | 71歳休庚<br>厚生年金                | 59,475               | 59,475            |    |
| ##ii                           |          | 144      |                  | 0                 |                     | 1                   |                   | 1             | 1              |                 | 1             | 年金基金                         | 0                    | 0                 | -  |
| IBIN ED . EL PR. 15            | 390      | -        |                  | -                 |                     |                     |                   |               |                |                 | Factors Serve |                              | 50 000m              |                   |    |
| 1 11 24                        | t-+      |          |                  |                   |                     |                     |                   |               |                |                 | [图书] 规税       | 則原原所得稅額;(                    | 594380H              |                   |    |

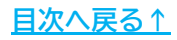

4. 「定額減税」タブをクリックします。

| No                                                                                                    | 氏名                                                                   | おしらせ                                  | 年調反映                                                                                           | 作成定額減税 使い方                                                                                                    |             |
|----------------------------------------------------------------------------------------------------|----------------------------------------------------------------------|---------------------------------------|------------------------------------------------------------------------------------------------|----------------------------------------------------------------------------------------------------|-------------|
| 000001<br>100002<br>100003<br>100004<br>100005<br>100006<br>100005<br>100006<br>100007<br>100008<br>100009<br>1000012<br>1000013<br>1000015 | 14.<br>行藤藤縣林浦木勢藤本原古原石<br>雪理鑿 二 和 政 順純秀友修 真 弘<br>一文<br>一文<br>一文<br>一文 |                                       | 総与<br>給                                                                                        | 年末調整を反映する給与(賞与)に月次減税額をおしらせに表示しない場合<br>クリアすることができます。<br>年減反映が年期しない(×)、確認中(△)および縮与・賞与に反映しない(2<br>の社員はクリアできません。<br>※雨計算すると定額減税のおしらせは再度表示されます。<br>定額減税のおしらも世のクリア<br>リストから定額減税のおしらせを判除する社員を選択(複数可)し、<br>「定額減税のおしらせをクリア」ポタンをクリックして下さい。<br>定額減税のおしらせ(「定額減税: ○○○円」)のみクリアされます。 | 5)<br>(720) |
| 000016<br>000017<br>000018<br>000019<br>000020<br>000021<br>000021                                                                          | 志平小雪<br>渡西治司<br>一之瀬雅也<br>内柳雅<br>猛<br>子                               | 定额减税:1,130円                           | 給与<br>結結<br>結結<br>結<br>結<br>ち<br>与<br>与<br>与<br>与<br>与<br>与<br>与<br>与<br>与<br>与<br>与<br>与<br>与 | 通形されている杆数 0<br>定意施後のおしらせがあり、給与に反映を全て通訳 選択部<br>↓<br>こ額施税のおしらせをクリア                                                                                                    | 8           |
| 5060722<br>506世(全                                                                                                    | 1712 平 J<br>角60文字位まで                                                 | <ul><li> <li> () ※定時就税</li></li></ul> | mary<br>Dおしらせがある場合は、45文字程度で                                                                    | ※定額減税のおしらせがない社員は変更されません。。<br>入力してください、                                                                                                    |             |

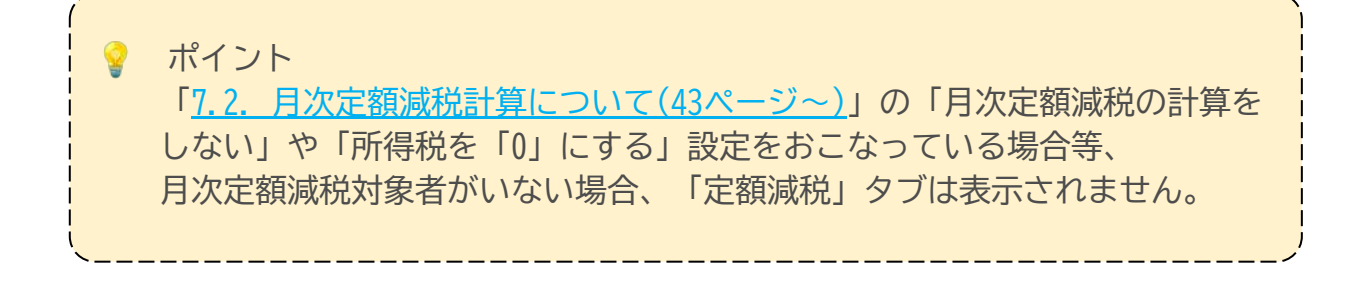

5. 従業員リストから定額減税のおしらせを非表示にする従業員を選択します。

※該当の従業員を順番にクリックすることで複数選択可能です。
 ※「定額減税のおしらせがあり、給与に反映を全て選択」をクリックすると、
 定額減税のおしらせが設定されている従業員をすべて選択します。

| No EX \$1.6H                                                                                                    | 年調反映作成定額減税使い方                                                                                                    |
|----------------------------------------------------------------------------------------------------|----------------------------------------------------------------------------------------------------|
| 000006         高木 政美           000007         伊勢 順一           000008         後藤 純男           000012         井原 友美           000013         加古 修           000014         茲原 貫一           000015         太石 弘文           000016         志平 小雪           000017         湾道 かわり           000018         五元司           000019         一二烯 級           000019         一二烯 級           000019         一二烯 級           000020         小柳 雅也           000021         内野 猛           000022         神岡 琴子           000025         松元 涼           000025         松元 涼           000027         近藤 幸太郎           000028         県本 殿 | <ul> <li>総合</li> <li>総合</li> <li< td=""></li<></ul> |

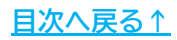

| クリックしま                                                                                                    | ででの直り場合                  | す、 医八で)                                                                           | 労际 9 る 场 ロ は 、 「 医 八 肝 际 」 で                                                                                                    |
|----------------------------------------------------------------------------------------------------|--------------------------|-----------------------------------------------------------------------------------|----------------------------------------------------------------------------------------------------|
| 給与明細書の「おしらせ」作成                                                                                                    |                          |                                                                                   | ×                                                                                                    |
| No 氏名                                                                                                    | おしらせ                     | 年調反映                                                                              | 作成 定額減税 使い方                                                                                                    |
| 000006         伊勢」順一           000007         伊勢」順一           000008         後藤 純男           000013         加古 修           000014         双原 貫一           000015         太石 弘文           000016         志平 小雪           000017         波波 北京)           000018         志平 小雪           000019         一之瀬 秋戸           000019         一之瀬 秋戸           000021         内野 猛           000022         池田 挙           000024         山田 澤美           000025         松元 涼           000027         近藤 李大郎           000028         平井 聡 | 定額減税:1,130円<br>定額減税:440円 | 科約約約約約約約約約<br>分子<br>与<br>与<br>与<br>与<br>与<br>与<br>与<br>与<br>与<br>与<br>与<br>与<br>与 | 年末調整を反映する給与(編与)に月次減税額をおしらせに表示しない場合は<br>クリフすることができます。<br>年期反映が年期しない(X)、確認中(△)および続与・賞与に反映しない(ブランク)<br>の社員なり」アできません。<br>※雨計算すると定額減税のおしらせは再度表示されます。<br>定額減税のおしらせのクリア<br>リストかご定額減税のおしらせをのリア<br>リストかご定額減税のおしらせをのリアします。<br>定額減税のおしらせをのフリスポタンをかりかして下さい。<br>定額減税のおしらせたのり、は今に反映を全て選択<br>違択的に<br>↓<br>定額減税のおしらせたのりア |
|                                                                                                    |                          |                                                                                   | ※正額機税のおしらせかない社員は変更されません。                                                                                                    |

6. 「定額減税のおしらせをクリア」をクリックし、 メッセージを「はい」→「OK」で進むと、定額減税のおしらせをクリアします。

|             | 氏名                                 | おしらせ                       | 年調反映                                                                                                    | 作成定額減税使い方                                                         |             |
|-------------|------------------------------------|----------------------------|----------------------------------------------------------------------------------------------------|-------------------------------------------------------------------|-------------|
| 006         | 髙木 政美                              |                            | 給与 🔺                                                                                                    |                                                                   |             |
| 007         | 伊勢 順一                              |                            | 給与                                                                                                    | 年末調整を反映する給与(賞与)に月次減税額をおしらせに表示しな。                                  | はい場合は       |
| 800         | 後藤 純男                              |                            | 給与                                                                                                    | クリアすることができます。                                                     |             |
| 009         | 坂本 秀樹                              |                            | 給与                                                                                                    | 年調反映が年調しない(×)、確認中(△)および給与・賞与に反映し                                  | はい(ブランク)    |
| 012         | 井原 友美                              |                            | 給与                                                                                                    | の社員はクリアできません。                                                     |             |
| 013         | 加古修                                |                            | 給与                                                                                                    |                                                                   |             |
| 014         | 荻原 真一                              |                            | 給与                                                                                                    | ※用計算すると定額減税のおしらせば用度表示されます。                                        |             |
| 015         | 大石弘文                               |                            | 給与                                                                                                    | 一 定額減税のおしらせのクリア                                                   |             |
| 015         | 志平小雪                               | 完成的## - 1 120FF            | <u>約</u> 与<br>245                                                                                                    | リストから定額減税のおしらせた削除する社員を選択(複数可)                                     | 1.5         |
| 018         | 西 浩司                               | ASSESSMENT 1, LOUI 1       | 20月                                                                                                    | 「定額減税のおしらせをの」アしまないをクリックして下さい。                                     | 01          |
| 019         | 一之瀬 綾                              |                            | 給与                                                                                                    | 定額減税のおしらせ(「定額減税:00円」)のみクリアされます。                                   |             |
| 020         | 小柳 雅也                              |                            | 給与                                                                                                    | VIELD Lie muse with the                                           |             |
| 021         | 内野 猛                               |                            | 給与                                                                                                    | 選択されている件数 2                                                       |             |
| 022         | 神部 幸子                              | 定額減税:440円                  | 給与                                                                                                    | 宗朝滅形のおしらせがあり、絵馬に反映を全て遅収 選                                         | etDepte     |
| 023         | 山田学                                |                            | 給与                                                                                                    | ALBROWNSO SCHOOLET CARSA                                          | all crother |
| 024         | 田口輝美                               |                            | 給与                                                                                                    | 1                                                                 |             |
| 025         | 松元 凉                               |                            | 給与                                                                                                    |                                                                   |             |
| 027         | 近藤 幸太郎                             |                            | ×                                                                                                    |                                                                   |             |
|             | ware hit man                       |                            | - C. 100                                                                                                    | 定額減税のおしらせをクリア                                                     |             |
| 028<br>せ(全  | 平井 聡<br>(角60文字位まで                  | :) ※定题》                    | <ul> <li>×</li> <li>N</li> <li>N</li></ul> | 定額減税のおしらせをクリア<br>※定額減税のおしらせがない社員は変更されません。<br>を入力してください、           |             |
| 028<br>반(全  | 平井 歌<br>2角60文字位まで                  | :) ※定额#                    | × ■<br>取りおしらせがある場合・145文字程展                                                                                                    | 定額減税のおしらせをクリア<br>※定額減税のおしらせがない社員は変更されません。<br>まで入力してください。          |             |
| 028<br>분(全  | 平井 軟<br>(角60文字位まで<br>クリア           | :) %EM                     | x<br>現のおしらはがある場合と 45文字程展<br>X                                                                                                    | ご額減税のおしらせをクリア<br>*ご額減税のおしらせがない社員は変更されません。 さて入力してください、 クリア ×       | <           |
| 028<br>tt(2 | 平井 歌<br>(角60文字位まで<br>クリア<br>了<br>「 | e) **定続#<br>定額減税のおしらせ」をクリア | × ・<br>戦のおしらながある場合・ 45文字程度<br>しますか?                                                                                                    | 正願減税のおしらせをクリア<br>*定額減税のおしらせがない社員は変更されません。<br>をモ入力してください、<br>クリア × | <           |

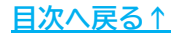

#### 発行元 株式会社セルズ

本マニュアルに記載された内容は予告なく変更されることがあります。 本マニュアルに掲載した画面表示、説明図などは、実際のものとは一部異なる場合があり ますのでご了承ください。

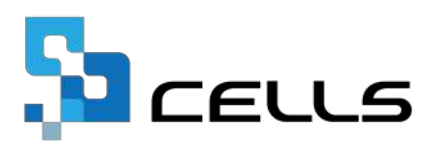